世界が進むチカラになる。

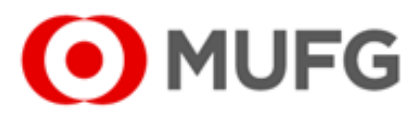

# 

3.125 2025/12/18

4,493,7 2025/12/18

43,552 2025/12/18

※「株365」は株式会社東京金融取引所の商標です。

# 取引所CFD(株365) Web操作ガイド

2025年02月20日改定

< ● 目縁225(2025) ▼ (ウ>(株365 < 🖬 NY 90(2025) ¥ (050(\$365 ¥ MA(10) MA(25) 43,630 43,629 02/25 14:29 02/25 15:11 38,416 02/25 14:58 0 - - O F 取引所株価指数証拠金取引 MUFG (IJつく株365 三級UELeZZ-ト語 銘柄 留気配 売気配 現在値 始値 高値 安値 取引最終日 ■ 日経マイクロ(2025) 100 38,280.5 (+153.3) 38,191.0 38,559.7 38,103.4 12,416 38,127.2 2025/12/11 100 38,274.6 38,284.6 日経225(2025) 19 38,279 (+149) 38,196 38,549 38,104 24,700 25 \[
\[
\]
38,274 \[
\]
38,279 38,130 2025/12/11 FTSE100(2025) 8,640 2025/12/18 金ETF(2025) 20 40,500 △40,521 8 40,518 (-218) 40,796 40,883 40,368 5,901 40,736 2025/12/18

130 3.144 (+19) 3.140 3.154 3.128 1.942

20 4,481.5 (-12.2) 4,492.2 4,543.1 4,478.3 1,787

43,559 (+7) 43,615 43,664 43,529 25,360

原油ETF(2025)

NYダウ(2025)

銀ETF(2025)

130 **△3,132 △3,143** 

30 4,475.7 4,479.9

590 ¥43,559 ¥43,565

350

三菱UFJ eスマート証券

すべてのひとに資産形成を。

| Ι | お取引 | にあたって |
|---|-----|-------|
|---|-----|-------|

| (1) パソコンの動作環境 | 2 |
|---------------|---|
|               | _ |

(2)ご利用可能時間 3

### Ⅱ ホーム画面

| (1) ホーム画面      | 4 |
|----------------|---|
| (2) プライス一覧の設定  | 7 |
| (3) プライスパネルの設定 | 8 |
| (4) 一覧系画面共通    | 9 |

# Ⅲ お取引・照会メニュー

| (1) 注文        | 11 |
|---------------|----|
| (2) 注文照会      | 24 |
| (3) 建玉照会・サマリー | 30 |
| (4) 約定照会      | 34 |
| (5) 入出金明細照会   | 36 |

# Ⅳ マーケット情報メニュー

| (1)チャート       | 38 |
|---------------|----|
| (2)銘柄詳細情報     | 43 |
| (3)価格データ      | 44 |
| (4)金利・配当相当額一覧 | 45 |

### V ニュースメニュー

| (1) ニュース      | 46 |
|---------------|----|
| (2) お知らせ      | 48 |
| (3) 緊急なお知らせ   | 50 |
| (4) お客さま別お知らせ | 51 |
| (5) 取引所お知らせ   | 53 |

# Ⅵ 各種設定メニュー

| (1) メールアドレス変更 | 55 |
|---------------|----|
| (2) 取引設定      | 56 |
| (3) 環境設定      | 58 |
| (4) メール通知設定   | 59 |
| (5) 指定レート設定   | 60 |
|               |    |

### Ⅶ 口座管理メニュー

| (1) 証拠金状況照会 | 62 |
|-------------|----|
| (2) 出金依頼    | 64 |

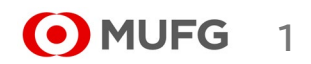

# (1) パソコンの動作環境

|        |            | Windows                             | Мас                                   |  |  |
|--------|------------|-------------------------------------|---------------------------------------|--|--|
|        | OS         | Windows 10以上                        | Mac OS X 10.13以降                      |  |  |
| ブラウザ   |            | Chrome 最新版<br>Microsoft Edge 最新版    | Safari 12<br>Safari 13                |  |  |
|        | CPU        | 800MHz以上                            | · · · · · · · · · · · · · · · · · · · |  |  |
|        | メモリ        | 2GB以上                               |                                       |  |  |
| 動作環境   | Cookie     | 有効にする                               |                                       |  |  |
|        | ポップアップブロック | _                                   |                                       |  |  |
|        | その他        | CSSを有効<br>JavaScriptを有効             |                                       |  |  |
| ディスプレイ | 画面解像度      | 幅1024 × 縦768ピクセル(XG                 | Aサイズ)以上                               |  |  |
|        | 通信環境       | ブロードバンド接続(ADSL、CATVインターネット、光ファイバー等) |                                       |  |  |

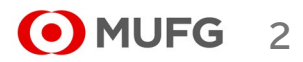

# I お取引にあたって

(2) ご利用可能時間

■通常期間(11月第1日曜日の翌日~3月第2日曜日の前日)

■米国サマータイム期間(3月第2日曜日~11月第1日曜日)

| 日経225リセット付証拠金取引<br>日経225マイクロリセット付証拠金取引 |              | プレオープン                           | 付合せ開始時刻 | 付合せ終了時刻   |  |
|----------------------------------------|--------------|----------------------------------|---------|-----------|--|
|                                        | 通常時          | 付合せ開始前の10分間<br>(月曜日は付合せ開始前の30分間) | 午前8時30分 | 翌日午前6時00分 |  |
|                                        | 米国サマータイム適用時間 |                                  |         | 翌日午前5時00分 |  |

# NYダウリセット付証拠金取引

| NASDAQ-100リセット付証拠金取引<br>ラッセル2000リセット付証拠金取引 |              | プレオープン               | 付合せ開始時刻 | 付合せ終了時刻   |
|--------------------------------------------|--------------|----------------------|---------|-----------|
|                                            | 通常時          | 付合せ開始前の10分間          | 在前9時20八 | 翌日午前6時00分 |
|                                            | 米国サマータイム適用時間 | (週初の取引日は付合せ開始前の30分間) | 十前6時30万 | 翌日午前5時00分 |

・詳細は取引ルールをご確認ください(https://kabu.com/item/365cfd/rule.html)

・上記の時間は取引所の定める取引時間帯で、海外市場の祝日等の理由で変更されることがあります。

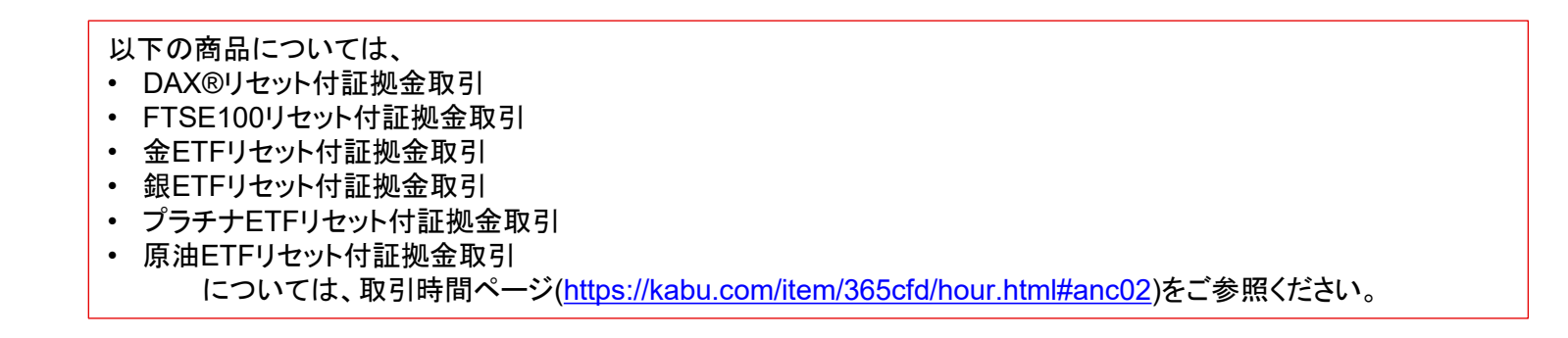

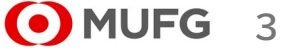

(1) ホーム画面

 $(\mathbf{1})$ 

 $(\mathbf{2})$ 

 $(\mathbf{3})$ 

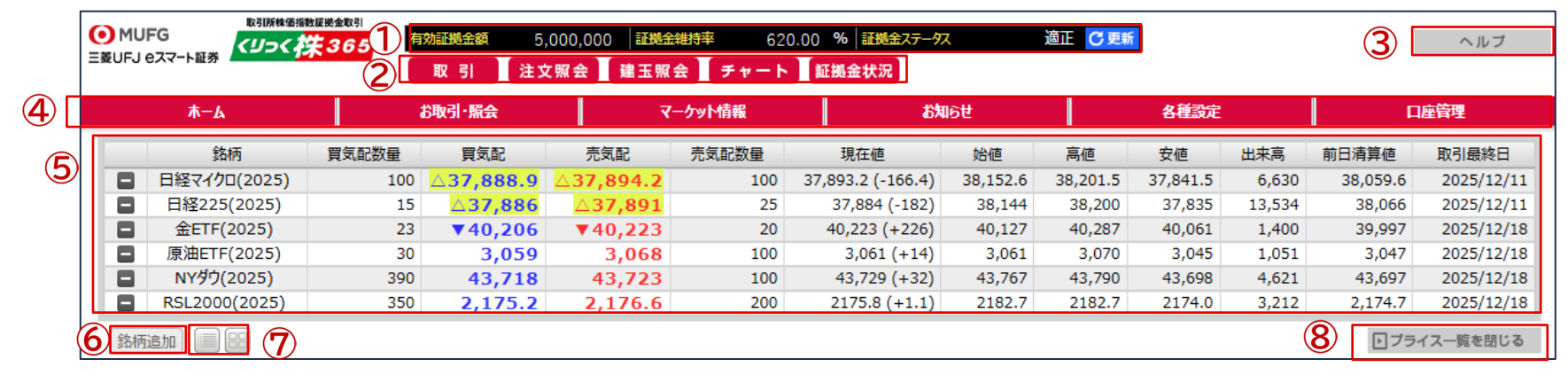

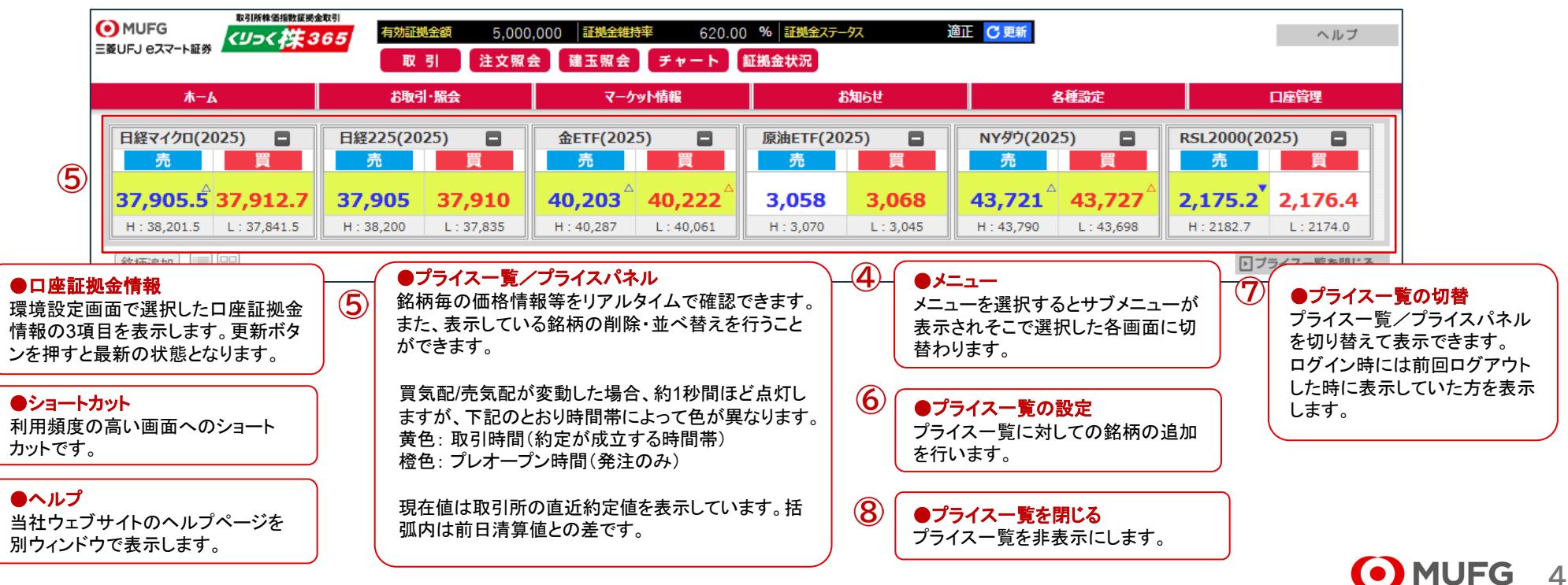

三菱UFJ eスマート証券

| 決済 | 銘柄            | 売買 | 建玉数量合計 | 平均約定価格 | 評価価格   | 合計損益      |
|----|---------------|----|--------|--------|--------|-----------|
|    | FTSE100(2025) | 買  |        |        |        |           |
| 決済 |               | 売  | 1      | 6,294  | 6,296  | -20       |
| -  |               | 合計 | 1      | -      | -      | -20       |
| 決済 | NYダウ(2025)    | 買  | 1      | 25,942 | 25,941 | -1        |
|    |               | 売  |        |        |        |           |
| -  |               | 合計 | 1      | -      | -      | -1        |
| 決済 | 金ETF(2025)    | 買  | 1      | 17,527 | 17,525 | -20       |
|    |               | 売  |        |        |        |           |
| -  |               | 合計 | 1      | -      | -      | -20       |
| 決済 | 日経225(2025)   | 買  | 62     | 20,183 | 21,898 | 11,051,64 |
| 決済 |               | 売  | 57     | 20,590 | 21,898 | -7,855,38 |
| -  |               | 合計 | 119    | -      | -      | 3,196,26  |
| 決済 | DAX(2025)     | 買  | 1      | 5,901  | 6,243  | 29,64     |
|    | -             | 売  |        |        |        |           |
| -  |               | 合計 | 1      | -      | -      | 29,64     |

|   | お客さ  | ま別お知らせ              |                   |   |
|---|------|---------------------|-------------------|---|
| 2 | ≣¥≄⊞ | 配信口咭                | AWK527,           |   |
| Ŭ | 詳細   | 2025/03/09 12:30:00 | 「重要」アラートのお知らせ     |   |
|   | 詳細   | 2025/03/09 12:30:00 | 【重要】プレアラートのお知らせ   |   |
|   |      |                     |                   |   |
|   | <    |                     |                   | > |
|   | ► ►  | Page 1 / 1 + +      | Ⅰ ♀ 2 件中 1 - 2 件目 |   |
|   |      |                     |                   |   |
|   | お知ら  | け                   |                   |   |
|   | 詳細   | 配信日時                | ヘッドライン            |   |
|   |      |                     |                   |   |
| J | 詳細   | 2025/03/09 13:00:00 | 臨時メンテナンスのお知らせ     |   |
| J | 詳細   | 2025/03/09 13:00:00 | 臨時メンテナンスのお知らせ     |   |
| 9 | 詳細   | 2025/03/09 13:00:00 | 臨時メンテナンスのお知らせ     |   |
| 9 | 詳細   | 2025/03/09 13:00:00 | 臨時メンテナンスのお知らせ     | > |

#### $(\mathbf{1})$ ●建玉サマリー

銘柄、売買ごとの建玉サマリーを表示します。 決裁ボタンを押すと建玉指定決済(入力)画面が表示されます。

#### (2)●お客さま別お知らせ

当社からのお客さま別お知らせ(アラート・ロスカットの通知等)を 未読のもののみ表示します。 詳細ボタンを押すとお知らせの詳細内容を確認出来ます。

#### 3 ●お知らせ

当社からのお知らせ(システムメンテナンスの通知等)を表示しま す。 詳細ボタンを押すとお知らせの詳細内容を確認出来ます。

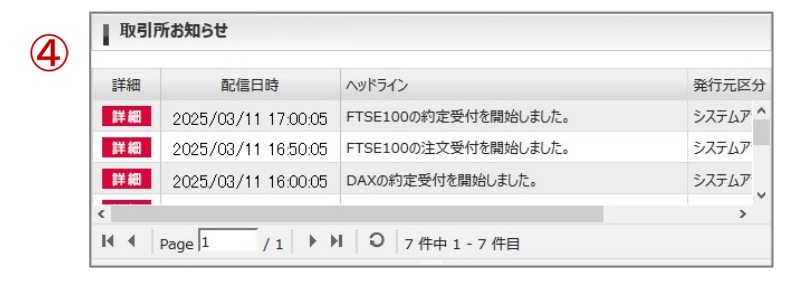

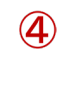

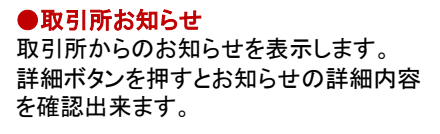

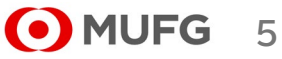

# 各サブメニューを表示した状態

| <b>⊙</b><br>≘≋ | MU | FG<br>eスマート証券<br>マコート証券 |   | 365           | 有効証拠金額<br>取引 注 | 0│証<br>文照会 建玉 | 拠金維持率<br>「照会」<br>「チャー | % 証拠金ステ<br>ト 証拠金状況 | <b>9</b> 7     | 適正 (                    | こ更新        |       |                | ヘルプ        |
|----------------|----|-------------------------|---|---------------|----------------|---------------|-----------------------|--------------------|----------------|-------------------------|------------|-------|----------------|------------|
|                |    | 木一ム                     |   | i             | b取引·照会         | र<br>र        | ーケット情報                | お知                 | 6 <del>U</del> |                         | 各種設定       |       | П              | 座管理        |
|                | _  | 銘柄                      | Ę | 注文(入)<br>注文照会 | ታ)             | チャート<br>銘柄詳細情 | 幸長                    | お知らせ<br>お客さま別お知ら   | ŧ              | メールア<br>取引設             | パレス変更<br>定 |       | 証拠金状況照<br>出金依頼 | 会<br>      |
|                |    | 日経マイクロ(2025)            |   | 決済注文・         | 建玉照会           | 価格データ         |                       | 取引所お知らせ            |                | 3 環境設                   | 定          |       | 38,059.6       | 2025/12/11 |
|                |    | 日経225(2025)             |   | 約定照会          |                | 金利・配当ね        | 相当額一覧                 | 38,045 (-21)       | 38,144         | メール通                    | 的設定        |       | 38,066         | 2025/12/11 |
|                |    | 金ETF(2025)              |   | 人出金明新         | 出版会            | ニュース          |                       | 40,232 (+235)      | 40,127         | <ul> <li>指定レ</li> </ul> |            |       | 39,997         | 2025/12/18 |
|                |    | 原油ETF(2025)             |   | 100           | ₹3,066         | ▼3,076        | 30                    | 3,077 (+30)        | 3,061          | 3,077                   | 3,045      | 1,352 | 3,047          | 2025/12/18 |
|                |    | NYダウ(2025)              |   | 250           | 43,765         | 43,770        | 200                   | 43,765 (+68)       | 43,767         | 43,790                  | 43,698     | 5,926 | 43,697         | 2025/12/18 |
|                |    | RSL2000(2025)           |   | 200           | 2,179.9        | 2,180.7       | 300                   | 2,180.9 (+6.2)     | 2,182.7        | 2,182.7                 | 2,174.0    | 3,398 | 2,174.7        | 2025/12/18 |
| (              | 銘柄 | 追加 🔳 🔠                  |   |               |                |               |                       |                    |                |                         |            |       | ▶ ブライ          | ス一覧を閉じる    |

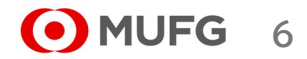

# 三菱UFJ eスマート証券

|              |          |                                     |                       |               |                                |                    |                                     |                              |                 |              |                  |                  |            | $\sim$ $-$ |                           |         |
|--------------|----------|-------------------------------------|-----------------------|---------------|--------------------------------|--------------------|-------------------------------------|------------------------------|-----------------|--------------|------------------|------------------|------------|------------|---------------------------|---------|
|              | (2)      | プライス-                               | −覧の設定                 |               |                                |                    |                                     |                              |                 |              |                  |                  | (          | 1)         |                           |         |
| 1            |          | 銘柄                                  | 買気配数量                 | 買気配           | 売気配                            | 売気配数量              | 現在値                                 | 始値                           | 高値              | 安値           | 出来高              | 前日清算値            | 取引最終日      | し<br>し     | き択された銘柄のフライ<br>、ます。       | 人情報を削除  |
| $\sim$       |          | 日経マイクロ(2025)                        | 100 /                 | 38 083 4      | A 38 000 5                     | 100                | 38.087.7 (+28                       | 1) 38,152,6                  | 38,201.5        | 37.841.5     | 10.149           | 38.059.6         | 2025/12/11 |            |                           |         |
| $\bigcirc$   |          | 口経225(2025)                         | 200                   | A 28 070      | 20,090.3                       | 100                | 29.077 (120                         | 11) 20 144                   | 28 200          | 27 025       | 10,094           | 28.066           | 2025/12/11 |            |                           |         |
|              |          | 口程223(2023)                         | 20                    | ∆38,079       | 36,063                         | 15                 | 30,077 (+                           | 11) 30,144                   | 38,200          | 37,033       | 19,904           | 38,000           | 2023/12/11 |            | ●表示 λ 替ボタン                |         |
|              |          | 金ETF(2025)                          | 10                    | ∆40,250       | ∆40,269                        | 20                 | 40,249 (+2                          | 52) 40,127                   | 40,328          | 40,061       | 1,959            | 39,997           | 2025/12/18 |            | ジニッグのドロップナスート             | え 谷田のづ  |
|              |          | 原沺ETF(2025)                         | 130                   | ▼3,063        | 3,074                          | 130                | 3,075 (+                            | 28) 3,061                    | 3,077           | 3,045        | 1,602            | 3,047            | 2025/12/18 |            | ~ J y J & F u y J y & C C | じ、珀州のノ  |
|              |          | NYダウ(2025)                          | 640                   | ₹43,777       | 43,782                         | 100                | 43,777 (+                           | 80) 43,767                   | 43,790          | 43,698       | 6,007            | 43,697           | 2025/12/18 |            | ライス情報の表示行を人               | れ替えること  |
|              |          | RSL2000(2025)                       | 550                   | 2,180.6       | 2,181.5                        | 200                | 2,180.9 (+6                         | 5.2) 2,182.7                 | 2,182.7         | 2,174.0      | 3,403            | 2,174.7          | 2025/12/18 | <u> </u>   | ができます。                    |         |
| 3            | 銘柄       | 追加                                  | 4                     |               |                                |                    |                                     |                              |                 |              |                  | ▶ プライ            | (ス一覧を閉じる   |            |                           |         |
| Ĩ            |          |                                     |                       |               |                                |                    |                                     |                              |                 |              |                  |                  |            | -          | 34.50                     | 買気配数量   |
|              |          |                                     |                       |               |                                |                    |                                     |                              |                 |              |                  |                  |            |            | ■ 日経マイクロ(202              | 25) 100 |
| _            |          |                                     |                       |               |                                |                    |                                     |                              |                 |              |                  |                  | (          | 2) г       | NYダウ(2025)                | 350     |
| 3            |          | 名柄選択/追加                             |                       |               |                                |                    |                                     |                              |                 |              |                  |                  |            | $\smile$   | ■ 日級225/2025              | 10      |
|              | クリ       | ックすると 以                             | 下のリストが表               | 示されます         |                                |                    |                                     |                              |                 |              |                  |                  |            |            | □ □ № 225(2025            | 10      |
|              | z        | いけんに致狂れ                             |                       | ラオスレ 遅        | 。                              | モのプニィフ             | 「「「「」」」」。                           | マート                          | <b>する</b>       | + 旺1-主       | ニキャック            | いて幼坊(ヨ           | L 注        |            | _                         |         |
|              | そ0<br>性) | の中から銘柄を<br>を追加すること                  | 選択し、クリッ?              | / 9 るC、迭<br>、 | がされ/こ始作                        | りのノフィス             | 月報が一見の                              | 7取下校に進                       | 加されま            | 。成に否         |                  | いる昭和(ま           | Fi古        |            |                           |         |
|              | E        | &225(2023) 日経2                      | 25(2024) 日經22         | 5(2025) DAX   | (2023) DAX(2                   | 024) DAX(202       | 5) FTSF100(20                       | 23) FTSF100(                 | 2024) FTSF      | 100(2025)    | NYダウ(202         | 3) NY&D          |            |            | 敘振                        | 曾复韵粉鼻   |
|              | (2       | 024) NYØウ(2025)<br>0(2025) RSI 2000 | <u>金ETF(2023)</u> 金   | ETF(2024)     | ETF(2025) <u></u>              | <u>ETF(2023)</u> 原 | <u>油ETF(2024)</u> 原<br>銀FTF(2024) 第 | 油ETF(2025) N<br>RETE(2025) 日 | DX-100(202      | 3) NDX-10    | <u>0(2024)</u> N | DX-              |            |            |                           |         |
| (            |          | <u>(2025)</u> <u>((5)2000</u>       | <u>12021)</u> RSE2000 | (2023) 111    | <u>/ Lii (2024)</u> /          | <u>///En(2025)</u> | <u>merr(2021)</u> 3                 |                              | 12 1 1 7 D (202 |              |                  |                  |            |            | ■ 日経マイクロ(202              | 25) 100 |
|              |          |                                     |                       |               |                                |                    |                                     |                              |                 |              |                  |                  |            |            | NY97(2025)                | 350     |
|              |          |                                     |                       |               |                                |                    |                                     |                              |                 |              |                  |                  |            |            | 🗧 日経225(2025              | i) 20   |
|              |          |                                     |                       |               |                                |                    |                                     |                              |                 |              |                  |                  |            |            |                           |         |
| ( <b>4</b> ) |          | ノフィム一覧と                             | ノフィスハイル               | の列合           |                                |                    |                                     | SI                           |                 |              |                  |                  |            | $\sim$     |                           |         |
| Ŭ            | フラ       | ライス一覧ホタン                            | シとフライスパン              | ネルホタンの        | りクリックでフ                        | ワイス一覧(             | の表示内容が                              | 切り替わりる                       | <b>ドす</b> 。     |              |                  |                  |            |            |                           |         |
|              |          |                                     | 銘柄                    | 買気配数量         | 買気配                            | 売気配 売等             | 、配数量 現在                             | 値 始値                         | 高値              | 安値 出         | 来高前日清            | 算值 取引最終E         | 1          |            |                           |         |
|              |          |                                     | ■ 日経マイクロ(202          | 5) 100        | △38,083.4 △                    | 38,090.5           | 100 38,087.7                        | (+28.1) 38,152.              | 6 38,201.5      | 37,841.5 1   | 0,149 38,        | 059.6 2025/12/   | 11         |            |                           |         |
|              |          |                                     | 日経225(2025            | ) 20          | <b>∆38,079</b>                 | 38,083             | 15 38,0                             | 77 (+11) 38,14               | 4 38,200        | 37,835 1     | 9,984 3          | 8,066 2025/12/   | 11         |            |                           |         |
|              |          | =, –                                | ■ 金ETF(2025)          | 10            | <b>∆40,250</b>                 | ∆40,269            | 20 40,24                            | 9 (+252) 40,12               | 7 40,328        | 40,061       | 1,959 3          | 9,997 2025/12/   | 18         |            |                           |         |
|              |          |                                     | 原油ETF(2025)           | ) 130         | ▼3,063                         | 3,074              | 130 3,0                             | 75 (+28) 3,06                | 1 3,077         | 3,045        | 1,602            | 3,047 2025/12/   | 18         |            |                           |         |
|              |          |                                     | NY97(2025)            | 640           | ▼43,777                        | 43,782             | 100 43,7                            | 77 (+80) 43,76               | 7 43,790        | 43,698       | 6,007 4          | 3,697 2025/12/   | 18         |            |                           |         |
|              |          |                                     | RSL2000(2023          | ) 550         | 2,180.6                        | 2,181.5            | 200 2,180.                          | 9 (+0.2) 2,182.              | / 2,182./       | 2,174.0      | 3,403 2,         | 1/4./ 2025/12/   | 18         |            |                           |         |
|              |          |                                     |                       |               |                                |                    |                                     |                              |                 |              |                  |                  |            |            |                           |         |
|              | _        | - <b>-</b>                          | 日経マイクロ(2025)          |               | 25(2025)                       | 金ETF(202           | 5) 📮 原                              | 油ETF(2025)                   | NYŸ!            | (2025)       | RSL2             | 2000(2025)       |            |            |                           |         |
|              |          |                                     | 元                     |               |                                | 元                  |                                     | 元 貝                          | 元               | 貝            |                  |                  |            |            |                           |         |
|              |          |                                     | 38,131.4 38,:         | L38.5 38,:    | <b>121<sup>^</sup> 38,12</b> 5 | 40,188             | 40,205                              | ,061 3,07                    | 0 43,7          | 79 43,7      | 85 🕅 2,1         | 81.4 2,182.      | <b>1</b>   |            |                           |         |
|              |          |                                     | H:38,201.5 L:3        | 7,841.5 H : 3 | 8,200 L : 37,835               | H : 40,328         | L:40,061 H                          | : 3,072 L : 3,0              | 45 H : 43,      | 790 L : 43,0 | 598 H : 2        | ,182.7 L : 2,174 | 0          |            |                           |         |

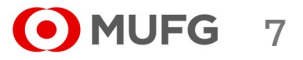

(3) プライスパネルの設定

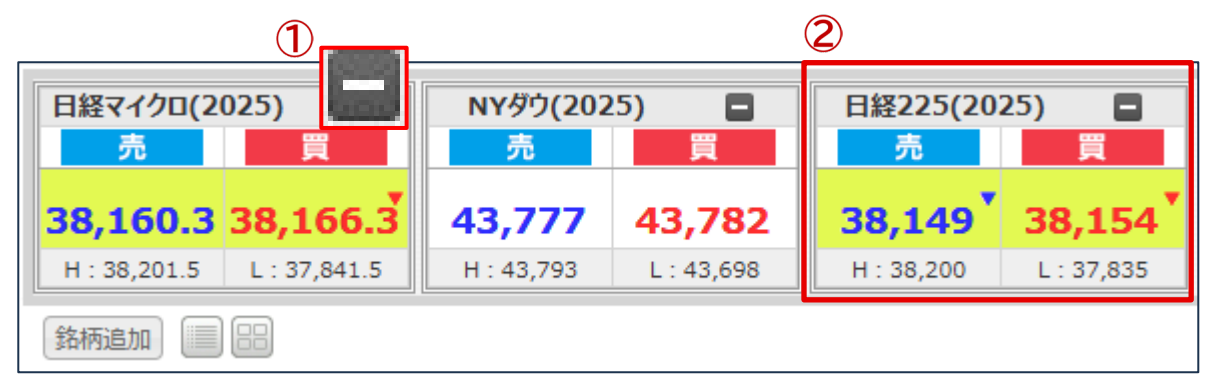

2

① ●削除ボタン 選択された銘柄のプライス情報を削除 します。

#### ●表示位置入れ替え ドラッグ&ドロップすることで、銘柄のプライス情報の表示位置を入れ替えることができます。 日経マイクロ(2025) 2025) NYダウ(2025) = 38,176.0 38,182.0 38,169 43,774 43,780 H: 38,201.8 L: 37,841.5 L:37,835 H: 43,793 L: 43,698 日経マイクロ(2025) NYダウ(2025) 日経225(2025) 売 売 売 買 38,180.9 38,186.7 38,169 38,174 43,769 43,774 H: 38,201.8 L: 37,841.5 H: 38,200 L: 37,835 H: 43,793 L:43,698

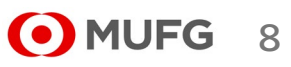

(4) 一覧系画面共通

|            |    |        | D                                | _                   |                     |       | 2   |    |     |      |      |         |                                     |
|------------|----|--------|----------------------------------|---------------------|---------------------|-------|-----|----|-----|------|------|---------|-------------------------------------|
|            | 取消 | 訂正     | 注文番号                             | 注文日時                | 約定日時                | 銘柄    | 取引区 | 売買 | 状態  | 注文数量 | 約定数量 | 注文方法    | ●ソート機能                              |
|            |    |        | <u>181690000041409</u>           | 2025/02/15 12:51:28 | 2025/02/15 15:15:22 | DAX   | 新規  | 買  | 約定済 | 1    | 1    | ストリーミング | 項目名をクリックすると、その項目でソートし               |
|            |    |        | 181690000041309                  | 2025/02/15 12:48:59 | 2025/02/15 15:17:52 | DAX   | 新規  | 買  | 約定済 | 1    | 1    | ストリーミング | ます。                                 |
|            |    |        | 181690000038109                  | 2025/02/13 09:34:09 |                     | DAX   | 決済  | 売  | 失効  | 1    |      | 通常      | ソートできない項目、一覧画面もあります。                |
|            |    | 訂正     | <u>181690000004702</u>           | 2025/03/14 14:47:30 |                     | DAX   | 新規  | 買  | 注文済 | 1    |      | 通常      | → ・見順ないトレキオ                         |
|            |    |        | 181690000004502                  | 2025/03/14 13:28:09 | 2025/03/14 13:28:09 | NYダウ  | 新規  | 売  | 約定済 | 8    | 8    | 通常      | ▲ : 弁順でワートしまり。<br>(現在け降順でソートされています) |
|            |    |        | <u>181690000004402</u>           | 2025/03/14 13:27:54 | 2025/03/14 13:27:54 | NYダウ  | 新規  | 買  | 約定済 | 5    | 5    | 通常      | ・降順でソートします。                         |
| $\bigcirc$ |    |        | 181690000001802                  | 2025/03/13 14:49:26 |                     | 日経225 | 決済  | 売  | 失効  | 1    |      | OCO     | ■ (現在は昇順でソートされています)                 |
| <u> </u>   | <  |        |                                  |                     |                     |       |     |    |     |      |      |         |                                     |
| 5          | )  | $\sim$ | <ul> <li>✓ Page 1 / 1</li> </ul> | ▶ ▶ 3 7 件中 1        | - 7 件目              |       |     |    |     |      |      |         |                                     |

#### \* 注文照会画面を例に説明しています

●1ページの表示件数 ページに表示する件数を選択します。次回 以降は選択した表示件数で画面を表示しま

~

す。

3

② (●項目追加機能

クリックすると以下のようなリストが表示されます。

- チェックボックスをONにした場合、
- ー覧画面に対応する項目を追加します。チェックボックスをOFFにした場合、
- 一覧画面から対応する項目を削除します。項目の追加/削除ができない一覧画面もあります。

| < | 取消   |   | 取引区分 | <        | 注文タイプ① |   | 注文タイプ② |
|---|------|---|------|----------|--------|---|--------|
| < | 訂正   | < | 売買   | <        | 注文価格①  | < | 注文価格②  |
|   | 注文番号 |   | 状態   | <b>~</b> | 注文タイプ② | < | 約定価格   |
|   | 注文日時 |   | 注文数量 | <        | 注文価格②  | < | 有効期限   |
|   | 約定日時 |   | 約定数量 | <        | 注文タイプ① |   | チャネル   |
|   | 銘柄   |   | 注文方法 | <        | 注文価格①  | < | FIFO   |

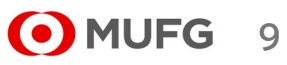

| Π | 木- | -ム画 | 面面 |
|---|----|-----|----|
|---|----|-----|----|

| 取消 | 訂正 | 注文番号                                      | 注文                                                                                     | 日時                                     | 約定日時                                                                                 | 銘柄                                        | 取引区▼                                         | 売買                        | 状態                                | 注文数量                                            | 約定数量          | 注文方  |
|----|----|-------------------------------------------|----------------------------------------------------------------------------------------|----------------------------------------|--------------------------------------------------------------------------------------|-------------------------------------------|----------------------------------------------|---------------------------|-----------------------------------|-------------------------------------------------|---------------|------|
|    |    | 181690000041409                           | 2025/02/15                                                                             | 5 12:51:28                             | 2025/02/15 15:15:22                                                                  | DAX                                       | 新規                                           | 買                         | 約定済                               | 1                                               | 1             | ストリー |
|    |    | 181690000041309                           | 2025/02/15                                                                             | 5 12:48:59                             | 2025/02/15 15:17:52                                                                  | DAX                                       | 新規                                           | 買                         | 約定済                               | 1                                               | 1             | ストリー |
|    |    | 181690000038109                           | 2025/02/13                                                                             | 3 09:34:09                             |                                                                                      | DAX                                       | 決済                                           | 売                         | 失効                                | 1                                               |               | 通常   |
|    | 訂正 | 181690000004702                           | 2025/03/14                                                                             | 4 14:47:30                             |                                                                                      | DAX                                       | 新規                                           | 買                         | 注文済                               | 1                                               |               | 通常   |
|    |    | 181690000004502                           | 2 2025/03/14                                                                           | 4 13:28:09                             | 2025/03/14 13:28:09                                                                  | ΝΥΫウ                                      | 新規                                           | 売                         | 約定済                               | 8                                               | 8             | 通常   |
|    |    | 181690000004402                           | 2025/03/14                                                                             | 4 13:27:54                             | 2025/03/14 13:27:54                                                                  | ΝΥΫウ                                      | 新規                                           | 買                         | 約定済                               | 5                                               | 5             | 通常   |
|    |    | 181690000001802                           | 2 2025/03/13                                                                           | 3 14:49:26                             |                                                                                      | 日経225                                     | 決済                                           | 売                         | 失効                                | 1                                               |               | 00   |
|    |    |                                           |                                                                                        |                                        |                                                                                      |                                           |                                              |                           |                                   |                                                 |               |      |
|    | (  | <ol> <li>●項目<br/>項目名:<br/>ができた</li> </ol> | <mark>順入れ替え</mark><br>をドラッグ&<br>ない一覧画                                                  | -<br>ドロップす<br>面もありま                    | 「ることで項目の順 <sup>;</sup><br>ます。                                                        | 番を入れ替                                     | 替えること                                        | ができ                       | ·ます。項目                            | 目順の入れ                                           | .替え           |      |
|    | (  | <ol> <li>●項目<br/>項目名<br/>ができた</li> </ol>  | <b>順入れ替え</b><br>をドラッグ&<br>ない一覧画<br>取消 訂I                                               | ドロップす<br>面もありま                         | 「ることで項目の順 <sup>。</sup><br>ます。<br>注文日時                                                | 番を入れ替                                     | きえること<br>文番号                                 | ができ                       | ます。項目                             | 目順の入れ                                           | .替え           |      |
|    | (  | <ol> <li>●項目<br/>項目名:<br/>ができた</li> </ol> | <b>順入れ替え</b><br>をドラッグ&<br>ない一覧画<br>取消 訂I                                               | ドロップす<br>面もありま<br>E<br>202             | 「ることで項目の順<br>ます。<br>注文日時<br>5/02/15 12:51:28                                         | 番を入れ替<br>し<br>1 <u>816</u> 注              |                                              | ができ<br>】<br>日時            | ます。項目<br>約5<br>2/1                | 目順の入れ<br>E日時<br>L5 15:15:2                      | .替え<br>2      |      |
|    | (  | ① ●項目<br>項目名<br>ができた                      | <b>順入れ替え</b><br>をドラッグ&<br>ない一覧画<br>取消 訂I                                               | -<br>ドロップす<br>面もありま<br>E<br>202<br>202 | 「ることで項目の順<br>ます。<br>注文日時<br>5/02/15 12:51:28<br>5/02/15 12:48:59                     | 番を入れ替<br>し<br>1816<br>1816900             | 替えること<br>文番号<br>注文<br>00000413               | ができ<br>」<br>日時<br>109     | ・ます。項目<br>約5<br>12/1<br>2025/02/1 | 目順の入れ<br>E日時<br>15 15:15:2<br>15 15:17:5        | -替え<br>2<br>2 |      |
|    | (  | ① ●項目<br>項目名<br>ができた                      | <b>順入れ替え</b><br>をドラッグ&<br>ない一覧画<br>取消 訂I                                               | ドロップす<br>面もありま<br>202<br>202<br>202    | 「ることで項目の順<br>ます。<br>注文日時<br>5/02/15 12:51:28<br>5/02/15 12:48:59<br>5/02/13 09:34:09 | 番を入れ替<br>した<br>1816<br>1816900<br>1816900 | 替えること<br>文番号<br>注文<br>200000413<br>200000381 | ができ<br>日時<br>0 <u>9</u> 2 | ます。項目<br>約5<br>12/1<br>2025/02/1  | 目順の入れ<br>E日時<br>L5 15:15:2<br>L5 15:17:5        | .替え<br>2<br>2 |      |
|    | (  | ① ●項目<br>項目名<br>ができた                      | 順入れ替え           をドラッグ&           ない一覧画           取消         訂正           取消         訂正 | ドロップす<br>面もありま<br>202<br>202<br>202    | ることで項目の順<br>ます。<br>注文日時<br>5/02/15 12:51:28<br>5/02/15 12:48:59<br>5/02/13 09:34:09  | 番を入れ替<br>注<br>1816<br>1816900<br>1816900  | 替えること<br>文番号<br>注文<br>00000413<br>00000381   | ができ<br>日時<br>09<br>209    | ます。項目<br>約5<br>12/1<br>2025/02/1  | 目順の入れ<br>E日時<br>15 15:15:2<br>15 15:17:5<br>E日時 | .替え<br>2<br>2 |      |

**181690000038109** 2025/02/13 09:34:09

2025/02/15 12:48:59

2025/02/15 15:17:52

181690000041309

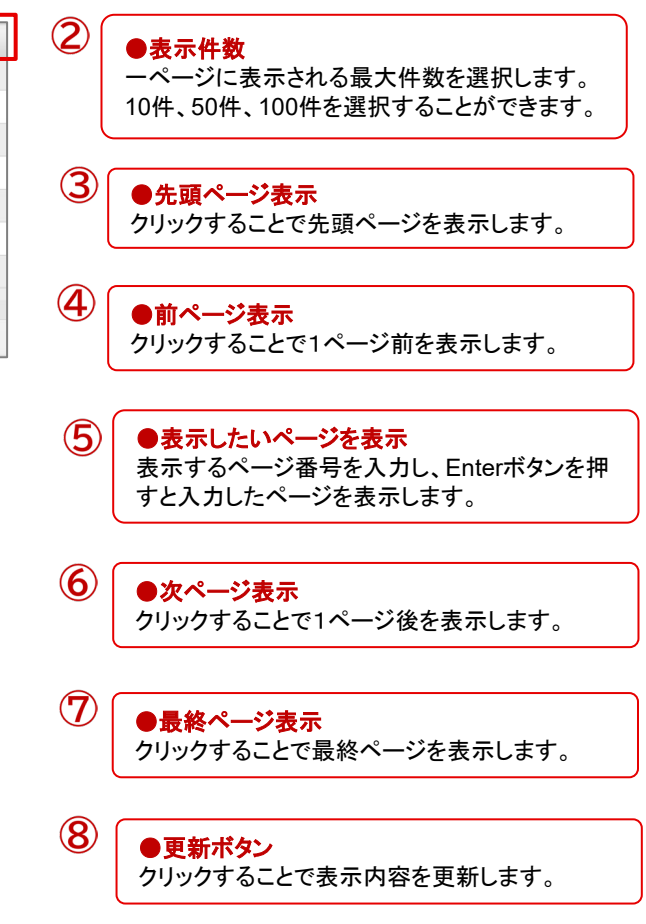

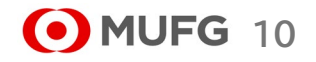

三菱UFJ eスマート証券

### (1) 注文

\*注文タイプ説明

#### ●成行

価格を指定せずに注文します。

早く売買が成立するメリットがありますが、価格の変動が大きい銘柄の場合、思いもよらない高値や安値で取引が約定する可能性があるというデメリットもあります。また発注時に対等する気配がない場合、約定するまで無期限で有効となります。

#### ●指値

価格を指定して注文を発注します。 現在の気配よりも有利な価格を指定して注文します。 買注文の場合は指定した価格と同値またはより安くなったら約定し、売注文の場合は指定した価格と同値またはより高くなったら約定します。

#### ●逆指値

価格を指定して注文を発注します。 現在の気配より不利な価格を指定して注文します。 買注文の場合は指定した価格と同値またはより高くなったら、成行注文が発注されます。売注文の場合は指定した価格と同値またはより安くなったら、成行注文が発注 されます。

#### ●ストップリミット

ストップ価格(逆指値)とリミット価格(指値)を指定して注文します。 ストップ価格には現在の気配より不利な価格を指定します。リミット価格はストップ価格と同じか有利な価格を指定する必要があります。 買注文の場合は、まず指定したストップ価格と同値またはより高くなったら、リミット価格が有効になります。その後、リミット価格と同値またはより安くなったら約定しま す。売注文の場合は、まず指定したストップ価格と同値またはより安くなったら、リミット価格が有効になります。その後、リミット価格と同値またはより高くなったら約定し ます。

#### 【ご注意】

有効期限にGTCを指定した逆指値注文またはストップリミット注文について、逆指値(ストップ)価格の条件を満たしてトリガ済みとなった状態で注 文が翌週に繰り越された場合、その状態は初期化され未トリガ状態となります。 週明けの取引所オープン後に条件を満たしていれば、逆指値注文では成行発注、ストップリミット注文ではリミット価格が有効となります。

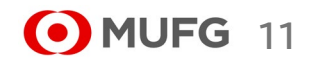

三菱UFJ eスマート証券

# (1) 注文

### \*注文タイプ説明

#### ●ストリーミング

リアルタイムで表示されているレートを見ながら、好きな価格で即座に発注します。 価格変動が激しい場合、発注した価格で約定できずに注文が無効となってしまう可能性があります。

#### **000**

指値価格と逆指値価格を指定して注文します。 指値価格には現在の気配より有利な価格を指定し、逆指値価格には現在の気配より不利な価格を指定します。現在の気配が指値価格か逆指値価格に到達した場合 に約定します。

#### **IFD**

新規注文と決済注文を同時に発注します。 新規注文の注文タイプには「成行」「指値」「逆指値」を指定でき、決済注文の注文タイプには「指値」「逆指値」を指定することができます。それぞれの注文タイプの説明 については、前ページをご覧下さい。

#### ●IFO-OCO

IFDと同じように、新規注文と決済注文を同時に発注します。 新規注文の注文タイプには「成行」「指値」「逆指値」を指定できます。決済注文の注文タイプは、上記の「OCO」となります。

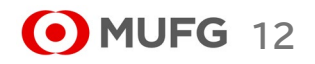

(1) 注文

取引設定の注文確認画面設定で「警告の

注文発注

み表示」または「省略」が選択されている

場合、以下のボタンが表示されます。

| (1) 注义                     | マート証券<br>マート証券                 |                          |                        | 0<br>[証]       |                                          | %          | 証拠金ステータ  | 7        | 適正     | €更新      | ヘルブ                       | 1               | ●注文遷移<br>取引ボタン、お取引・照会メニュー、<br>注文(入力)をクリックすると、注文(入力)画<br>面に切り替わります。 |
|----------------------------|--------------------------------|--------------------------|------------------------|----------------|------------------------------------------|------------|----------|----------|--------|----------|---------------------------|-----------------|--------------------------------------------------------------------|
| 1                          | t-4                            | お取引・照会                   | <u>₹</u>               | ▲ 単立<br>ーケット情報 | 37 - 1 - 1 - 1 - 1 - 1 - 1 - 1 - 1 - 1 - | 血酸症<br>16せ |          | 各種設定     | 2      |          | 口座管理                      | (2)             | ●注文方法ダブ                                                            |
|                            | 翁树                             | 文(入力)                    |                        | 売気配数量          | 現在値                                      | 始値         | 高値       | 安値       | 出来高    | 前日清算値    | 取引最終日                     |                 | 通常、IFD、OCO、ストリーミングから注文方                                            |
| 日日経                        | マイクロ(2025)                     | /注义照云<br>決溶注文·建玉昭会       | 8.284.4                | 200            | 38,275.2 (+215.6                         | 38,152.6   | 38,315.3 | 37,841.5 | 13,817 | 38,059.6 | 2025/12/11                |                 | 法を選択します。                                                           |
| NY                         | (ダウ(2025)                      | 約定照会                     | 43,766                 | 200            | 43,765 (+68)                             | 43,767     | 43,793   | 43,698   | 7,816  | 43,697   | 2025/12/18                |                 |                                                                    |
|                            | ₹225(2025)                     | 入出金明細照会                  | 38,269                 | 35             | 38,261 (+195)                            | 38,144     | 38,303   | 37,835   | 27,885 | 38,066   | 2025/12/11                | 3               | ●銘柄選択                                                              |
|                            | ETF(2025)                      | 20 740,162               | 2 ▼40,181              | 20             | 40,162 (+165)                            | 40,127     | 40,328   | 40,061   | 2,451  | 39,997   | 2025/12/18                |                 |                                                                    |
| □ 原油                       | ETF(2025)                      | 100 3,058                | 8 3,067                | 130            | 3,064 (+17)                              | 3,061      | 3,077    | 3,045    | 1,850  | 3,047    | 2025/12/18                |                 | 町相た医民になり。                                                          |
| RSL:                       | 2000(2025)                     | 250 2,178.4              | 4 2,179.1              | 200            | 2,178.8 (+4.1)                           | 2,182.7    | 2,182.7  | 2,174.0  | 3,506  | 2,174.7  | 2025/12/18                |                 |                                                                    |
| 🗖 プラチ                      | FJETF(2025)                    | 5 13,18                  | 5 13,206               | 5              | 13,187 (-2)                              | 13,223     | 13,223   | 13,084   | 495    | 13,189   | 2025/12/18                | 4               | ●注文数量入力                                                            |
| ■ 銀8                       | ETF(2025)                      | 20 <b>4,368.</b> 4       | 4 \(\triangle 4,371.9) | 30             | 4,372.1 (+29.5)                          | 4,364.2    | 4,389.2  | 4,354.1  | 1,819  | 4,342.6  | 2025/12/18                |                 | 注文数量を入力します。                                                        |
| <b>太(</b> 入:               | 力・確認)<br><sup>注文 (入力)</sup>    | 画面共通部分                   | <b>}</b>               |                |                                          |            |          |          |        |          |                           | 5               | 発注/決済可能数量をクリックすると表示されます。<br>●注文タイプ選択<br>注文タイプを選択します。               |
|                            | 通常<br>IFD<br>注文内容を入力           | OCO ストリ・<br>後、「注文確認画面へ」ボ | ーミング<br>タンをクリックしてく     | ださい。           |                                          |            |          |          |        |          |                           | 6               | ● <b>売買選択</b><br>売買を選択します。                                         |
|                            | 通常                             |                          | 銘柄                     | 3              | 日経225(2025)                              | Y          |          |          |        |          |                           |                 |                                                                    |
| <br>E <b>文確認画</b><br>て確認画面 | <mark>回面へボタン</mark><br>面へ遷移します | -                        | 注文数量                   | (4)<br>7 (5)   | 成行 🗸                                     | 1 🔮 枚      |          | 発注/決済    | 可能数量   |          | ●利水/次<br>新規、決済<br>決済、FIFC | 、FIFOを<br>)に関して | ∃選択を選択します。<br>〔は、「?」の部分にマウスポインタを当てると説<br>←                         |

●新規○決済?○FIFO?

注文確認画面へ

60売0買

 $\overline{\mathbf{7}}$ 

8

売/買

新規/決済

尺します。 部分にマウスポインタを当てると説 明又か表示されます。 ・新規:新しく建玉を作成します。 ・決済:所持している建玉の内、古い建玉から決済注文を行います。 ・FIFO:所持している建玉の内、古い建玉から決済注文を行います。 入力された注文数量が、所持する建玉より多かった場合、 注文数量と建玉の差分を新規注文として処理します。

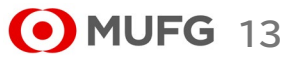

# 1) 通常注文(成行)

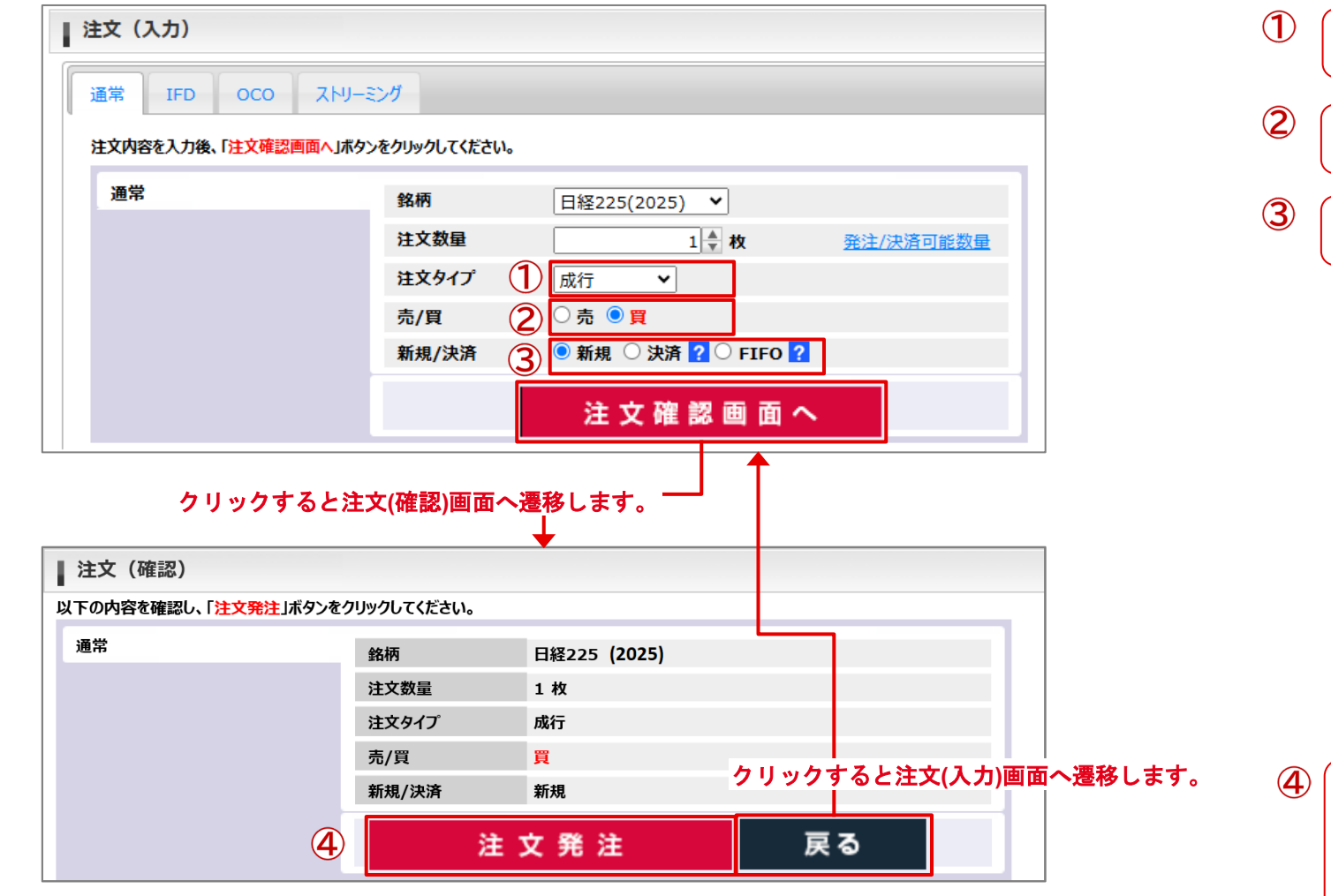

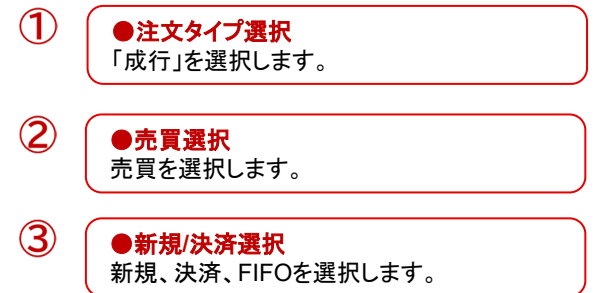

●注文発注ボタン

文内容が表示されます。

注文内容を確認し、「注文発注」ボタンをク

**MUFG** 14

リックすることで注文が完了します。 注文が受け付けられると注文照会画面に注

# 1) 通常注文(指値、逆指値)

| 通常 IFD OCO ;                                            | くトリーミング                                                                                                    |                                                                |                                                                                             |              | ●価格入力                                                                                                    |
|---------------------------------------------------------|----------------------------------------------------------------------------------------------------|----------------------------------------------------------------|---------------------------------------------------------------------------------------------|--------------|----------------------------------------------------------------------------------------------------|
| 注文内容を入力後、「 <mark>注文確認画面</mark>                          | ^」ボタンをクリックしてください。                                                                                                    |                                                                |                                                                                             |              | 指値価格または逆指値価格を入力します。                                                                                                    |
| 通常                                                      | 銘柄                                                                                                    | 日経225(2025) 💙                                                  |                                                                                             | 3            | ● <b>売買選択</b><br>売買を選択します。                                                                                                    |
|                                                         | 注文数量<br>注文タイプ<br>価格<br>売/買<br>新規/決済<br>(<br>右か期明                                                                         | 1 ◆ 枚<br>指値 ~<br>38000 ◆<br>○ 売 ◎ 買<br>● 新規 ○ 決済 ? ○ FIFO      | <u>発注/決済可能数量</u>                                                                            | 4            | ●新規/決済選択<br>新規、決済、FIFOを選択します。<br>各説明については各説明については注文<br>(入力・確認)画面共通部分の説明をご覧下<br>さい。                                                                                                    |
|                                                         |                                                                                                    |                                                                |                                                                                             |              |                                                                                                    |
| クリックすると注文(ł<br>す。                                       | 准認)画面へ遷移しま                                                                                                    | 注文確認画面へ                                                        |                                                                                             | 5            | <ul> <li>●有効期限選択</li> <li>有効期限を選択します。</li> <li>DAY:当日中のみ有効です。</li> <li>WEEK:当該週末まで有効です。</li> <li>GTC:無期限で発注します。</li> </ul>                                                                                                    |
| クリックすると注文(そ<br>す。<br>注文 (確認)                            | 准認)画面へ遷移しま                                                                                                    | 注文確認画面へ                                                        |                                                                                             | 5            | <ul> <li>●有効期限選択</li> <li>有効期限を選択します。</li> <li>DAY:当日中のみ有効です。</li> <li>WEEK:当該週末まで有効です。</li> <li>GTC:無期限で発注します。</li> </ul>                                                                                                    |
| クリックすると注文({<br>す。<br>注文(確認)<br>に下の内容を確認し、「注文発注」ボ        | 准認)画面へ遷移しま<br>パンをクリックしてください。                                                                                             | 注文確認画面へ                                                        |                                                                                             | 5            | <ul> <li>●有効期限選択</li> <li>有効期限を選択します。</li> <li>DAY:当日中のみ有効です。</li> <li>WEEK:当該週末まで有効です。</li> <li>GTC:無期限で発注します。</li> </ul>                                                                                                    |
| クリックすると注文(<br>す。<br>注文 (確認)<br>下の内容を確認し、「注文発注」ボク<br>通常  | 准認)画面へ遷移しき<br>7ンをクリックしてください。<br>銘柄                                                                                       | 注文確認画面へ                                                        |                                                                                             | 5            | <ul> <li>●有効期限選択</li> <li>有効期限を選択します。</li> <li>DAY:当日中のみ有効です。</li> <li>WEEK:当該週末まで有効です。</li> <li>GTC:無期限で発注します。</li> </ul>                                                                                                    |
| クリックすると注文(<br>す。<br>注文(確認)<br>TFの内容を確認し、「注文発注」ボ<br>通常   | <b>准認)画面へ遷移し</b> ま<br>ひをクリックしてください。<br>銘柄<br>注文数量                                                                        | 注文確認画面へ                                                        |                                                                                             | 5            | <ul> <li>●有効期限選択</li> <li>有効期限を選択します。</li> <li>DAY:当日中のみ有効です。</li> <li>WEEK:当該週末まで有効です。</li> <li>GTC:無期限で発注します。</li> </ul>                                                                                                    |
| クリックすると注文(<br>す。<br>注文 (確認)<br>にの内容を確認し、「注文発注」ボク<br>通常  | <ul> <li>准認)画面へ遷移しま</li> <li>7&gt;をクリックしてください。</li> <li>銘柄</li> <li>注文数量</li> <li>注文タイプ</li> </ul>                       | 注文確認画面へ<br>日経225 (2025)<br>1枚<br>指値                            |                                                                                             | (5)          | <ul> <li>有効期限選択</li> <li>有効期限を選択します。</li> <li>DAY:当日中のみ有効です。</li> <li>WEEK:当該週末まで有効です。</li> <li>GTC:無期限で発注します。</li> </ul>                                                                                                    |
| クリックすると注文(<br>す。<br>注文 (確認)<br>TFの内容を確認し、「注文発注」ボ<br>通常  | <ul> <li>准認)画面へ遷移しま</li> <li>アンをクリックしてください。</li> <li>銘柄</li> <li>注文数量</li> <li>注文タイプ</li> <li>価格</li> </ul>              | 注文確認画面へ<br>日経225 (2025)<br>1 枚<br>指値<br>38000                  |                                                                                             | (5)          | <ul> <li>有効期限選択</li> <li>有効期限を選択します。</li> <li>DAY:当日中のみ有効です。</li> <li>WEEK:当該週末まで有効です。</li> <li>GTC:無期限で発注します。</li> </ul> ●注文発注ボタン 注文内容を確認し、「注文発注」ボタンをクロックすることで注文が完了します。                                                      |
| クリックすると注文(<br>す。<br>注文 (確認)<br>(下の内容を確認し、「注文発注」ボク<br>通常 | <ul> <li>准認)画面へ遷移しこ</li> <li>パンをクリックしてください。</li> <li>銘柄</li> <li>注文数量</li> <li>注文タイプ</li> <li>価格</li> <li>売/買</li> </ul> | 注文確認画面へ<br>日経225 (2025)<br>1枚<br>指値<br>38000<br>買              |                                                                                             | (5)          | <ul> <li>有効期限選択</li> <li>有効期限を選択します。</li> <li>DAY:当日中のみ有効です。</li> <li>WEEK:当該週末まで有効です。</li> <li>GTC:無期限で発注します。</li> <li> <b>注文発注ボタン</b>               注文内容を確認し、「注文発注」ボタンをク             リックすることで注文が完了します。          </li> </ul> |
| クリックすると注文(4<br>す。<br>注文(確認)<br>RFの内容を確認し、「注文発注」ボイ<br>通常 | 准認)画面へ遷移しま         シンをクリックしてください。         銘柄         注文数量         注文タイプ         価格         売/買         新規/決済             | 注文確認画面へ<br>日経225 (2025)<br>1 枚<br>指値<br>38000<br>買<br>新規<br>クリ | -<br>-<br>-<br>-<br>-<br>-<br>-<br>-<br>-<br>-<br>-<br>-<br>-<br>-<br>-<br>-<br>-<br>-<br>- | 5<br>画面へ遷移しま | ●有効期限選択<br>有効期限を選択します。<br>DAY:当日中のみ有効です。<br>WEEK:当該週末まで有効です。<br>GTC:無期限で発注します。<br>●注文発注ボタン<br>注文内容を確認し、「注文発注」ボタンをク<br>リックすることで注文が完了します。<br>注文が受け付けられると注文照会画面に注<br>文内容が表示されます。                                                 |

# 三菱UFJ eスマート証券

• MUFG 15

# 1) 通常注文(ストップリミット)

| ▲ 注文 (入力)                                                   |                                           |                                                                                         |             | 1           | ● <b>注文タイプ選択</b><br>「ストップリミット」を選択します。                                                                                      |
|-------------------------------------------------------------|-------------------------------------------|-----------------------------------------------------------------------------------------|-------------|-------------|----------------------------------------------------------------------------------------------------|
| <ul> <li>通常 IFD OCO ス</li> <li>注文内容を入力後、「注文確認画面へ</li> </ul> | リーミング<br>」ボタンをクリックしてください。                 |                                                                                         |             | 2           | ●価格入力<br>ストップ価格とリミット価格を入力します。                                                                                              |
| 通常                                                          | 銘柄<br>注文数量                                | 日経225(2025) >                                                                           | 発注/決済可能数量   | 3           | ● <b>売買選択</b><br>売買を選択します。                                                                                                 |
|                                                             | 注文タイプ<br>ストップ価格<br>リミット価格<br>売/買<br>新想/決済 | ストップリミット →<br>38000 ↓<br>38000 ↓<br>38000 ↓<br>38000 ↓<br>38000 ↓<br>38000 ↓<br>38000 ↓ |             | 4           | ●新規/決済選択<br>新規、決済、FIFOを選択します。<br>各説明については各説明については注文<br>(入力・確認)画面共通部分の説明をご覧下<br>さい。                                         |
| クリックすると注文(確認)回                                              | 有効期限                                      | 5 ○ DAY ○ WEEK ◎ GTC ?<br>注文確認画面 /                                                      |             | 5           | <ul> <li>●有効期限選択</li> <li>有効期限を選択します。</li> <li>DAY:当日中のみ有効です。</li> <li>WEEK:当該週末まで有効です。</li> <li>GTC:無期限で発注します。</li> </ul> |
| ┃ 注文(確認)                                                    |                                           |                                                                                         |             |             |                                                                                                    |
| 以下の内容を確認し、「 <mark>注文発注</mark> 」ボタン                          | をクリックしてください。                              |                                                                                         |             |             |                                                                                                    |
| 通常                                                          | 銘柄<br>注文数量                                | 日経225(2( <b>225)25</b> )<br>1枚                                                          |             | 6           |                                                                                                    |
|                                                             | 注文タイプ ストップ価格                              | ストップリミット<br>38000                                                                       |             |             | ● たくえたたパンク<br>注文内容を確認し、「注文発注」ボタンをク<br>リックすることで注文が完了します。                                                                    |
|                                                             | リミット価格<br>売/買                             | 38000<br><u><u><u></u></u></u>                                                          |             |             | 注文が受け付けられると注文照会画面に注<br>文内容が表示されます。                                                                                         |
|                                                             | 新規/決済<br>有効期限                             | 新規<br>GTC                                                                               | リックすると注文(入) | カ)画面へ遷移します。 |                                                                                                    |
|                                                             | 6                                         | 主文発注                                                                                    | 戻る          |             | <b>O</b> M                                                                                                    |

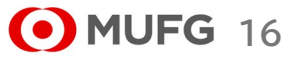

# 三菱UFJ eスマート証券

#### 2) IFD注文 1 (5) ●1次注文(新規)注文タイプ選択 ●OCOチェック | 注文 (入力) 注文タイプを選択します。 チェックするとIFD-OCO注文の入力画 1次注文の注文タイプは、成行、指値、 面になります。 逆指値から選択できます。 IFD-OCO注文については次々ページ 通常 IFD OCO ストリーミング をご覧ください。 注文内容を入力後、「注文確認画面へ」ボタンをクリックしてください。 (2) ●1次注文(新規)価格入力 IFD 銘柄 日経225(2025) > 指値または逆指値価格を入力します。 (6) ●2次注文(決済)注文タイプ選択 注文タイプが成行の場合は表示されま 注文数量 1 🔷 枚 注文タイプを選択します。 発注/決済可能数量 せん。 2次注文の注文タイプは指値、逆指値か 1次注文 (新) 注文タイプ 指値 🖌 ら選択できます。 (2)価格 38000 🜲 3 ●1次注文(新規)売買選択 (3) 売/買 🔾 売 💿 買 (7)●2次注文(決済)価格入力 売買を選択します。 4 有効期限 ○ DAY ○ WEEK ● GTC ? 指値価格または逆指値価格を入力しま 2次注文は自動的に1次注文の反対売 2次注文(決)5 す。 **OCO** 買となります。 6 執行条件 指値 🖌 (8) ●2次注文(決済)有効期限選択 (7) 価格 39000 🜲 **(4**) ●1次注文(新規)有効期限 2次注文の有効期限を選択します。 売 1次注文の有効期限を選択します。 売/買 1次注文より短い期限は指定できませ 8 有効期限 ○ DAY ○ WEEK ● GTC ? ん。 DAY: 当日中のみ有効です。 注 文 確 認 画 面 へ WEEK: 当該週末まで有効です。 GTC: 無期限で発注します。 クリックすると注文(確認)画面へ遷移します。 | 注文(確認) 以下の内容を確認し、「注文発注」ボタンをクリックしてください。 IFD 日経225 (2025) 銘柄 注文数量 1枚 1次注文(新規) 注文タイプ 指値 9 ●注文発注ボタン 価格 38000 注文内容を確認し、「注文発注」ボタン 売/買 買 をクリックすることで注文が完了します。 有効期限 GTC 注文が受け付けられると注文照会画 2次注文(決済) 面に注文内容が表示されます。 執行条件 指値 価格 39000 売/買 売 クリックすると注文(入力)画面へ遷移します。 有効期限 GTC 9 戻る 注文発注 (•) MUFG 17

三菱UFJ eスマート証券

# 2) IFD注文

•1次注文で買を選択した時のイメージ

| 🕯 IFD OCO ストリーミ                     | ング            |             |                             |
|-------------------------------------|---------------|-------------|-----------------------------|
| と内容を入力後、「 <mark>注文確認画面へ」</mark> ボタン | ッをクリックしてください。 |             |                             |
| IFD                                 | 銘柄            | 日経225(2025) | <b>▼</b>                    |
|                                     | 注文数量          | 1           |                             |
|                                     | 1次注文(新規)      | 注文タイプ       | 指值 >                        |
|                                     |               | 価格          | 38000 🜲                     |
|                                     |               | 売/買         | 〇 売 🔍 買                     |
|                                     |               | 有効期限        | 🔿 DAY 🔿 WEEK 🔍 GTC <b>?</b> |
|                                     | 2次注文(決済)      |             | □ oco                       |
|                                     |               | 執行条件        | 指值 🗸                        |
|                                     |               | 価格          | 39000 🜩                     |
|                                     |               | 売/買         | 売                           |
|                                     |               | 右外期四        |                             |

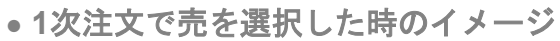

| 注文(入力)                |              |             |                      |
|-----------------------|--------------|-------------|----------------------|
| 通常 IFD OCO ストリーミ      | ング           |             |                      |
| 注文内容を入力後、「注文確認画面へ」ボタン | をクリックしてください。 |             |                      |
| IFD                   | 銘柄           | 日経225(2025) | ~                    |
|                       | 注文数量         | 1           | 枚 <u>発注/決済可能数量</u>   |
|                       | 1次注文(新規)     | 注文タイプ       | 指值 🗸                 |
|                       |              | 価格          | 39000                |
|                       |              | 売/買         | ● 売 ○ 買              |
|                       |              | 有効期限        | ○ DAY ○ WEEK ◎ GTC ? |
|                       | 2次注文(決済)     |             |                      |
|                       |              | 執行条件        | 指值 ~                 |
|                       |              | 価格          | 38000 🖨              |
|                       |              | 売/買         | 買                    |
|                       |              | 有効期限        | O DAY O WEEK O GTC ? |
|                       |              | 注 文 確 認     | 画面へ                  |

## ●有効期限選択について

有効期限の選択で有効な組み合わせは以下の通りです。

・1次注文の有効期限で「DAY」を選択した場合
 2次注文の有効期限:「DAY」、「WEEK」、「GTC」

・1次注文の有効期限で「WEEK」を選択した場合 2次注文の有効期限:「WEEK」、「GTC」

・1次注文の有効期限で「GTC」を選択した場合
 2次注文の有効期限:「GTC」

※1次注文の注文タイプを成行とした場合は、2次注文の有効期限の指定に制限はありません。

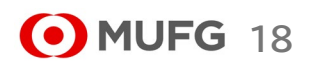

# 三菱UFJ eスマート証券

## 2) IFD-OCO注文

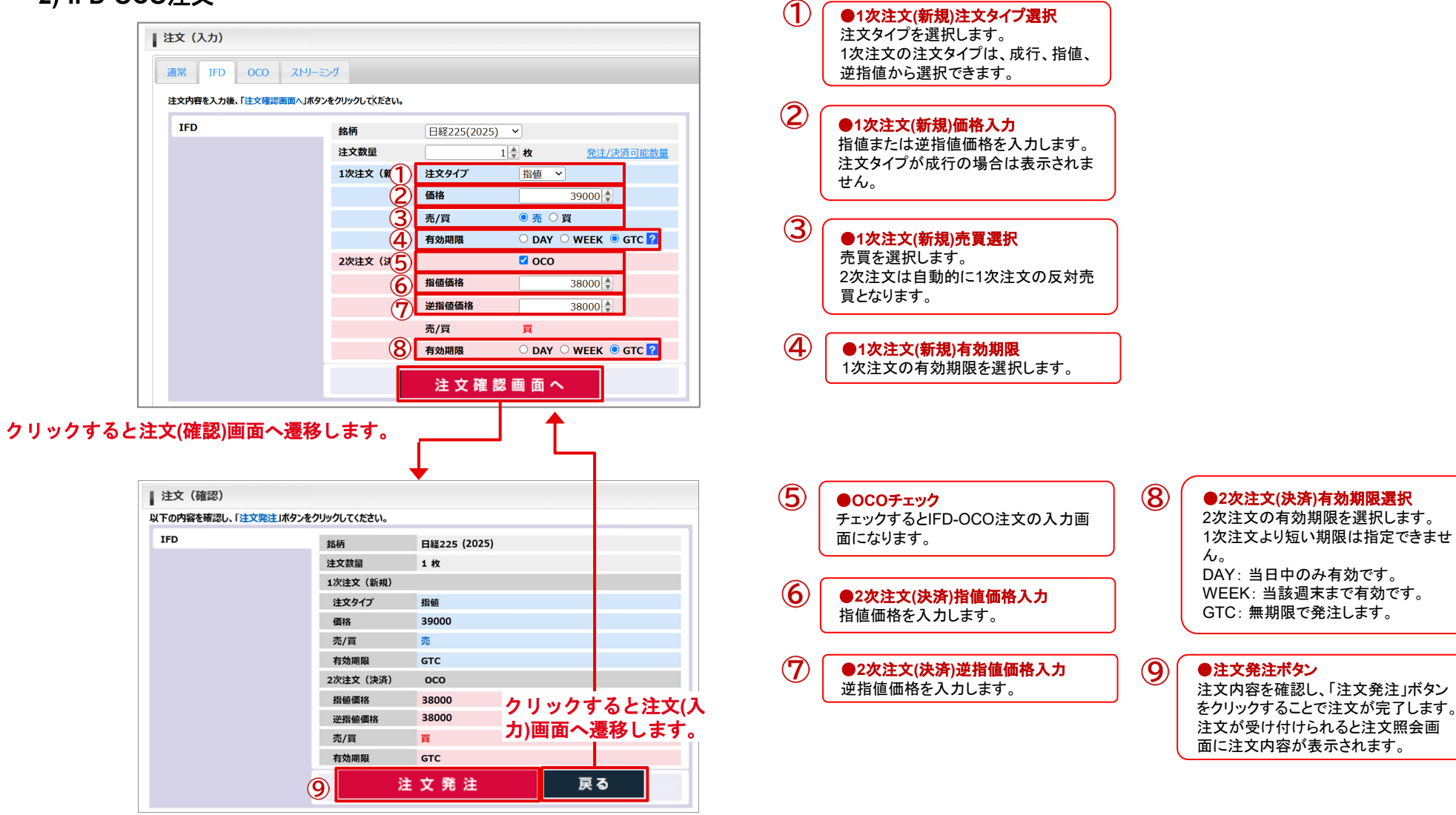

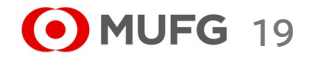

# 3) OCO注文

| 通常 IFD                                                    | OCO ストリーミング                                                                                  |                                                                |                             |
|-----------------------------------------------------------|----------------------------------------------------------------------------------------------|----------------------------------------------------------------|-----------------------------|
| 注文内容を入力後、「                                                | 注文確認画面へ ボタンをクリックしてくださ                                                                        | 5U).                                                           |                             |
| 000                                                       |                                                                                              |                                                                |                             |
|                                                           | 路們                                                                                           | 日経225(2025) ◇                                                  |                             |
|                                                           | 注 <b>又</b> 致重                                                                                |                                                                | X <u>先注/沃済可能数重</u>          |
|                                                           | <b></b>                                                                                      | 38000                                                          | _                           |
|                                                           | 逆指個価格                                                                                        |                                                                |                             |
|                                                           | 売/頁                                                                                          |                                                                |                             |
|                                                           | 新規/沃済                                                                                        |                                                                |                             |
|                                                           | ANDRED                                                                                       | S DAY O WEEK                                                   |                             |
|                                                           |                                                                                              | 注 文 確 認                                                        | 画面へ                         |
| ックすると注文                                                   | (確認)画面へ遷移しま                                                                                  | ¢.                                                             | <u> </u>                    |
| ックすると注文                                                   | (確認)画面へ遷移しま <sup>-</sup>                                                                     | ŧ.                                                             |                             |
| ックすると注文<br>ックすると注文<br>注文 (確認)                             | (確認)画面へ遷移しま                                                                                  | #                                                              |                             |
| ックすると注文<br>→<br>→<br>→<br>→<br>→<br>→<br>→<br>→<br>→<br>→ | (確認)画面へ遷移しまで<br>(確認)あるのででで、<br>(確認)画面へ遷移しまで                                                  | <b>t</b> .                                                     |                             |
| ックすると注文<br>注文(確認)<br>以下の内容を確認し、「注<br>oco                  | (確認)画面へ遷移しまで<br>(確認)画面へ遷移しまで<br>(確認)画面へ遷移しまで<br>(確認)画面へ遷移しまで<br>(確認)画面へ遷移しまで<br>(確認)画面へ遷移しまで | す。                                                             |                             |
| ックすると注文<br>注文 (確認)<br>以下の内容を確認し、「注<br>oco                 | (確認)画面へ遷移しま<br>交発注」ボタンをクリックしてください。<br>銘柄<br>注文数量                                             | す。<br>日経225 (2025)<br>1 枚                                      |                             |
| ックすると注文<br>注文(確認)<br>以下の内容を確認し、「注<br>oco                  | (確認)画面へ遷移しまで<br>文発注」ボタンをクリックしてください。<br>銘柄<br>注文数量<br>指値価格                                    | <b>す。</b><br>日経225 (2025)<br>1 枚<br>39000                      | ◆<br>クリックすると注               |
| ックすると注文<br>注文 (確認)<br>以下の内容を確認し、「注<br>oco                 | (確認)画面へ遷移しまで<br>文発注Jボタンをクリックしてください。<br>銘柄<br>注文数量<br>指値価格<br>逆指値価格                           | <b>す。</b><br>日経225 (2025)<br>1 枚<br>39000<br>38000             | ↑<br>クリックすると注び<br>カ)画面へ遷移しま |
| ックすると注文<br>注文 (確認)<br>以下の内容を確認し、「注<br>oco                 | (確認)画面へ遷移しまで<br>文発注」ボタンをクリックしてください。<br>銘柄<br>注文数量<br>指値価格<br>逆指値価格<br>売/買                    | す。<br>日経225 (2025)<br>1 枚<br>39000<br>38000<br>売               | クリックすると注ぶ<br>カ)画面へ遷移しま      |
| ックすると注文<br>注文 (確認)<br>以下の内容を確認し、「注<br>oco                 | (確認)画面へ遷移しまで<br>文発注」ボタンをクリックしてください。<br>銘柄<br>注文数量<br>指値価格<br>逆指値価格<br>売/買<br>新規/決済           | <b>す</b> 。<br>日経225 (2025)<br>1 枚<br>39000<br>38000<br>売<br>新規 | ↑<br>クリックすると注び<br>カ)画面へ遷移しま |
| ックすると注文<br>注文 (確認)<br>以下の内容を確認し、「注<br>oco                 | (確認)画面へ遷移しまで<br>文発注Jボタンをクリックしてください。<br>銘柄<br>注文数量<br>指値価格<br>逆指値価格<br>売/買<br>新規/決済<br>有効期限   | す。<br>日経225 (2025)<br>1 枚<br>39000<br>38000<br>売<br>新規<br>GTC  | ↑リックすると注び<br>カ)画面へ遷移しま      |

# 三菱UFJ eスマート証券

| 1 | ● <mark>指値価格入力</mark><br>指値価格を入力する。                                                                                           | ) |
|---|----------------------------------------------------------------------------------------------------|---|
| 2 | ● 逆指値価格入力<br>逆指値価格を入力します。                                                                                                    | ) |
| 3 | ● <b>売買選択</b><br>売買を選択します。                                                                                                    | ) |
| 4 | ●新規/決済選択<br>新規、決済、FIFOを選択します。<br>各説明については注文(入力・確認)画面共<br>通部分の説明をご覧下さい。                                                        |   |
| 5 | <ul> <li>●有効期限選択</li> <li>有効期限を選択します。</li> <li>DAY: 当日中のみ有効です。</li> <li>WEEK: 当該週末まで有効です。</li> <li>GTC: 無期限で発注します。</li> </ul> |   |
| 6 | ●注文発注ボタン<br>注文内容を確認し、「注文発注」ボタンをク<br>リックすることで注文が完了します。<br>注文が受け付けられると注文照会画面に注<br>文内容が表示されます。                                   |   |

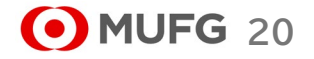

Ⅲ お取引・照会メニュー

# 4) ストリーミング注文

| 注文(入力)                                        |                  |               |                         |                  |
|-----------------------------------------------|------------------|---------------|-------------------------|------------------|
| 通常 IFD OCO ストリージ                              | ミング              |               |                         |                  |
| 注文内容を入力後、買気配(売注文の価格)                          | )または売気配(買注文の     | の価格)の価格表示部分をク | リックして下さい。               |                  |
| ストリーミング                                       | 銘柄               | 日経225(2025)   | ~                       |                  |
|                                               | 注文数量             | 1             | ♣ 枚                     | <u>発注/決済可能数量</u> |
|                                               | 新規/決済            | ◉ 新規 〇 決済     | ? 🔿 FIFO <mark>?</mark> |                  |
|                                               | 買気               | 配 (売注文)       | 売気配                     | 配 (買注文)          |
| 1                                             | 20               | A161          | 20                      | 1011             |
|                                               | 20               | ,410          | 20                      | 421              |
| ※ ///// / / / / / / / / / / / / / / / /       | +                |               |                         |                  |
| ※クリックした時の表示価格で注文を行いよ。<br>※相場の変動により注文が受け付けられない | 9。<br>は場合がございます。 |               |                         |                  |

| 1 | ●発注ボタン<br>表示されている価格をクリックすると、注文<br>を発注します。<br>価格はリアルタイムで更新されます。売買<br>を間違えないようお気をつけください。<br>注文が受け付けられると注文照会画面に<br>注文内容が表示されます。 |
|---|----------------------------------------------------------------------------------------------------|

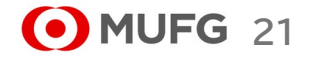

### \*注文の訂正、取消について

| <b>訂正、</b><br>文訂正 | <mark>次消可能な注文</mark> 、<br>取消可能な注ご | <mark>ステータス</mark><br>文ステータスは以下の通 | りです。                                                           |
|-------------------|-----------------------------------|-----------------------------------|----------------------------------------------------------------|
| No.               | ステータス                             | 訂正·取消可否                           | 備考                                                             |
| 1                 | 受付済                               | 0                                 | 当社で注文を受付けた状態です。取引所に対して注文を発注していません、                             |
| 2                 | 注文中                               | ×                                 | 取引所に対して注文を発注している最中です。                                          |
| 3                 | 注文済                               | 0 %                               | 取引所への注文の発注が完了している状態です。                                         |
| 4                 | 待機中                               | 0                                 | IFDまたはIFD-OCOの1次注文が取引所で全て約定するまでの間、取引所への反対売買の発注を当社にて待機している状態です。 |
| 5                 | 一部約定                              | 〇 未約定分のみ ※                        | 発注した注文の数量のうち、一部の数量だけ取引所で約定した状態です。                              |
| 6                 | 約定済                               | ×                                 | 発注した注文の数量が全て取引所で約定した状態です。                                      |
| 7                 | 訂正中                               | ×                                 | 既に取引所へ発注している注文に対して、訂正の要求を行っている最中です。                            |
| 8                 | 訂正受付済                             | 0                                 | 既に取引所へ発注している注文に対して、訂正を当社で受付けた状態です。取引所へ訂正の要求は行っていません。           |
| 9                 | 取消中                               | ×                                 | 既に取引所へ発注している注文に対して、取消の要求を行っている最中です。                            |
| 10                | 取消受付済                             | ×                                 | 既に取引所へ発注している注文に対して、取消を当社で受付けた状態です。取引所へ取消の要求は行っていません。           |
| 11                | 取消済                               | ×                                 | 取引所へ発注されている注文の取消が完了している状態です。                                   |
| 12                | 約定取消済                             | ×                                 | 一度確定した約定が特殊事情により取り消された状態です。                                    |
| 13                | 失効                                | ×                                 | 取引所へ発注した注文が、取引所で無効と判断され失効した状態です。                               |
| 14                | 拒否                                | ×                                 | 取引所へ発注した注文が、取引所で受付けられないため拒否された状態です。                            |
| 15                | 不出来                               | ×                                 | 有効期限の到来により、注文が無効となった状態です。                                      |
| 16                | 約定処理中                             | ×                                 | 建玉整理により、両建ての建玉を決済している最中です。                                     |

※訂正、取消の受付は可能ですが、約定や拒否、失効が先行し結果的に操作が無効になる場合があります。

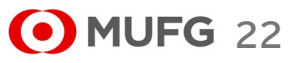

## \* 注文の訂正、取消について

|   | ● <b>訂正、取消可能な</b><br>訂正、取消可能な項 | <mark>項目</mark><br>目は以下の通りです | ٥              |        |                                                  |
|---|--------------------------------|------------------------------|----------------|--------|--------------------------------------------------|
| 1 | 注文方法                           | 注文タイプ                        | 訂正可能項目         | 取消可否   | 備考                                               |
|   | 通常                             | 成行                           | 数量※(*1)        | △ (*1) | (*1) 取引所の注文受付時間外のため、取引所へ発注していない注文のみ訂正・取消可能       |
|   |                                | 指值                           | 数量※、価格         | 0      |                                                  |
|   |                                | 逆指値                          | 数量※(*2)、価格(*2) | 0      | (*2)取引所でトリガ済み(気配値が逆指値価格に到達)の場合、訂正不可              |
|   |                                | ストップリミット                     | 数量※、価格(*3)     | 0      | (*3)取引所でトリガ済み(気配値がストップ価格に到達)の場合、ストップ価格は訂正<br>不可  |
|   | IFD/IFD-OCO                    | 成行                           | 数量※(*4)        | O (*4) | (*4) 取引所の注文受付時間外のため、取引所へ発注していない注文のみ訂正・取消可能       |
|   |                                | 指値                           | 数量※、価格         | 0      |                                                  |
|   |                                | 逆指値                          | 数量※(*5)、価格(*5) | 0      | (*5)取引所でトリガ済み(気配値が逆指値価格に到達)の場合、訂正不可              |
|   |                                | OCO(指値/逆指<br>値)              | 数量※(*6)、価格(*6) | 0      | (*6)待機中または取引所の注文受付時間外のため、取引所へ発注していない注文のみ訂<br>正可能 |
|   | 000                            | 指値/逆指値                       | 数量※(*7)、価格(*7) | 0      | (*7)待機中または取引所の注文受付時間外のため、取引所へ発注していない注文のみ訂<br>正可能 |
|   | ストリーミング                        | 指値                           | _              | ×      |                                                  |
|   | ※「数量」は減数訂正                     | Eのみ可能です。                     |                |        |                                                  |

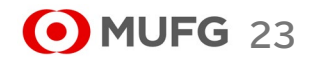

# 三菱UFJ eスマート証券

2 3 4 5 6 7 8 9 10 11 12 13 14 15 16 17 18 19 20 21 22

**MUFG** 24

閉じる

次>

|    | MU<br>ZUFJ | FG<br>eスマート証券                                                                                                    |                                              | 有效証拠金額                              | 文照会                | ○ │証拠金維掛<br>】<br>建玉照会 | <sup>寺率</sup>                               | %  <br>証拠金4               | E拠金ステータス<br>大況            | 2                                       | 適正(                      | こ更新                       | ヘルブ                                    | 1   | ●注文照会遷移<br>注文照会メニュー、注文照会ボタンをク<br>リックすると、注文照会画面に切り替わ<br>ります。                 |
|----|------------|----------------------------------------------------------------------------------------------------|----------------------------------------------|-------------------------------------|--------------------|-----------------------|---------------------------------------------|---------------------------|---------------------------|-----------------------------------------|--------------------------|---------------------------|----------------------------------------|-----|-----------------------------------------------------------------------------|
|    |            | <u> </u>                                                                                                    | お取ら                                          | ・照会                                 | マーケット              | 情報                    | ಕ                                           | 知らせ                       |                           | 各種設定                                    | Ē                        | ſ                         | 1座管理                                   |     |                                                                             |
|    |            | 銘板<br>日経225(2                                                                                                    | 注文照会           注文照会           次消注文·理         | 玉照会 <mark>58,3</mark>               | 売気<br>9 <b>5</b>   | 配数量<br>54 38          | 現在値<br>3,395 (+235)                         | 始値<br>38,171              | 高値<br>38,450              | 安値<br>38,158                            | 出来高<br>28,145            | 前日清算値<br>38,160           | 取引最終日<br>2025/12/11                    | 2   | <ul> <li>●検索条件</li> <li>検索したい項目を絞り込めます。</li> <li>日付を入力する の現在のの目的</li> </ul> |
|    |            | NY9ウ(20<br>金ETF(20<br>原油ETF(2                                                                                                    | 約定照会       025)     入出金明細則       025)     30 | 43,6<br>≋会 39,8<br>∆3,059 ∆3,0      | 42<br>93<br>69     | 100 43<br>20 3<br>150 | 3,636 (+110)<br>9,905 (-174)<br>3,069 (+41) | 43,450<br>40,097<br>3,029 | 43,664<br>40,141<br>3,073 | 43,443<br>39,683<br>3,018               | 34,312<br>5,156<br>2,580 | 43,526<br>40,079<br>3,028 | 2025/12/18<br>2025/12/18<br>2025/12/18 |     | 場所を左クリッ<br>クすることで、カ<br>レンダーが表示<br>日月火水木金                                    |
| 1) | 注文         | て照会                                                                                                    | 画面                                           |                                     |                    |                       |                                             |                           |                           |                                         |                          |                           |                                        |     | され、日付を選 2 3 4 5 6 7<br>択することがで 16 17 18 19 20 21<br>きます。 23 24 25 27 28     |
| 3  | 注3<br>以下の  | て照会<br>条件を入力し                                                                                                    | 、「検索」ボタンをクリックして                              | ください。                               |                    |                       |                                             |                           |                           |                                         |                          |                           | 1                                      |     |                                                                             |
|    | 注5<br>約5   |                                                                                                    | ~                                            | 銘柄<br>取引[2                          | 全で<br>(分)全で        | 5 5                   | <ul> <li>✓ 売買</li> <li>✓ 注文方法</li> </ul>    | 全て<br>全て                  | ~                         | 状態<br>検索                                | 全て                       | ~                         |                                        | 3   | ●注文番号リンク<br>クリックすることで注文詳細画面に切り<br>替わります。                                    |
|    | ■す<br>取消   | べてをチェ<br>訂正                                                                                                    | <u>ックする</u><br>注文番号                          | のチェックを外す<br>注文日時<br>2025/02/15 12:5 |                    | yクした注文を<br>約定日日       | t取り消す<br>時                                  | 銘柄                        | 取引区分                      | 计 売買                                    | 状態                       | 注文费                       | 量 約定数量                                 | 4   | ●注文取消チェック                                                                   |
|    |            | (3)                                                                                                    | 181690000041309                              | 2025/02/15 12:4                     | 8:59 20            | )25/02/15 1           | 5:17:52                                     | DAX                       | 新規                        | ~ 一 一 一 一 一 一 一 一 一 一 一 一 一 一 一 一 一 一 一 | 约定消                      |                           | 1 1                                    | _   | 「チェックした注义を取り消す」ボタンをクリックした際、こちらのチェックボックスが                                    |
|    |            |                                                                                                    | 181690000038109                              | 2025/02/13 09:3                     | 4:09               |                       |                                             | DAX                       | <b>(6</b> )<br>決消         | ●すべて                                    | をチェッ                     | っクする                      |                                        |     | ONになっているものが取り消し対象に                                                          |
|    |            | <b>(5)</b>                                                                                                    | 181690000036109                              | 2025/02/08 19:5                     | 5:43 20            | 025/02/08 1           | 9:57:16                                     | DAX                       | 新規                        | 現在表示                                    | 、されて<br>Nにしま             | いる注文は                     | 収消チェックを                                |     | なりまり。取り消しできない注义には衣                                                          |
|    | _          |                                                                                                    | 1816900000027309                             | 2025/01/30 14:4                     | 4:14 20            | 25/01/30 1            | 4:44:17                                     | DAX                       | 新規                        | ~                                       | *JZ./A                   |                           | 1 1                                    |     |                                                                             |
|    |            | <b>1</b> 7                                                                                                    | <b>IE</b> <u>900000026809</u>                | 2025/01/30 11:1                     | 6:02               |                       |                                             | DAX                       | (T)fit                    | ●すべて                                    | のチェ                      | ックを外す                     |                                        | 5   | ●注文訂正ボタン                                                                    |
|    |            |                                                                                                    | 181690000025909                              | 2025/01/29 16:4                     | 7:26 20            | 25/01/29 1            | .6:47:25                                    | 日経225                     | 新                         | 現在表示                                    | それて<br>NICL ま            | いる注文日                     | 収消チェックを                                |     | クリックされた注文を訂正します。                                                            |
|    |            |                                                                                                    | 181690000025809                              | 2025/01/29 16:4                     | 7:14 20<br>0:56 20 | )25/01/29 1           | 0:21:20                                     | 日栓225                     | 新力                        | ,                                       |                          |                           |                                        | ן נ | 注又訂止(人刀)画面に切り替わります。<br>訂正できない注文には表示されません。                                   |
|    |            |                                                                                                    | <u>181690000004802</u>                       | 2025/03/14 14:5                     | 3:24 20            | )25/03/14 1           | 4:53:24                                     | DAX                       | <b>8</b> 新                | ● <b>チェッ</b><br>取消エー                    |                          |                           | <b>消す</b><br>コンス注 <i>立た</i>            |     |                                                                             |
|    | <          |                                                                                                    |                                              |                                     |                    |                       |                                             |                           |                           | 取り消し                                    | ううかし<br>ます。              |                           | いの止入で                                  |     |                                                                             |
|    | 10         | ⊻ H                                                                                                    | ▲ Page 1 / 2                                 | ▶ N 0 12                            | 4件中1-3             | 10 件目                 | The Little de                               |                           |                           | 注文取》<br>す。                              | 肖し(確認                    | 忍)画面に                     | 切り替わりま                                 |     |                                                                             |
|    |            | A DESCRIPTION OF A DESCRIPTION OF A DESC |                                              | リナエックを外す                            | (チェッ               | クした注文を                | 収り消す                                        |                           |                           | . 0                                     |                          |                           |                                        | 1   |                                                                             |

注文方法

通常

| 注文日                                                                                                    | ~ 2025/                                                                                                    | 01/30 銘柄                                                                                                    | 全て >                       | 売買    | 全て                                                                                                    | ── 状                                                                         | 能                                          | 全て                                                                                    | $\sim$                                    |                               |             |                         |                          |                         |     |
|----------------------------------------------------------------------------------------------------|----------------------------------------------------------------------------------------------------|----------------------------------------------------------------------------------------------------|----------------------------|-------|----------------------------------------------------------------------------------------------------|------------------------------------------------------------------------------|--------------------------------------------|---------------------------------------------------------------------------------------|-------------------------------------------|-------------------------------|-------------|-------------------------|--------------------------|-------------------------|-----|
| 約定日                                                                                                    | ~                                                                                                    | 取引区分                                                                                                    | 全て ~                       | 注文方法  | 全て                                                                                                    | $\sim$                                                                       | ¢索                                         |                                                                                       |                                           |                               |             |                         |                          |                         |     |
| すべてをチェ                                                                                                    | ックする ぼすべてのう                                                                                                    | チェックを外す 🗹 チェック                                                                                                    | した注文を取り消す                  |       |                                                                                                    |                                                                              |                                            |                                                                                       |                                           |                               |             |                         |                          |                         |     |
| 消 訂正                                                                                                    | 注文番号                                                                                                    | 注文日時                                                                                                    | 約定日時                       |       | 銘柄                                                                                                    | 取引区分                                                                         | 売買                                         | 状態                                                                                    | 注文数量                                      | 約定数量                          |             |                         |                          |                         |     |
|                                                                                                    | 1690000027309                                                                                                    | 2025/01/30 14:44:14                                                                                                    | 2025/01/30 14:44           | 4:17  | DAX                                                                                                    | 新規                                                                           | 買                                          | 約定済                                                                                   | 1                                         |                               | 1           |                         |                          |                         |     |
| 111                                                                                                    | 1690000026809                                                                                                    | 2025/01/30 11:16:02                                                                                                    |                            |       | DAX                                                                                                    | 新規                                                                           | 買                                          | 注文済                                                                                   | 1                                         |                               |             |                         |                          |                         |     |
|                                                                                                    | <u>181690000025909</u>                                                                                                    | 2025/01/29 16:47:26                                                                                                    | 2025/01/29 16:4            | 7:25  | 日経225                                                                                                    | 新規                                                                           | 売                                          | 約定済                                                                                   | 1                                         |                               | 1           |                         |                          |                         |     |
|                                                                                                    | <u>181690000025809</u>                                                                                                    | 2025/01/29 16:47:14                                                                                                    | 2025/01/29 16:4            | 7:13  | 日経225                                                                                                    | 新規                                                                           | 買                                          | 約定済                                                                                   | 1                                         |                               | 1           |                         |                          |                         |     |
|                                                                                                    | 181690000025709                                                                                                    | 2025/01/29 16:40:56                                                                                                    | 2025/01/29 19:2            | 21:20 | DAX                                                                                                    | 新規                                                                           | 買                                          | 約定済                                                                                   | 1                                         |                               | 1           |                         |                          |                         |     |
| 0 V H<br>メイマジェー                                                                                                    | <ul> <li>Page 1 / 1</li> <li>アクする ダオペてのき</li> <li>スト注文訂正(入力)</li> </ul>                                                                                                    | ト N O 5 件中 1                                                                                                    | - 5 件目<br><b>ェックした注文</b> を | を取り消  | IT                                                                                                    | 取消にチ                                                                         | - <b>エック</b>                               | 7を入れ、グ                                                                                | リックする                                     | らと注文」                         | 取消(研        | <b>崔認</b> )i            | 画面へ                      | 遷移し                     | ~ 3 |
| 0    <br>すべてをう =<br>リックする                                                                                                    | ▲ Page 1 / 1<br>ックする ダすべてのう<br>ると注文訂正(入力)                                                                                                    | ・ ・ ・ ・ ・ ・ ・ ・ ・ ・ ・ ・ ・ ・ ・ ・ ・ ・                                                                                                    | 5件目<br><b>エックした注文</b> を    | を取り消  | 17                                                                                                    | 取消にチ                                                                         | - <b>エッ</b> ク                              | 7を入れ、グ                                                                                | リックする                                     | らと注文」                         | 取消(闭        | ¥認)i                    | 画面へ                      | <b>遷移</b> し             | -   |
| 0 /      <br>13ペでまま<br>フリックする<br>主文訂正 (入力)                                                                                                    | <ul> <li>Page 1 / 1     </li> <li>クする ●すべてのう     </li> <li>Sと注文訂正(入力)     </li> </ul>                                                                                                    | ▶ N 0 5 件中 1<br>→ y 2を外す<br>画面へ遷移します。                                                                                                    | 5件目<br><b>ェックした注文</b> を    | を取り消  | <b>i 5</b>                                                                                                   | <b>取消に</b> チ<br>主文取消(確認)                                                     | -エック                                       | 7を入れ、0                                                                                | リックする                                     | らと注文」                         | 取消(研        | ¥認)i                    | 画面へ                      | <b>遷移し</b>              |     |
| 0 V K<br>オペてを9 エ<br>マリックする<br>E文訂正 (入力)<br>内容を入力後、「注                                                                                                    | <ul> <li>Page 1 / 1</li> <li>ックする ダイてのラ</li> <li>ると注文訂正(入力)</li> <li>)</li> <li>:文麻認画面へ」ホタンをクリックしてくだ</li> </ul>                                                                                                    | <ul> <li>トトロックを外す</li> <li>ティックを外す</li> <li>ディックを外す</li> <li>ディックを外す</li> <li>「ディックを外す</li> <li>「ディックをかける」</li> <li>「「「」」</li> <li>「」」</li> <li>「」</li> <li>「」</li> <li>「」</li> <li>「」」</li> <li>「」」</li> <li>「」</li> <li>「」</li>     &lt;</ul>                                                                                                    | 5 件目<br><b>エックした注文</b> を   | を取り消  | 了<br>[5]<br>[1]<br>[1]<br>[1]<br>[1]<br>[1]<br>[1]<br>[1]<br>[1]<br>[1]<br>[1                                | 取消に子<br>主文取消(確認)<br>の注文を取り消す場<br>消しを行わない場合                                   | ・<br>エック<br>合は「注文<br>よ」戻る」ポイ               | 7を入れ、ク<br>取消はタンをクリックリ<br>9ンをクリックしてくたさ                                                 | <b>リックする</b><br>バイをきい。                    | らと注文」                         | 取消(研        | を認)〕                    | 画面へ                      | <b>遷移し</b>              |     |
| 0<br>・<br>・<br>・<br>・<br>・<br>・<br>・<br>・<br>・<br>・<br>・<br>・<br>・                                                                                                    | Page 1 / 1           ックする         ダすべてのう           うと注文訂正(入力)           )           :文確認画面へ」ボタンをクリックしてくだ           滋柄<br>注文群品                                                                                                    | <ul> <li>トト つ 5 住中 1</li> <li>チェックを外す</li> <li>ダチ</li> <li>画面へ遷移します。</li> <li>さい。</li> <li>DAX</li> </ul>                                                                                                    | 5件目<br><b>エックした注文</b> を    | を取り涕  | 2<br>1<br>2<br>以下<br>取の<br>3<br>2<br>3<br>2<br>3<br>3<br>3<br>3<br>3<br>3<br>3<br>3<br>3<br>3<br>3<br>3<br>3 | 取消にチ<br>主文取消(確認)<br>の注文を取り消す場<br>消しそ行わない場合<br>注文取消                           | -エック<br>合は「注文<br>は「戻る」ポイ                   | 7を入れ、ク<br>取消」ボタンをクリック(<br>ワンをクリックしてくたさ<br>戻る                                          | <b>リックする</b><br>バイ(ださい。<br>い。             | 5と注文]                         | 取消(研        | ¥認)i                    | 画面へ                      | 遷移L                     | ~7  |
| レーレー<br>マン<br>コン<br>マン<br>コン<br>マン<br>コン<br>マン<br>コン<br>マン<br>コン<br>マン<br>コン<br>マン<br>コン<br>マン<br>コン<br>マン<br>コン<br>コン<br>コン<br>コン<br>コン<br>コン<br>コン<br>コン<br>コン<br>コ | Page 1 / 1<br>Page 1 / 1<br>Poge 3<br>Poge 1 / 1<br>Poge 1 / 1<br>Pog | <ul> <li>トトーク 5 件中 1</li> <li>エックを外す</li> <li>ビチ</li> <li>画面へ遷移します。</li> <li>さい。</li> <li>DAX</li> <li>1 \$ 枚</li> <li>指範</li> </ul>                                                                                                    | - 5 件目<br><b>エックした注文</b> を | を取り消  |                                                                                                    | 取消にラ<br>主文取消(確認<br>のは文を取り消す場<br>消しを行わない場合<br>ま文取消<br>注文番号<br>150000000258    |                                            | <b>取消」ボタンをクリック</b><br>取消」ボタンをクリック<br>シンをクリックしてくたさ<br>戻る<br>注文日時<br>501/30 11:16:02    | <b>リックする</b><br>バてくたさい。<br>銘柄<br>DAX      | 5<br>と注文<br>注<br>文<br>数量<br>1 | ▶ 約定数量      |                         | 動面へ                      | 遷移し                     |     |
|                                                                                                    | Page 1 / 1<br>Page 1 / 1<br>Poge 3<br>Poge 1 / 1<br>Poge 1 / 1<br>Pog |                                                                                                    | 5件目<br><b>ェックした注文</b> を    | を取り消  | it<br>U<br>I<br>18                                                                                           | 取消にチ<br>主文取消(確認)<br>の注文を取り消す場<br>加を行わない場合<br>注文番号<br>3169000000268           | ・<br>エック<br>合は「注文<br>よ「戻る」ホイ<br>509 2025   | <b>取消iボタンをクリック</b> (<br><b>ワンをクリックしてくたさ</b> )<br>をつり<br>注文日時<br>5/01/30 11:16:02      | <b>リックする</b><br>バ(たさい。<br>込。<br>DAX       | 5 <b>と注文</b> J<br>注文数量<br>1   | <b>取消(研</b> | <b>崔認)</b> )<br>売買<br>買 | <b>画面へ</b><br>取引区分<br>新規 | <b>遷移し</b><br>状態<br>注文済 | Ŧ   |
| 0<br>・<br>・<br>・<br>・<br>・<br>・<br>・<br>・<br>・<br>・<br>・<br>・<br>・                                                                                                    | Page 1 / 1           ックする         ダイベのラ           Sと注文訂正(入力)           Sと注文訂正(入力)           ・           ・           ・           ・           ・           ・           ・           ・           ・           ・           ・           ・           ・           ・           ・           ・           ・           ・           ・           ・           ・           ・           ・           ・           ・           ・           ・           ・           ・           ・           ・           ・           ・           ・           ・           ・           ・           ・           ・           ・           ・           ・           ・           ・           ・           ・           ・           ・                                                                                                    |                                                                                                    | 5件目<br><b>エックした注文</b> 々    | を取り涕  | б<br>Т<br>Ц<br>Т<br>Ц<br>18                                                                                  | <b>取消に</b> チ<br>主文取消(確認)<br>の注文を取り消す場<br>消しぞ行わない場合<br>注文番号<br>31690000002686 | ・<br>- エック<br>合は「注文<br>ま」戻る」ボイ<br>209 2025 | 7を入れ、グ<br>取消はタンをクリック<br>タンをクリックしてくたさ<br>戻る<br>注文日時<br>5/01/30 11:16:02                | <b>リックする</b><br>バ(たさい。<br>ふ。<br>요柄<br>DAX | 5 <b>と注文</b> J<br>注文数量<br>1   | <b>取消(研</b> | 売買<br>買                 | <b>画面へ</b><br>取引区分<br>新規 | <b>遷移し</b><br>状態<br>注文済 |     |
| 0 /    <br>3 オペママラ エ<br>7 リックする<br>主文訂正 (入力)<br>:内容を入力後、「注<br>IIX                                                                                                    | Page 1 / 1<br>Poge 1 / 1<br>Poge 1 / 1    | ドリ つ 5 件中 1     「ディックを外す     「ディックを外す     「ディックを外す     「ディックを外す     「ディックを外す     「ディックを外す     「「「「「」」、     本     「「」、     「」、     「」、     「」、     「」、     「     私     「     「     私     「     私     」     「     私     」     「     私     」     「     私     」     「     私     」     、     」     、     」     、     」     、     」     、     、     」     、     、     、     、     、     、     、     、     、     、     、     、     、     、     、     、     、     、     、     、     、     、     、     、     、     、     、     、     、     、     、     、     、     、     、     、     、     、     、     、     、     、     、     、     、     、     、     、     、     、     、     、     、     、     、     、     、     、     、     、     、     、     、     、     、     、     、     、     、     、     、     、     、     、     、     、     、     、     、     、     、     、     、     、     、     、     、     、     、     、     、     、     、     、     、     、     、     、     、     、     、     、     、     、     、     、     、     、     、     、     、     、     、     、     、     、     、     、     、     、     、     、     、     、     、     、     、     、     、     、     、     、     、     、     、     、     、     、     、     、     、     、     、     、     、     、     、     、     、     、     、     、     、     、     、     、     、     、     、     、     、     、     、     、     、     、     、     、     、     、     、     、     、     、     、     、     、     、     、     、     、     、     、     、     、     、     、     、     、     、     、     、     、     、     、     、     、     、     、     、     、     、     、     、     、     、     、     、     、     、     、     、     、     、     、     、     、     、     、     、     、     、     、     、     、     、     、     、     、     、     、     、     、     、     、     、     、     、     、     、     、     、     、     、     、     、     、     、     、     、     、     、     、     、     、     、     、     、     、     、     、     、     、     、     、     、     、     、     、     、     、     、     、     、     、     、     、     、     、     、     、     、     、 | 5件目<br><b>エックした注文</b> 冬    | を取り消  | 13<br>18<br>18                                                                                               | <b>取消に</b><br>主文取消 (確認)<br>の注文を取の消す場<br>消しを行わない場合<br>注文番号<br>31690000002684  |                                            | <b>7を入れ、グ</b><br>取消 <i>減タンをクリック</i><br>タンをクリックしてくたさ<br>夏る<br>注文日時<br>5/01/30 11:16:02 | <b>リックする</b><br>バ(たさい。<br>シー<br>DAX       | 5<br>と注文<br>J<br>1            | <b>取消(例</b> | <b>狂認)</b> ]            | <b>画面へ</b><br>取引区分<br>新規 | <b>遷移し</b><br>状態<br>注文済 |     |

**MUFG** 25

注文タイプ①

指値

Ⅲ お取引・照会メニュー

|        | 2) 注文詳細画                 | 面                      |                       |                     |       |        |       |                 |        |         |                  | 1      | ●注文詳細表示                                                                                |
|--------|--------------------------|------------------------|-----------------------|---------------------|-------|--------|-------|-----------------|--------|---------|------------------|--------|----------------------------------------------------------------------------------------|
|        | ■ 注文詳細 <b>3</b>          |                        | (4)                   | (                   | 5     |        |       |                 |        |         |                  | U      | 注文照会画面でクリックした注文の注文                                                                     |
|        | 注文 们                     | Æ                      | 注文取                   | 渊 戻                 | 3     |        |       |                 |        |         |                  |        |                                                                                        |
|        | 注文番号:1816900000          | 08202:IFD(2次)          | •                     |                     |       |        |       |                 |        |         |                  | 2      | ●関連注文詳細表示                                                                              |
|        | 注文日時                     | 訂正日時                   | 取消日時                  | 約定日時                | 銘柄    | 取引区分   | 売買    | 状態              | 注文数量   | 約定数量    | 失効数量             |        | 注文照会画面でクリックした注文 (上段に                                                                   |
|        | 2025/03/15 09:38:12      |                        |                       |                     | 日経225 | 決済     | 売     | 注文済             | 1      |         |                  |        | 表示されている注义)かIFD、IFD-000                                                                 |
| 1      | 2025/03/15 09:38:12      |                        |                       |                     | 日経225 | 決済     | 売     | 注文中             | 1      |         |                  |        | たった場合、関連する注义が衣小されます                                                                    |
| •      | 2025/03/15 09:38:12      |                        |                       |                     | 日経225 | 決済     | 売     | 待機中             | 1      |         |                  |        |                                                                                        |
|        | <<br>50 V II I Page      | 1 /1 )                 | ┨ ┃ 〇 ┃ 3 件中 1 - 3 件目 |                     |       | _      |       | _               |        | _       |                  | 3      | ●注文訂正ボタン<br>注文照会画面でクリックした注文(上段に<br>表示されている注文)に対して注文訂正<br>を行います。<br>注文訂正(入力)画面に切り替わります。 |
| $\sim$ | 注义曲号:18169000000<br>注文日時 | 108102:IFD(1次)<br>訂正日時 | 取消日時                  | 約定日時                | 牧枥    | 取引区分   | 吉智    | 壮能              | 注立数量   | 約定数县    | 生动数量             |        | 訂正できない注文には表示されません。                                                                     |
| 2)     | /IXIN                    | 티프디어                   |                       | 2025/03/15 09:38:12 | 日経225 | 新相     | 四     | 約定済             | 1      | *7/2 致重 | 入加奴里             |        |                                                                                        |
|        | 2025/03/15 09:38:12      |                        |                       | 2020/00/20 00/00/22 | 日経225 | 新規     | 冒     | *:5.2.13<br>注文语 | 1      | -       |                  |        | ●注文取消共有》                                                                               |
|        | 2025/03/15 09:38:12      |                        |                       |                     | 日経225 | 新規     | 買     | 注文中             | 1      |         |                  | $\cup$ | ● 注文昭会画面でクリックした注文上段に                                                                   |
|        |                          |                        |                       | ß                   | )     |        |       |                 |        |         |                  |        | 表示されている注文)に対して注文取消<br>を行います。<br>注文取消(確認)画面に切り替わります。<br>取消できない注文には表示されません。              |
|        |                          | ⊥ /1 ▶▶                | 1 3件中14月              |                     |       |        |       |                 | _      |         |                  | E      |                                                                                        |
|        | 建文灯                      | Æ                      | 注文取                   | 済 戻                 | 3     |        |       |                 |        |         |                  | J      | ●戻るハラノ<br>注文照会画面に切り替わります。                                                              |
|        | < 决) 承述 中 第 日            |                        |                       | ***                 |       | لل خرر | 17.10 |                 | ****   |         | ar / 17 / 17 4/2 |        |                                                                                        |
| 6      | 汪又畨亏                     | 約定日                    | 时 建玉                  | 致重 決済可能             | 能致量   | 約定     | 1四格   | 207             | 則日有昇価格 | -       | 評価価格             | 6      | ●決済対象建玉情報表示                                                                            |
|        | 181090000008105          | 2025/03/15             | V3:20:12              | 1                   | 0     |        | 21    | ,30/            |        | 1       | 21               |        | 注文照会画面でクリックした注文が、未約                                                                    |

• MUFG 26

定の決済注文である場合、決済の対象と

なる建玉情報を表示します。

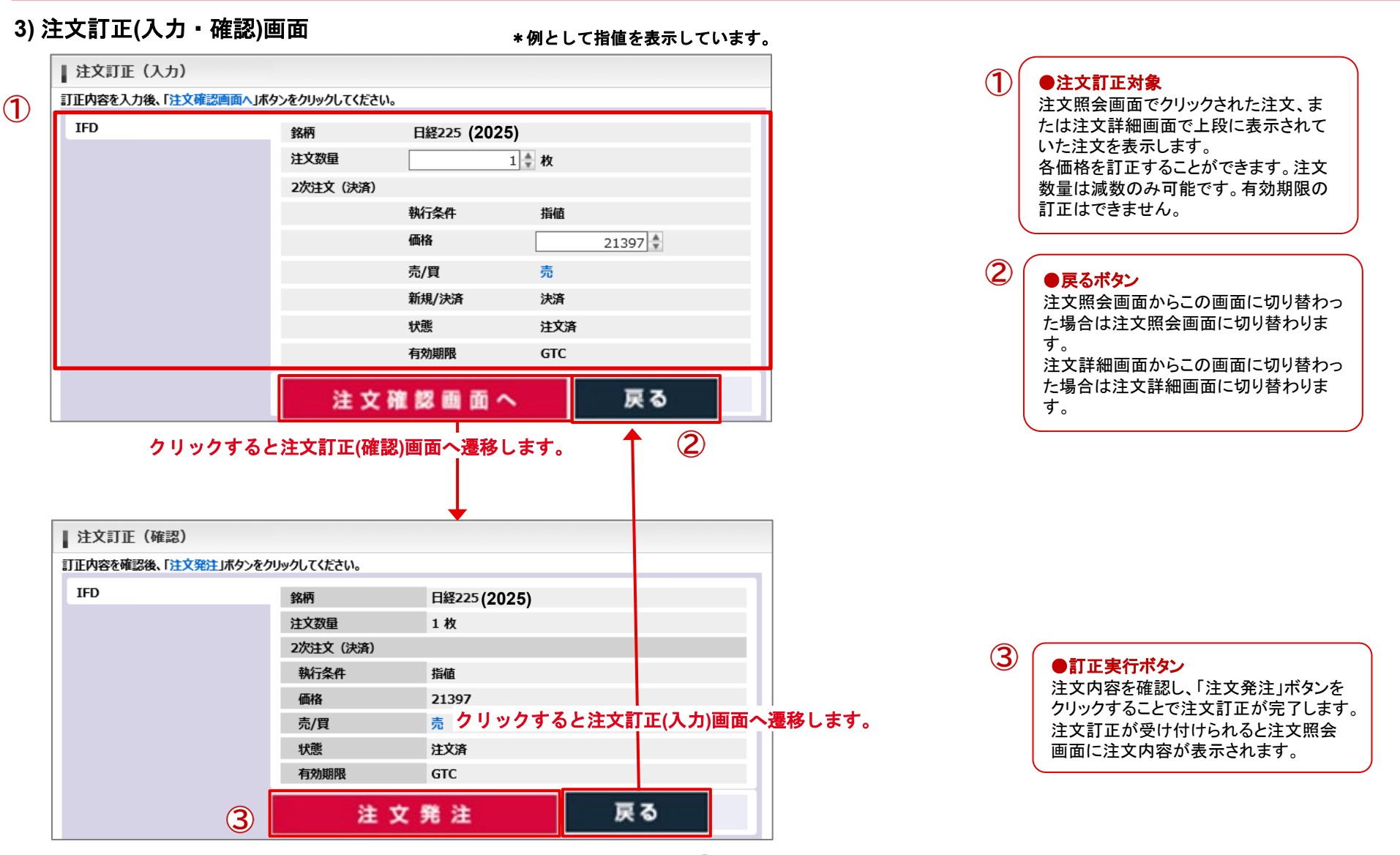

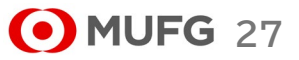

2

| 注文訂正(確認)                            |            |       |    |
|-------------------------------------|------------|-------|----|
| 訂正内容を確認後、「 <mark>注文発注</mark> 」ボタンをク | リックしてください。 |       |    |
| 通常                                  | 銘柄         | DAX   |    |
|                                     | 注文数量       | 1枚    |    |
|                                     | 注文タイプ      | 指值    |    |
|                                     | 価格         | 11048 |    |
|                                     | 売/買        | 買     |    |
|                                     | 新規/決済      | 新規    |    |
|                                     | 状態         | 注文済   |    |
|                                     | 有効期限       | GTC   |    |
|                                     | 注了         | 文 発 注 | 戻る |
|                                     |            |       |    |

### ↓ クリックすると注文照会画面へ遷移し、ダイアログを表示します。

| 注文       | 照会                            |                         |                          |             |                 |     |        |    |      |        |      |         |
|----------|-------------------------------|-------------------------|--------------------------|-------------|-----------------|-----|--------|----|------|--------|------|---------|
| 以下の弁     | 以下の条件を入力し、「検索」ボタンをクリックしてください。 |                         |                          |             |                 |     |        |    |      |        |      |         |
| 注文       | 日 202                         | 5/05/12 ~ 2025/         | 06/11 銘柄                 | 全て          | → 売買            | 全て  | ~ *    | 犬態 | 有効注文 | $\sim$ |      |         |
| 約定       | B                             | ~                       | 取引区分                     | <b>)</b> 全て | → 注文方法          | 全て  | $\sim$ | 検索 |      |        |      |         |
| <b>s</b> | てをチェッ                         | クする 🛃 すべてのき             | エックを外す 💽 チ:              | ェックしたミ      | 主文を取り消す         |     |        |    |      |        |      |         |
| 取消       | 訂正                            | 注文番号                    | 注文日時                     |             | 三菱UFJ eスマート証券   |     | 引区分    | 売買 | 状態   | 注文数量   | 約定数量 | 注文方法    |
|          | 訂正                            | <u>191620000010602</u>  | <b>2025</b> /06/11 14:02 | -           | ご注文の訂正を受付けました。  |     | 新規     | 買  | 受付済  | 1      |      | 通常      |
|          | 訂正                            | <u>191620000010502</u>  | <b>2025</b> /06/11 14:02 | <b>(</b>    | 取引結果は本画面でご確認くだる | さい。 | 新規     | 買  | 注文済  | 1      |      | 通常      |
|          | 訂正                            | <u>191620000010402</u>  | <b>2025</b> /06/11 14:01 |             | はい              |     | 夬済     | 売  | 待機中  | 9      |      | IFD(2次) |
|          | 訂正                            | <u>1916200000010302</u> | <b>2025</b> /06/11 14:01 | :58         |                 | DAX | 新規     | 買  | 受付済  | 9      |      | IFD(1次) |
|          |                               |                         |                          |             |                 |     |        |    |      |        |      |         |
|          |                               |                         |                          |             |                 |     |        |    |      |        |      |         |
| <        |                               |                         |                          |             |                 |     |        |    |      |        |      | >       |
| 10       |                               | ▲ Page 1 / 1            | ▶▶ ┃                     | 中1-4        | 件目              |     |        |    |      |        |      |         |
| w to     | てをチェッ                         | クする 💽 すべてのき             | エックを外す 🗹 チ:              | ェックした》      | 主文を取り消す         |     |        |    |      |        |      |         |

### 【ご注意】

取引所で訂正受付エラーとなった場合、訂正した値は注文に反映されません。(例:逆指値、ストップリミット注文が既にトリガしている場合等) そのような場合は注文照会画面で該当注文の注文番号をクリックし、注文詳細画面にて「備考」欄に出力されるエラー情報をご確認ください。

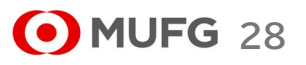

Ⅲ お取引・照会メニュー

た場合は注文照会画面に切り替わりま

注文詳細画面からこの画面に切り替わっ た場合は注文詳細画面に切り替わりま

す。

す。

# 4) 注文取消(確認)画面

|    | ▲ 注文取消(確認)<br>以下の注文を取り消す場合に | 2 (<br>に注文取消」ボタンをクリックし | 3<br>・てください。 |      |      |          |      |      |      |        |        |        | 1 | <ul> <li>●注文取消対象</li> <li>注文照会画面でクリックされた注文、また</li> </ul>                                        |
|----|-----------------------------|------------------------|--------------|------|------|----------|------|------|------|--------|--------|--------|---|-------------------------------------------------------------------------------------------------|
|    |                             |                        | 戻る           | 注立物量 | 約定数量 | 志言       | 取引区分 | 小子前に | 注文方法 | 注文タイプの | 注文価格①  | 注文タイプの |   | は注文詳細画面で上段に表示されていた注文を表示します                                                                      |
| 1) | 181690000007202             | 2025/03/15 09:27:09    | 日経225        | 1    | 小定改革 | 買        | 決済   | 注文済  | 000  | 指値     | 21,377 | 逆指値    |   |                                                                                                 |
| -  | 181690000004702             | 2025/03/14 14:47:30    | DAX<br>戻る    |      |      | <u>Ļ</u> | 和戊   | 注义済  | 週币   | 指唱     | 11,048 |        | 2 | ●注文取消ボタン<br>注文取消対象として表示されている注文<br>をすべて取り消します。<br>注文取り消しが受け付けられると注文照<br>会画面に注文取り消し内容が表示されま<br>す。 |
|    |                             | 2                      | 3            | 3    |      |          |      |      |      |        |        |        | 3 | ● 戻るボタン<br>注文照会画面からこの画面に切り替わっ                                                                   |

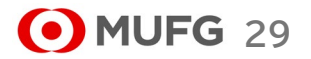

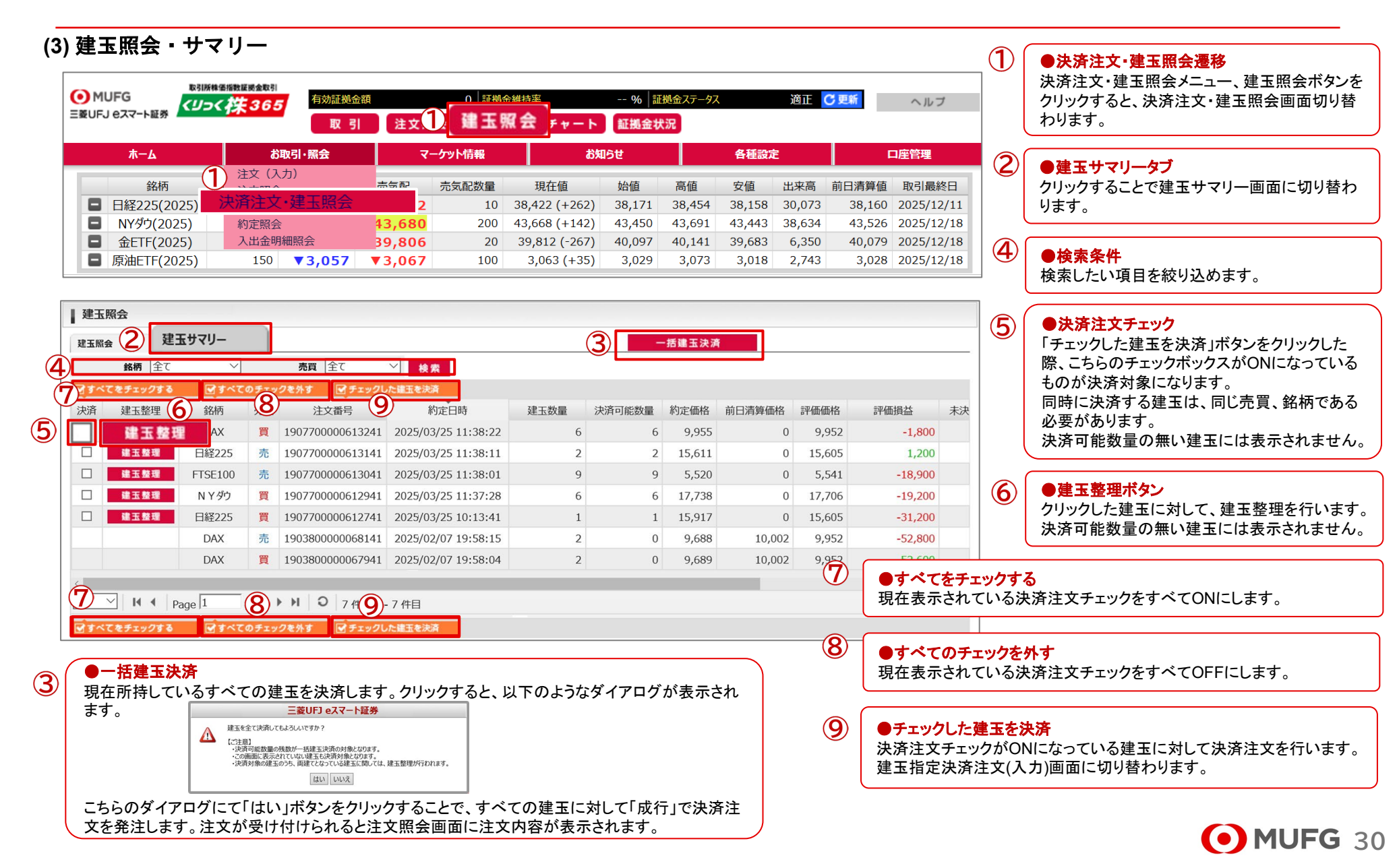

Ⅲ お取引・照会メニュー

|      | •     |        | _      |        |        |           |          |          |           | U | クリックすることで決済注文・建玉照会画<br>面に切り替わります。        |
|------|-------|--------|--------|--------|--------|-----------|----------|----------|-----------|---|------------------------------------------|
| 建玉サマ | עי_   | 玉サマリー  |        |        |        | 4         | 一括建玉決    | :済       |           | 2 | ●決済ボタン<br>※ 法国に注意する。                     |
|      | 1,0   | 93,500 |        |        |        |           |          |          |           |   | 銘柄、売員か同し建玉を次済します。次<br>済できない銘柄、売買の行には表示され |
| 更新   |       |        |        |        |        |           |          |          |           |   | ません。                                     |
| 決済   | 銘柄    | 売買     | 平均約定価格 | 建玉数量合計 | 評価価格   | 評価損益      | 未決済金利相当額 | 未決済配当相当額 | 合計損益      |   | 建玉指定決済(入力)画面に切り替わりま                      |
| 決済   | 日経225 | 買      | 15,847 | 1      | 21,444 | 559,700   | 0        | 0        | 559,700   |   | ₫.                                       |
| 決済   |       | 売      | 15,849 | 1      | 21,444 | -559,500  | 0        | 0        | -559,500  | 3 |                                          |
| -    |       | 合計     | -      | 2      | -      | 200       | 0        | 0        | 200       | J | ● <b>ビ</b> 利パン<br>建玉サマリー情報を最新に更新します。     |
| 決済   | DAX   | 買      | 9,908  | 8      | 11,350 | 1,153,300 | 0        | 0        | 1,153,300 | l |                                          |
|      |       | 売      |        |        |        |           |          |          |           | 4 | -<br>●一括建玉決済ボタン                          |
| -    |       | 合計     | -      | 8      | -      | 1,153,300 | 0        | 0        | 1,153,300 | _ | 現在所持しているすべての建玉を決済し                       |
| 決済   | NYダウ  | 買      | 25,713 | 3      | 25,813 | 30,000    | 0        | 0        | 30,000    |   |                                          |
| 決済   |       | 売      | 25,663 | 6      | 25,813 | -90,000   | 0        | 0        | -90,000   |   | 沃 済 注 入・ 理 主 照 云 を 参 照 し 〔 く に さ い       |
| -    | _     | 合計     | -      | 9      | -      | -60,000   | 0        | 0        | -60,000   |   |                                          |

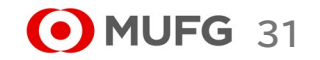

Ⅲ お取引・照会メニュー

# 3) 建玉指定決済注文(入力・確認)画面

| 通觉 000 日                                                                                      | 7511-25/1                                                                                                    |                                                                       |                                                 |                                                  |                     |           |
|-----------------------------------------------------------------------------------------------|----------------------------------------------------------------------------------------------------|-----------------------------------------------------------------------|-------------------------------------------------|--------------------------------------------------|---------------------|-----------|
| 通常 000 人                                                                                      | 19-229                                                                                                    |                                                                       |                                                 |                                                  |                     |           |
| 注文内容を入力後、「注文                                                                                  | 文確認画面へ」ボタンをクリックしてください                                                                                                    | 1.                                                                    |                                                 |                                                  | _                   |           |
| 通常                                                                                            | 銘柄                                                                                                    | 日経225(                                                                | 2025)                                           |                                                  |                     |           |
|                                                                                               | 注文数量                                                                                                    |                                                                       | 1 🗣 枚                                           |                                                  |                     |           |
|                                                                                               | 注文タイプ                                                                                                    | 成行                                                                    | $\sim$                                          |                                                  |                     |           |
|                                                                                               | 売/買                                                                                                    | 売                                                                     |                                                 |                                                  |                     |           |
|                                                                                               | 新規/決済                                                                                                    | 決済                                                                    |                                                 |                                                  | _                   |           |
|                                                                                               |                                                                                                    | 注文確認画                                                                 | 面へ戻                                             | <del>ک</del> ا ۵                                 |                     |           |
|                                                                                               |                                                                                                    |                                                                       |                                                 |                                                  |                     |           |
|                                                                                               |                                                                                                    |                                                                       |                                                 |                                                  |                     |           |
| 决済対象建玉情報> ※表<br>☆☆※只                                                                          | なっている建玉のうち、古い建玉から                                                                                                    | 5決済注文を行います。<br>2世工 #14                                                | 油这司的粉号                                          | 約字価枚                                             | 前口湾管体校              | =亚(再/再+47 |
| 注义留与                                                                                          | 利止口时                                                                                                    | 建玉穀                                                                   | 次府可能数重                                          | *JJE1WIA                                         | 10口/月异1Ш1合          | at100     |
| .034403030042301                                                                              | 2023/12/20 04:37:22                                                                                                    |                                                                       | 1                                               | 20,999                                           | 20,003              | 21,399    |
| クすると建す                                                                                        | 5.指定決済注文(確調                                                                                                    | 図)画面へ遷                                                                | 「移します。                                          | <b>†</b>                                         |                     |           |
| クすると建ま<br>建玉指定決済注文<br>JFの内容を確認し、「注文<br>通常注文                                                   | 指定決済注文(確認)     (確認)     な     (確認)     な     (第注)ボタンをクリックしてください。     谷田                                                                                                    | 2)画面へ遷                                                                | 移します。                                           |                                                  |                     |           |
| クすると建3<br>建玉指定決済注文<br>(Fo内容を確認し、「注3<br>通常注文                                                   | 日本学校会社会社会社会社会社会社会社会社会社会社会社会社会社会社会社会社会社会社会社                                                                                                    | 2)画面へ遷<br>日程225<br>1 枚                                                | 移します。<br>(2025)<br>クリッ?                         | ▲ 1000 1000 1000 1000 1000 1000 1000 10          | 玉指定決                |           |
| クすると建3<br>建玉指定決済注文<br>(下の内容を確認し、「注文<br>通常注文                                                   | 低田 (確認)     (確認)     (対応)     (対応)     (対抗)     (対抗) | <b>忍)画面へ遷</b><br>日経225<br>1 枚<br>成行                                   | 移します。<br>(2025)<br>クリック<br>済注文画                 | ▲<br>つすると建<br>画面へ遷移                              | <b>五指定決</b><br>します。 |           |
| クすると建3<br>建玉指定決済注文<br>(下の内容を確認し、「注文<br>通常注文                                                   | 低福認)     (確認)     (確認)     (第注」ボタンをクリックしてください。                                                                                                    | <b>認)画面へ遷</b><br>日経225<br>1 枚<br>成行<br>売                              | 移します。<br><sup>(2025)</sup><br>クリック<br>済注文画      | ↑<br>フすると建3<br>回面へ遷移                             | <b>玉指定決</b><br>します。 |           |
| クすると建3<br>建玉指定決済注文<br>(下の内容を確認し、「注5<br>通常注文                                                   | 조指定決済注文(確認) (確認) (確認) ( 第注」ボタンをクリックしてください。                                                                                                    | <b>認)画面へ遷</b><br>日経225<br>1 枚<br>成行<br>売<br>決済                        | 移します。<br><sup>(2025)</sup><br>クリッ?<br>済注文画      | ↓<br>フすると建<br>画面へ遷移                              | <b>玉指定決</b><br>します。 |           |
| クすると建3<br>建玉指定決済注文<br>(下の内容を確認し、「注文<br>通常注文                                                   | 5.指定決済注文(確認)<br>(確認)<br>(確認)<br>(第注」ボタンをクリックしてください。          36柄<br>注文数量<br>注文タイプ<br>売/買<br>新規/決済                                                                                                    | 2) 画面へ<br>2<br>日経225<br>1 枚<br>成行<br>売<br>決済                          | 移します。<br><sup>(2025)</sup> クリック<br>済注文国<br>注    | ↓<br>フすると建<br>回面へ遷移                              | <b>玉指定決</b><br>します。 |           |
| クすると建3<br>建玉指定決済注文<br>(下の内容を確認し、「注文<br>通常注文                                                   | 日定決済注文(確認)     (確認)     (第注」ボタンをクリックしてください。                ダ病注」ボタンをクリックしてください。                 ダ病注」ボタンをクリックしてください。                 メスタッイプ                 パス                 メスタイプ                 パス                 メスタイプ                 パス                 ダ気                 パ                 パ                 パ                 パ                 パ                 パ                 パ                 パ                 パ                 パ                パ                 パ                 パ                 パ                 パ                 パ                 パ                 パ                  パ                 パ                   パ                  パ                                                                                                    | ス) 画 面 へ 漫 日経225 1 枚 成行 売 決済 注 文 発 から決済注文を行いま                         | 移します。<br><sup>(2025)</sup><br>クリック<br>済注文国<br>注 | ↓<br>フすると建:<br>画面へ遷移                             | <b>五指定決</b><br>します。 |           |
| クすると建3         建玉指定決済注文         オドの内容を確認し、「注5         通常注文         :決済対象建玉情報> **         注文番号 | 五指定決済注文(確認) (確認) (確認) (現金) (現金) (現金) (現金) (現金) (現金) (現金) (現金                                                                                                    | ス) 画面へ浸<br>日経225<br>1 枚<br>成行<br>売<br>決済<br>注文発<br>から決済注文を行いま<br>遅玉数量 | 移します。<br><sup>(2025)</sup> クリック<br>済注文国<br>注 国  | ↑<br>すると建<br>回面へ遷移<br>■<br>る<br><sup>約</sup> 定価格 | 医指定決します。            | 評価価       |

| - /          |                                            |
|--------------|--------------------------------------------|
| 1            | ●注文方法タブ<br>通常、OCO、ストリーミングから注文方法<br>を選択します。 |
|              |                                            |
| ( <b>2</b> ) | ●決済注文内容入力                                  |
|              | 決済注文内容を入力します。各項目につ                         |
|              | きましては注文(入力)画面の説明をご覧                        |
|              | 下さい。                                       |
|              | 注文数量には下に表示されている建玉                          |
|              | 情報の 決済可能数量の合計値                             |
|              | を上向ろ値を入力することができません                         |
| (            |                                            |
| - 1          |                                            |
| (3)          | ●戻るボタン                                     |
|              | 建玉照会画面からこの画面に切り替わっ                         |
|              | た時は建玉照会画面に、建玉サマリー画                         |
|              | 面からこの画面に切り替わった時は、建                         |
|              | 玉サマリー画面に戻ります。                              |
| (            |                                            |
|              |                                            |
| <b>(4</b> )  |                                            |
|              | こちらに表示されている建玉を決済しま                         |
|              | す。                                         |
|              | 注文数量にはこちらに表示されている決                         |
|              | 済可能数量を上回る値を入力することが                         |
|              | できません。                                     |
|              |                                            |
|              |                                            |
| (5)          | ●決済注文実行ボタン                                 |
| e            | 注文内容を確認し、「注文発注」ボタンを                        |
|              | クリックすることで決済注文が完了します。                       |
|              | 注文が受け付けられると注文照会画面                          |
|              | に注文内容が表示されます。                              |
|              |                                            |
|              |                                            |

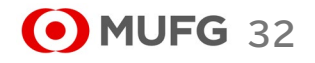

### 4) 建玉整理画面

| 銘枘                                                                          | 元貝                                                                                                    | 注文番号                                                                                                    | 約定日時                                                                                                    | 建玉数量                                  | 決済可能数量                                    | 整理数量                             | 約定価格                                       | 則日清昇価格                          | 評価価格                                                           |
|-----------------------------------------------------------------------------|----------------------------------------------------------------------------------------------------|----------------------------------------------------------------------------------------------------|----------------------------------------------------------------------------------------------------|---------------------------------------|-------------------------------------------|----------------------------------|--------------------------------------------|---------------------------------|----------------------------------------------------------------|
| NYダウ                                                                        | 売                                                                                                    | 181690000004502                                                                                                    | 2025/03/14 13:28:09                                                                                                    | 5                                     | 4                                         | 0                                | 25,663                                     | 0                               | 25,757                                                         |
| 央済建玉内                                                                       | 容                                                                                                    |                                                                                                    |                                                                                                    |                                       |                                           |                                  |                                            |                                 |                                                                |
| して決済を行                                                                      | う建玉の                                                                                                    | 整理数量を入力のうえ、「建                                                                                                    | 玉整理確認画面へ」ボタンをクリ                                                                                                    | ックしてください。                             |                                           |                                  |                                            |                                 |                                                                |
| 建玉整理                                                                        | 里確 認 i                                                                                                    | 画面へ 戻る                                                                                                    | 5                                                                                                    |                                       |                                           |                                  |                                            |                                 |                                                                |
| 銘柄                                                                          | 売買                                                                                                    | 注文番号                                                                                                    | 約定日時                                                                                                    | 建玉数量                                  | 決済可能数量                                    | 整理数量                             | 約定価格                                       | 前日清算価格                          | 評価価格                                                           |
| NYダウ                                                                        | 買                                                                                                    | 181690000004402                                                                                                    | 2025/03/14 13:27:54                                                                                                    | 2                                     | 1                                         | 1                                | 25,713                                     | 0                               | 25,757                                                         |
| NYダウ                                                                        | 買                                                                                                    | 1816900000015902                                                                                                    | 2025/03/25 15:51:21                                                                                                    | 1                                     | 1                                         | 1                                | 25,659                                     | 0                               | 25,757                                                         |
|                                                                             |                                                                                                    |                                                                                                    |                                                                                                    |                                       | _                                         |                                  |                                            |                                 |                                                                |
| 建工数                                                                         | <b>計</b> (中)                                                                                                    | 齐可能数量 · 評価:                                                                                                    | 昌益 主冲资全利相当药                                                                                                    | <b>半</b> 冲                            | 以麵 羊                                      | 司捐益                              |                                            |                                 |                                                                |
| Æ T ØY                                                                      | 3                                                                                                    | 2 18.                                                                                                    |                                                                                                    | 不I//HL111=                            | 0                                         | 18.600                           |                                            |                                 |                                                                |
|                                                                             |                                                                                                    |                                                                                                    |                                                                                                    |                                       |                                           |                                  |                                            |                                 |                                                                |
|                                                                             |                                                                                                    |                                                                                                    |                                                                                                    |                                       |                                           |                                  |                                            |                                 |                                                                |
| 整理碑                                                                         | 認備者                                                                                                    | i 🗛 🛛 🗖                                                                                                    | a ( <b>4</b> )                                                                                                    |                                       |                                           |                                  |                                            |                                 |                                                                |
| 整理確                                                                         | 認画社                                                                                                    | ūへ<br>同                                                                                                    | <u>ه</u>                                                                                                    |                                       |                                           |                                  |                                            |                                 |                                                                |
| 整理確<br>新規建                                                                  | <b>認画</b> 前<br>内容                                                                                                    | ā na status status status status status status status status status status status status status status status s                                                                | 3 (4)                                                                                                    |                                       |                                           |                                  |                                            |                                 |                                                                |
| 整理確<br>新規建<br><sup>新規建</sup>                                                | <b>沒面</b><br>内容                                                                                                    |                                                                                                    | 3 4                                                                                                    | 建玉数量                                  | 決済可能数量                                    | 整理数量                             | 約定価格                                       | 前日清管価格                          | 評価価格                                                           |
| 整理確<br>新規建<br>銘柄<br>NY <sup>ダウ</sup>                                        | 内容                                                                                                    | 注文番号<br>181690000004503                                                                                                    | <ul> <li>約定日時</li> <li>2025/03/14 13:28:09</li> </ul>                                                                                                    | 建玉数量<br>5                             | 決済可能数量                                    | 整理数量<br>2                        | 約定価格<br>25,663                             | 前日清算価格                          | 評価価格<br>25,781                                                 |
| 整理確<br>新規建                                                                  | 内容。                                                                                                    | 注文番号<br>1816900000004502                                                                                                    | る<br>約定日時<br>2025/03/14 13:28:09                                                                                                    | 建玉数量<br>5                             | 決済可能数量<br>4                               | 整理数量<br>2                        | 約定価格<br>25,663                             | 前日清算価格<br>0                     | 評価価格<br>25,781                                                 |
| 整理確<br>新規建<br><sup>銘柄</sup><br>NYダウ                                         | 内容。                                                                                                    | 注文番号<br>18169000000450;                                                                                                    | <b>る</b><br>約定日時<br>2025/03/14 13:28:09                                                                                                    | 建玉数量<br>5                             | 決済可能数量<br>4                               | 整理数量<br>2                        | 約定価格<br>25,663                             | 前日清算価格<br>0                     | 評価価格<br>25,781                                                 |
| 整理確<br>新規建<br>銘柄<br>NY <sup>分</sup><br>決済建玉<br>下の内容を                        | 認 画 配<br>内容<br>売買<br>売<br>内容<br>確認し、限                                                                                                    | 注文番号<br>181690000004502                                                                                                    | る<br>約定日時<br>2025/03/14 13:28:09                                                                                                    | 建玉数量<br>5                             | 決済可能数量<br>4                               | 整理数量<br>2                        | 約定価格<br>25,663                             | 前日清算価格<br>0                     | 評価価格<br>25,781                                                 |
| 整理確<br>新規建<br>銘柄<br>NYダウ<br>決済建<br>玉<br>下の内容をI                              | 次 画 配<br>内容<br>売買<br>売<br>の容<br>確認し、ほ<br>書 玉 整                                                                                                    | 注文番号<br>181690000004502<br>型玉整理Jボタンをクリックレー<br>躍                                                                                                    | る<br>約定日時<br>2025/03/14 13:28:09                                                                                                    | 建玉数量<br>5                             | 決済可能数量<br>4                               | 整理数量<br>2                        | 約定価格<br>25,663                             | 前日清算価格                          | 評価価格<br>25,781                                                 |
| 整理確<br>新規建<br>総柄<br>NYダウ<br>決済建玉<br>下の内容をI                                  | 図画<br>内容<br>売買<br>売<br>内容<br>確認し、ほ<br>ま<br>売<br>二                                                                                                    | 注文番号<br>18169000000450;<br>型玉整理Jホタンをクリックし、<br>理<br>注文番号<br>注文番号                                                                                                    | <ul> <li>約定日時</li> <li>2025/03/14 13:28:09</li> <li>ください。</li> <li>る</li> </ul>                                                                                                    | 建玉数量<br>5<br>建玉数量                     | 決済可能数量<br>4<br>決済可能数量                     | 整理数量<br>2<br>整理数量                | 約定価格<br>25,663<br>約定価格                     | 前日清算価格 0 前日清算価格                 | 評価価格<br>25,781<br>評価価格                                         |
| 整理確<br>新規建<br>総柄<br>NYダワ<br>決済建玉<br>下の内容を<br>総柄<br>NYダワ                     | 次 画 値<br>内容<br>売買<br>売<br>応<br>売<br>売                                                                                                    | 注文番号<br>181690000004502<br>ま整理J <b>ホタンをクリックし</b><br>で<br>注文番号<br>1816900000004402                                                                                              | <ul> <li>約定日時</li> <li>2025/03/14 13:28:09</li> <li>(ださい。</li> <li>ろ</li> <li>約定日時</li> <li>2025/03/14 13:27:54</li> </ul>                                                                                 | 建玉数量<br>5<br>建玉数量<br>建玉数量<br>2        | 決済可能数量<br>4<br>決済可能数量<br>1                | 整理数量<br>2<br>整理数量<br>1           | 約定価格<br>25,663<br>約定価格<br>25,713           | 前日清算価格<br>0<br>前日清算価格<br>0 0    | 評価価格<br>25,781<br>評価価格<br>25,781                               |
| 整理確<br>新規建<br>総柄<br>NYダワ<br>決済建<br>玉<br>下の内容をI<br>総柄<br>NYダワ<br>NYダワ        | 次画面<br>内容<br>売買<br>売 売 内容 確認し、「及 第 第 | 注文番号<br>181690000004502<br>ま監整理J本タンをクリックし<br>理 ア<br>注文番号<br>1816900000004402<br>1816900000015902                                                                               | る<br>約定日時<br>2025/03/14 13:28:09                                                                                                    | 建玉数量<br>5<br>建玉数量<br>2<br>1           | 決済可能数量<br>4<br>決済可能数量<br>1<br>1<br>1      | 整理数量<br>2<br>整理数量<br>1<br>1      | 約定価格<br>25,663<br>約定価格<br>25,713<br>25,659 | 前日清算価格<br>0<br>前日清算価格<br>0<br>0 | 評価価格<br>25,781<br>評価価格<br>25,781<br>25,781                     |
| 整理確 新規建 本 新規建 本 、 N Y ダウ 、 、 アの内容を に                                        | 次 画 値<br>内容<br>売買<br>売<br>す<br>定<br>支<br>買<br>買<br>買<br>買                                                                                                    | 注文番号<br>181690000004502 主整理」ホタンをクリックし、 注文番号 181690000004402 181690000004402 1816900000015902                                                                                   | <ul> <li>割定日時</li> <li>2025/03/14 13:28:09</li> <li>ス</li> <li>ス</li> <li>と</li> <li>2025/03/14 13:27:54</li> <li>2025/03/14 13:27:54</li> <li>2025/03/14 13:27:54</li> <li>2025/03/15 15:51:21</li> </ul> | 建玉数量<br>5<br>建玉数量<br>2<br>1           | 決済可能数量<br>4<br>決済可能数量<br>1<br>1           | 整理数量<br>2<br>整理数量<br>1<br>1      | 約定価格<br>25,663<br>約定価格<br>25,713<br>25,659 | 前日清算価格<br>0<br>前日清算価格<br>0<br>0 | 評価価格<br>25,781<br>評価価格<br>25,781<br>25,781                     |
| 整理確<br>新規建<br>総柄<br>NYダウ<br>決済建玉<br>下の内容をI<br>総柄<br>NYダウ<br>NYダウ            | 校園 1 中<br>内容<br>売買<br>売<br>売<br>売<br>売<br>買<br>買<br>買<br>買                                                                                                    | 注文番号<br>181690000004502<br>ま整理J <b>ホタンをクリックし</b><br>理<br>注文番号<br>1816900000004402<br>1816900000004402                                                                          | <ul> <li>約定日時</li> <li>2025/03/14 13:28:09</li> <li>この定義の</li> <li>○</li> <li>約定日時</li> <li>2025/03/14 13:27:54</li> <li>2025/03/14 13:27:54</li> <li>2025/03/25 15:51:21</li> </ul>                       | 建玉数量<br>5<br>建玉数量<br>2<br>1           | 決済可能数量<br>4<br>決済可能数量<br>1<br>1           | 整理数量<br>2<br>整理数量<br>1<br>1      | 約定価格<br>25,663<br>約定価格<br>25,713<br>25,659 | 前日清算価格<br>0<br>前日清算価格<br>0<br>0 | 評価価格<br>25,781<br>評価価格<br>25,781<br>25,781<br>25,781           |
| 整理確<br>新規建<br>総柄<br>NYダワ<br>決済建<br>玉<br>の内容をI<br>総柄<br>NYダワ<br>NYダワ<br>NYダワ | 校園<br>市<br>市<br>市<br>市<br>市<br>市<br>市<br>市<br>市<br>市<br>市<br>市<br>市                                                                                                    | 注文番号       181690000004502       2玉整理J本タンをクリックし、       建工整理J本タンをクリックし、       建工業業業       「注文番号       181690000004402       181690000004402       1816900000015902       快済可能数量 | <ul> <li>約定日時</li> <li>2025/03/14 13:28:09</li> <li>2025/03/14 13:28:09</li> <li>2025/03/14 13:27:54</li> <li>2025/03/14 13:27:54</li> <li>2025/03/15 15:51:21</li> </ul>                                  | 建玉数量<br>5<br>建玉数量<br>2<br>1<br>未決済配当相 | 決済可能数量<br>4<br>決済可能数量<br>1<br>1<br>1<br>1 | 整理数量<br>2<br>整理数量<br>1<br>1<br>1 | 約定価格<br>25,663<br>約定価格<br>25,713<br>25,659 | 前日清算価格<br>0<br>前日清算価格<br>0<br>0 | 評価価格<br>25,781<br>評価価格<br>25,781<br>25,781<br>25,781<br>25,781 |

| 1 | ●新規建玉内容<br>建玉照会画面でクリックされた建玉が表示されます。                                                                       |
|---|----------------------------------------------------------------------------------------------------|
| 2 | ●決済建玉内容<br>新規建玉内容に表示されている建玉の、<br>反対売買で、決済可能数量がある建玉を<br>表示します。<br>整理数量に、相殺する数量を入力します。                      |
| 3 | ●新規サマリー情報<br>決済建玉内容に表示されている建玉のサ<br>マリ情報を表示します。                                                            |
| 4 | ●戻るボタン<br>建玉照会画面に切り替わります。                                                                                 |
| 5 | ●新規建玉内容<br>選択された整理対象建玉を表示します。                                                                             |
| 6 | ●決済建玉内容<br>整理相手の建玉を表示します。                                                                                 |
|   | ●建玉整理実行ボタン<br>建玉整理内容を確認し、「建玉整理」ボタ<br>ンをクリックすることで建玉整理が完了し<br>ます。<br>建玉整理が受け付けられると注文照会<br>画面に建玉整理内容が表示されます。 |

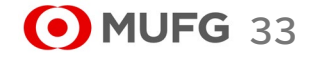

# 三菱UFJ eスマート証券

# (4) 約定照会

| MUFG     王菱UFJ eスマート証券        | 描述[[4]<br><b>株365</b><br>取引                                                                       | 注文照               | 0 証拠<br>会 建玉照            | 金維持率<br>【会】 チャート                                       | %  証<br>証拠金状                     | 「拠金ステータス<br>大況                   |                                  | 適正                               | ℃更新                                 | ヘルプ                                             |
|-------------------------------|---------------------------------------------------------------------------------------------------|-------------------|--------------------------|--------------------------------------------------------|----------------------------------|----------------------------------|----------------------------------|----------------------------------|-------------------------------------|-------------------------------------------------|
| ホーム                           | お取引・照会                                                                                            | र-                | ーケット情報                   | 8 <b>%</b>                                             | 16t                              |                                  | 各種設定                             | È                                | ٦<br>٦                              | 口座管理                                            |
| <ul> <li>         ・</li></ul> | 注文(入力)<br>① 文照会<br>1<br>定照会<br>3<br>2<br>2<br>2<br>2<br>2<br>2<br>2<br>2<br>2<br>2<br>2<br>2<br>2 | <b>凤配</b><br>,395 | 売気配数量<br>54<br>100<br>20 | 現在値<br>38,395 (+235)<br>43,636 (+110)<br>39,905 (-174) | 始値<br>38,171<br>43,450<br>40,097 | 高値<br>38,450<br>43,664<br>40,141 | 安値<br>38,158<br>43,443<br>39,683 | 出来高<br>28,145<br>34,312<br>5,156 | 前日清算値<br>38,160<br>43,526<br>40,079 | 取引最終日<br>2025/12/11<br>2025/12/18<br>2025/12/18 |
| 原油ETF(2025)                   |                                                                                                   | <b>3,069</b>      | 150                      | 3,069 (+41)                                            | 3,029                            | 3,073                            | 3,018                            | 2,580                            | 3 <b>,</b> 028                      | 2025/12/18                                      |

#### ●約定照会遷移

(1)

約定照会メニューをクリックすると約定照 会画面に切り替わります。

# 1) 約定照会画面

| 24.22 | 40 -C    | 約定番号             | 注文番号            | 約定日時                | 約定取消日時 | 注文日時                | 銘柄    | 取引区分 | 売買 | 状態  |
|-------|----------|------------------|-----------------|---------------------|--------|---------------------|-------|------|----|-----|
| 照     | <b>£</b> | 1816900000010302 | 181690000008302 | 2025/03/15 10:52:40 |        | 2025/03/15 10:52:40 | NYダウ  | 決済   | 売  | 約定済 |
| 照     | 숤        | 1816900000010202 | 181690000008402 | 2025/03/15 10:52:40 |        | 2025/03/15 10:52:40 | NYダウ  | 決済   | 買  | 約定済 |
|       |          | 181690000010102  | 181690000008102 | 2025/03/15 09:38:12 |        | 2025/03/15 09:38:12 | 日経225 | 新規   | 買  | 約定済 |
|       |          | 1816900000010002 | 181690000007302 | 2025/03/15 09:30:57 |        | 2025/03/15 09:30:57 | DAX   | 新規   | 買  | 約定済 |

 

 ◆検索条件 検索したい項目を絞り込めます。

 ◆決済相手方照会ボタン クリックされた決済約定に紐づく新規約 定情報を表示します。

 決済相手方照会画面に切り替わります。
 新規約定の明細にはこのボタンは表示 されません。

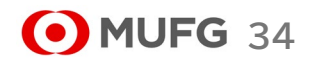

Ⅲ お取引・照会メニュー

# 2) 決済相手方照会画面

|   | ▶ 決済相手方照会           |                  |                     |        |                     |      |      |    |     |   |                                  |
|---|---------------------|------------------|---------------------|--------|---------------------|------|------|----|-----|---|----------------------------------|
| 2 | 戻る<br>注注約定無日・181600 | 0000010302       |                     |        |                     |      |      |    |     | 1 | ●決済相手方注文情報<br>約定照会画面でクリックされた決済約定 |
|   | 約定番号                | 注文番号             | 約定日時                | 約定取消日時 | 注文日時                | 銘柄   | 取引区分 | 売買 | 状態  |   | に対する利成利定用報でな小しより。                |
| Û | 181690000003602     | 1816900000004402 | 2025/03/14 13:27:54 |        | 2025/03/14 13:27:54 | ΝΥダウ | 新規   | 買  | 約定済 | 2 | ● 戻るボタン<br>約定照会画面に切り替わります。       |
|   |                     |                  |                     |        |                     |      |      |    |     |   |                                  |
|   | <                   |                  |                     |        |                     | _    |      |    | >   |   |                                  |
|   | 50 V II I Pa        | age 1 / 1 >>     | 〇   1 件中 1 - 1 件目   |        |                     |      |      |    |     |   |                                  |
| 2 | 戻る                  |                  |                     |        |                     |      |      |    |     |   |                                  |

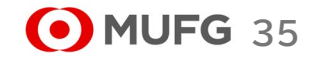

# 三菱UFJ eスマート証券

### (5)入出金明細照会

| O MUFG     E 数UFJ eスマート証券                                                                               | 描数延送金取引<br><b>祥365</b>                        | 有効証拠金額<br>取引 | 注文照                       | 0 証拠:<br>会 建玉縣                  | <b>≧維持率</b><br>【会 チャー                                             | %  ii                                            | E拠金ステータス<br>大況                            |                                           | 適正                                        | ℃更新                                          | ヘルプ                                                           |
|----------------------------------------------------------------------------------------------------|-----------------------------------------------|--------------|---------------------------|---------------------------------|-------------------------------------------------------------------|--------------------------------------------------|-------------------------------------------|-------------------------------------------|-------------------------------------------|----------------------------------------------|---------------------------------------------------------------|
| አ−ፊ                                                                                                    | お取引・!                                         | 照会           | <del>२</del> -            | ーケット情報                          | đ                                                                 | 知らせ                                              |                                           | 各種設定                                      | È                                         | ſ                                            | 口座管理                                                          |
| <ul> <li>銘柄</li> <li>日経225(2025)</li> <li>NYダウ(2025)</li> <li>金ETF(2025)</li> <li>原油ETF(202)</li> </ul> | 注文(入力)<br>注文照会<br>し<br>記注文·建<br>約定照会<br>出金明細照 | 玉照会          | <b>凤配</b><br>,395<br>,642 | 売気配数量<br>54<br>100<br>20<br>150 | 現在値<br>38,395 (+235<br>43,636 (+110<br>39,905 (-174<br>3,069 (+41 | <u>始値</u><br>38,171<br>43,450<br>40,097<br>3,029 | 高値<br>38,450<br>43,664<br>40,141<br>3,073 | 安値<br>38,158<br>43,443<br>39,683<br>3,018 | 出来高<br>28,145<br>34,312<br>5,156<br>2,580 | 前日清算値<br>38,160<br>43,526<br>40,079<br>3,028 | 取引最終日<br>2025/12/11<br>2025/12/18<br>2025/12/18<br>2025/12/18 |

#### ① ●入出金明細照会遷移 入出金明細照会メニューをクリックすると

入出金明細照会画面に切り替わります。

# 1) 入出金明細照会画面

| 受付日    | 2025/03/18 ~     | 2025/03/25          | 入出金区分      | 全て    | ~   |          |         |    |
|--------|------------------|---------------------|------------|-------|-----|----------|---------|----|
| 受渡日    | ~                |                     | 状態         | 全て    | ~   |          | 使菜      |    |
| 取消     | 入出金番号            | 受付日時                | 受渡日        | 入出金区分 | 状態  | 金額       | 入出金完了日時 | 事由 |
|        | 1816900000049202 | 2025/03/25 17:32:02 | 2025/03/27 | 決済消費税 | 受付済 | -8       |         |    |
|        | 1816900000049102 | 2025/03/25 17:32:02 | 2025/03/27 | 決済手数料 | 受付済 | -100     |         |    |
|        | 1816900000049002 | 2025/03/25 17:32:02 | 2025/03/27 | 配当相当額 | 受付済 | 0        |         |    |
|        | 181690000048902  | 2025/03/25 17:32:02 | 2025/03/27 | 金利相当額 | 受付済 | 0        |         |    |
|        | 181690000048802  | 2025/03/25 17:32:02 | 2025/03/27 | 売買損益  | 受付済 | +24,600  |         |    |
|        | 181690000048702  | 2025/03/25 17:31:45 | 2025/03/27 | 新規消費税 | 受付済 | -16      |         |    |
|        | 181690000048602  | 2025/03/25 17:31:45 | 2025/03/27 | 新規手数料 | 受付済 | -200     |         |    |
|        | 181690000048502  | 2025/03/25 17:27:28 | 2025/03/27 | 新規消費税 | 受付済 | -8       |         |    |
|        | 181690000048402  | 2025/03/25 17:27:28 | 2025/03/27 | 新規手数料 | 受付済 | -100     |         |    |
| 10 200 | 1816900000048302 | 2025/03/25 17:27:12 | 2025/03/26 | 出金    | 受付済 | -100,000 |         |    |

### **●検索条件** 検索したい項目を絞り込めます。

#### ●取消ボタン

3

クリックされた出金依頼を取り消します。 出金依頼で無い場合や、取り消しできな い出金依頼であった場合は表示されませ ん。出金依頼取消(確認)画面に切り替わ ります。

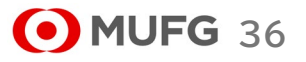

Ⅲ お取引・照会メニュー

### 2) 出金依頼取消(確認)画面

|   | 出金依頼取消(確認)           |               |                     |    |  |
|---|----------------------|---------------|---------------------|----|--|
| J | 以下の出金依頼を取り消してよい場合は「出 | 金取消」ボタンを押してくた | ະວັດ                |    |  |
|   | 出金依頼取消内容             | 入出金番号         | 1916200000031502    |    |  |
|   |                      | 受付日時          | 2025/06/11 14:18:18 |    |  |
|   |                      | 受渡日           | 2025/06/12          |    |  |
|   |                      | 出金元口座         | くりつく株365            |    |  |
|   |                      | 状態            | 受付済                 |    |  |
|   |                      | 金額            | 100,000 円           |    |  |
|   |                      | 事曲 1          |                     | 2  |  |
|   |                      | H             | 出金取消                | 戻る |  |

三菱UFJ eスマート証券

# ●出金依頼取消実行釦 出金依頼内容を確認し「出金依頼を取り 消す」ボタンをクリックすることで出金依 頼取消が完了します。 出金依頼取消が受け付けられると入出 金移動明細画面に出金依頼取消内容が 表示されます。 ●戻るボタン 入出金明細照会画面に切り替わります。

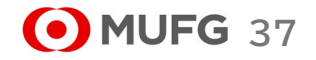

Ⅳマーケット情報メニュー

チャートメニュー、チャートボタンをクリック

するとシンプルチャートを新しい画面で表

チャートに対する種々のコマンド群です。

現在選択されているチャートに対して操

詳細に関しては次ページ以降をご覧下さ

●シンプルチャート表示

示します。

い。

●ツールバー

作を行います。

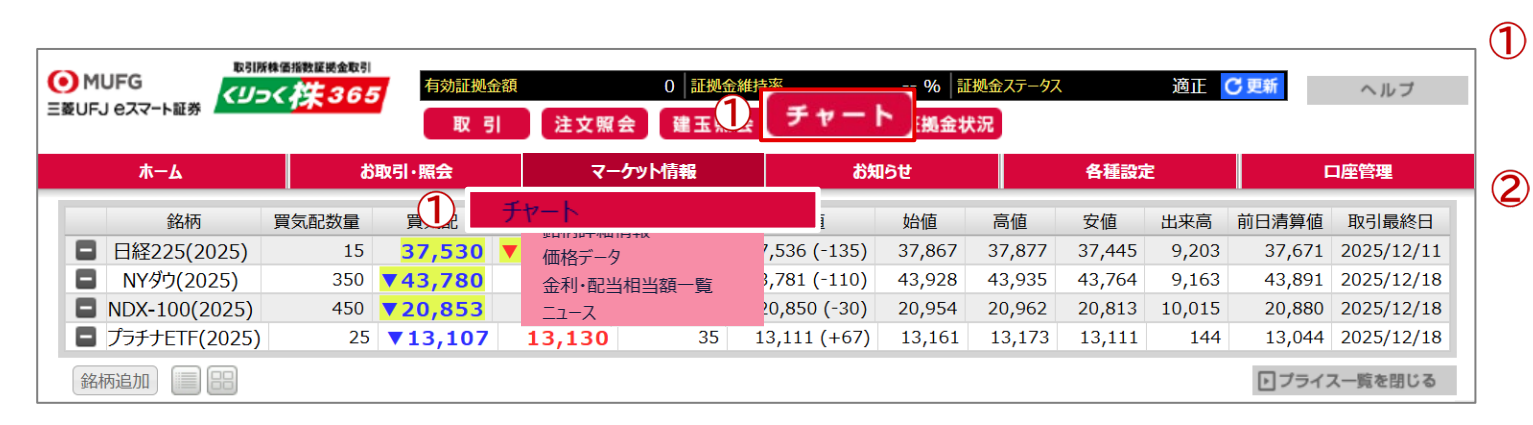

| (1 | 1) | 千 | ち  |  |
|----|----|---|----|--|
| V  | 1/ |   | N. |  |

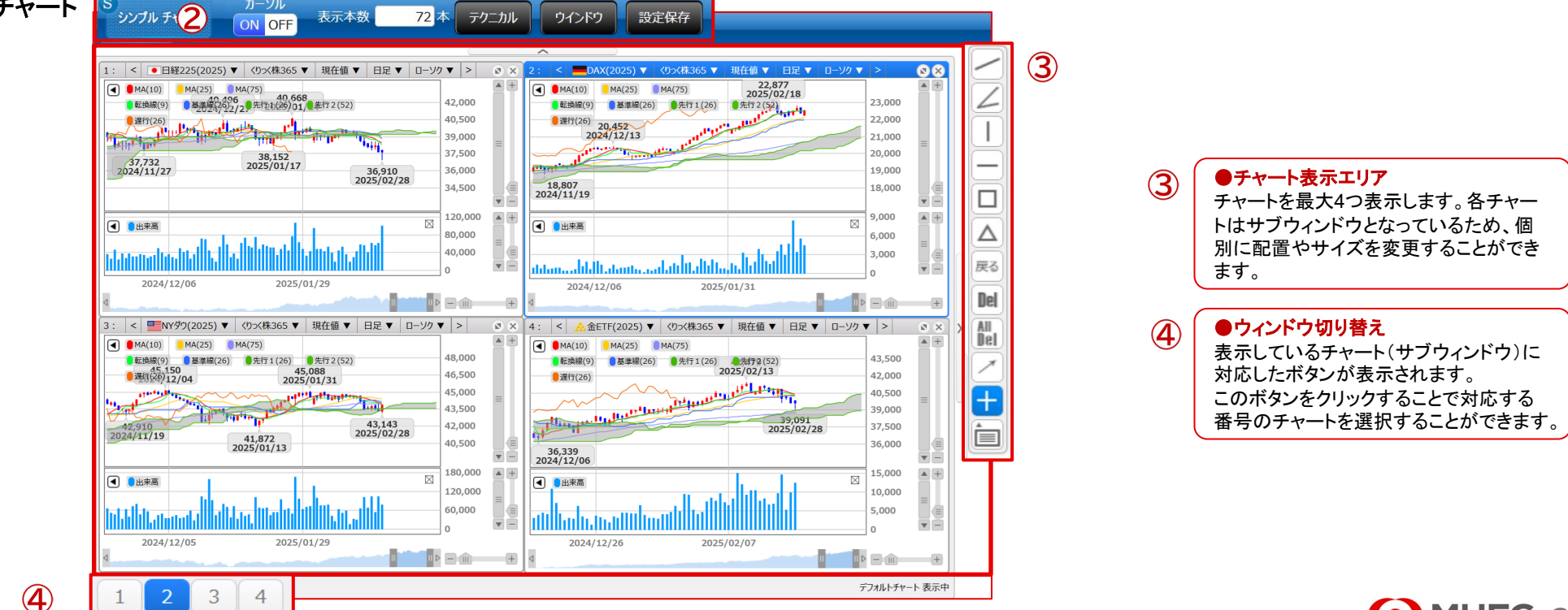

• MUFG 38

三菱UFJ eスマート証券

Ⅳマーケット情報メニュー

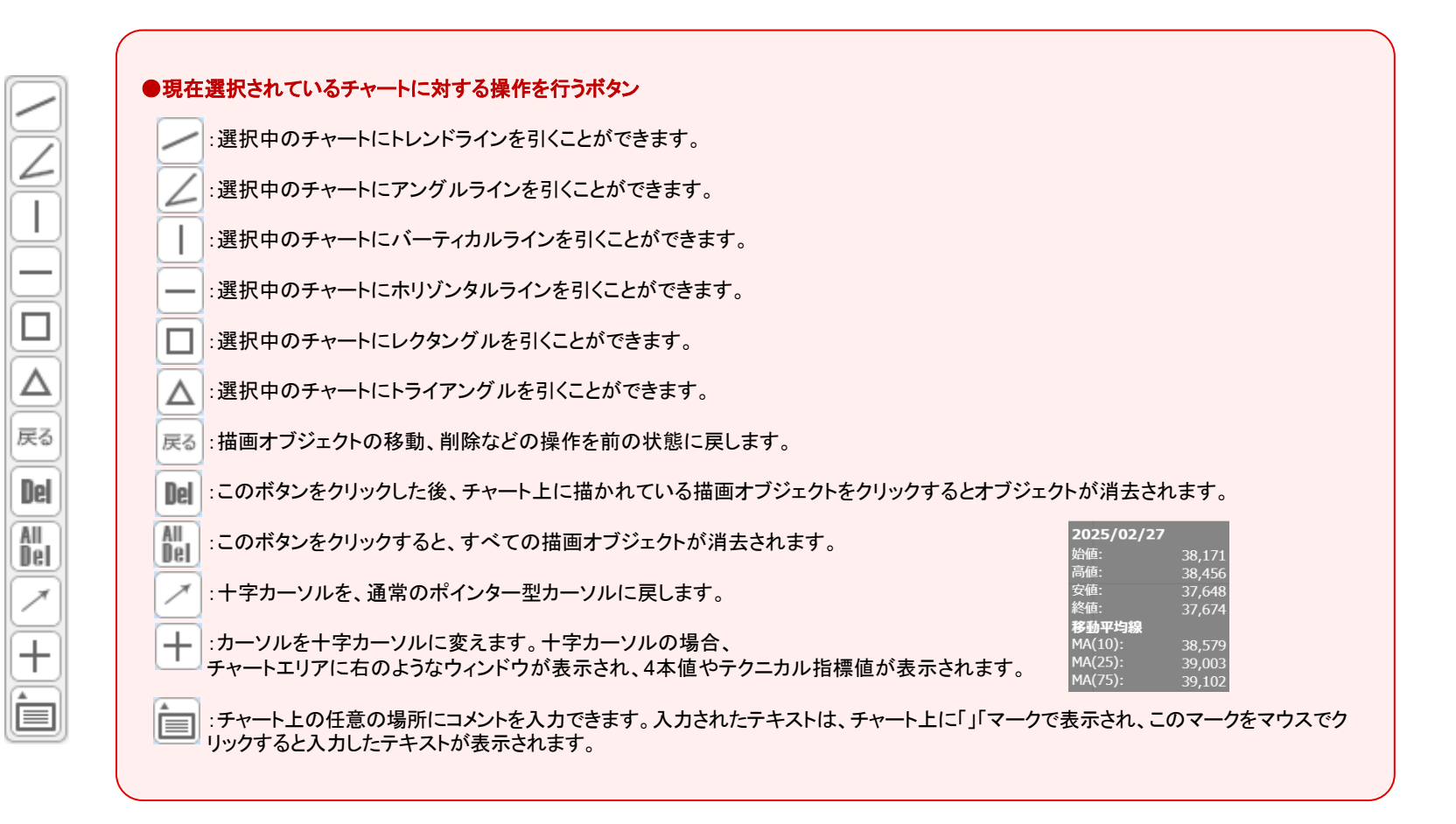

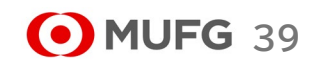

Ⅳマーケット情報メニュー

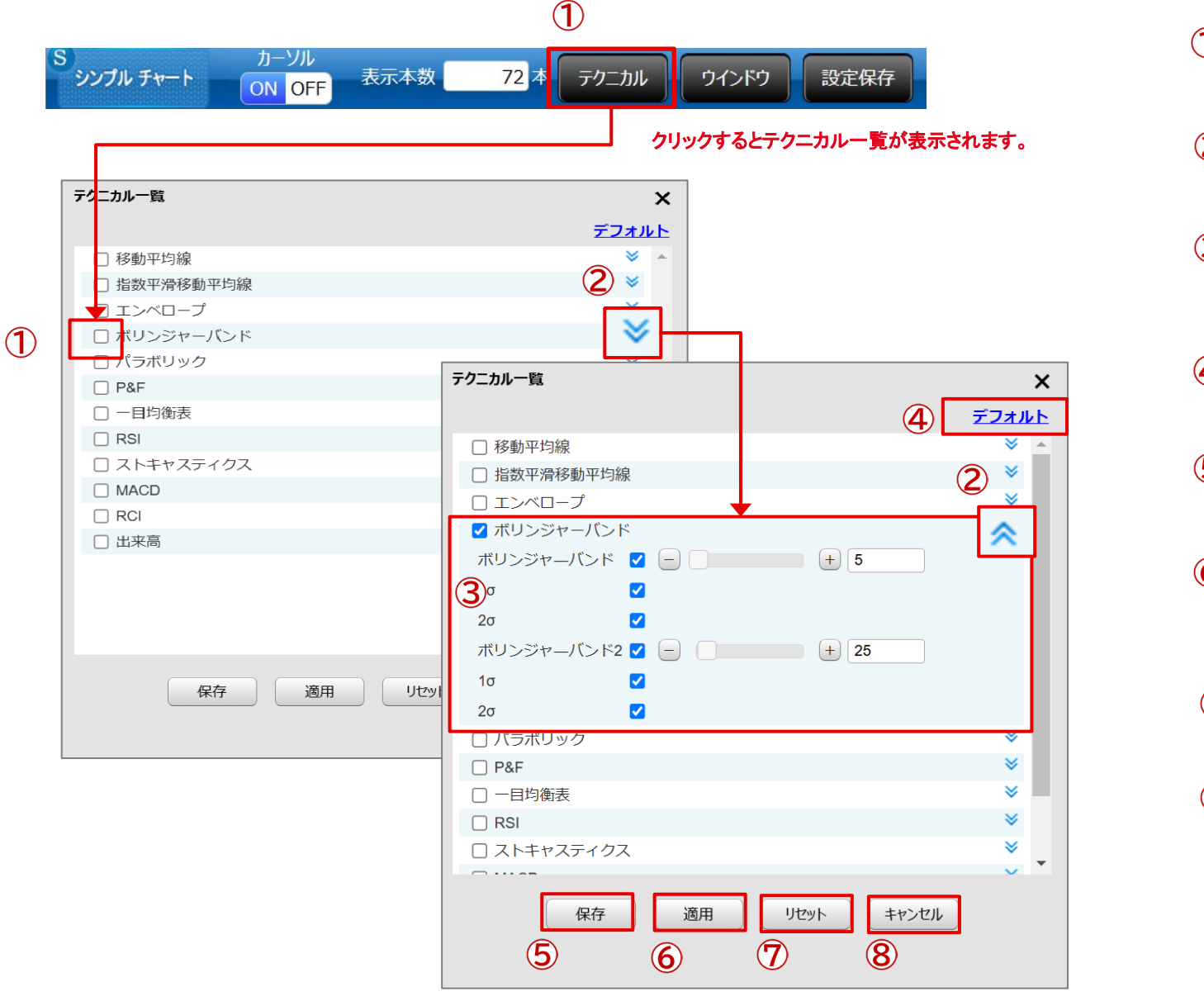

●テクニカル指標選択 選択中のチャートに描画するテクニカル 指標を選択します。 (2)●設定値表示 クリックすると、テクニカル指標の設定項 目を表示または非表示にします。 (3) ●設定値変更 テクニカル指標の設定値を変更します。 設定項目はテクニカル指標の種類によっ て異なります。 (4) ●デフォルトボタン すべてのテクニカル指標の設定値を初期 値に戻します。 (5) ●保存ボタン テクニカル指標の選択と、各設定値の変 更を反映してこの画面を閉じます。 ●適用ボタン 6 この画面を閉じずに、テクニカル指標の 選択と、各設定値の変更を反映のみ行い ます。 ●リセットボタン  $\overline{7}$ すべてのテクニカル指標の選択状態を解 除し、と設定値を初期値に戻します。 **(8**) ●キャンセルボタン テクニカル指標の選択と、各設定値の変 更を反映せずにこの画面を閉じます。

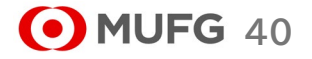

Ⅳマーケット情報メニュー

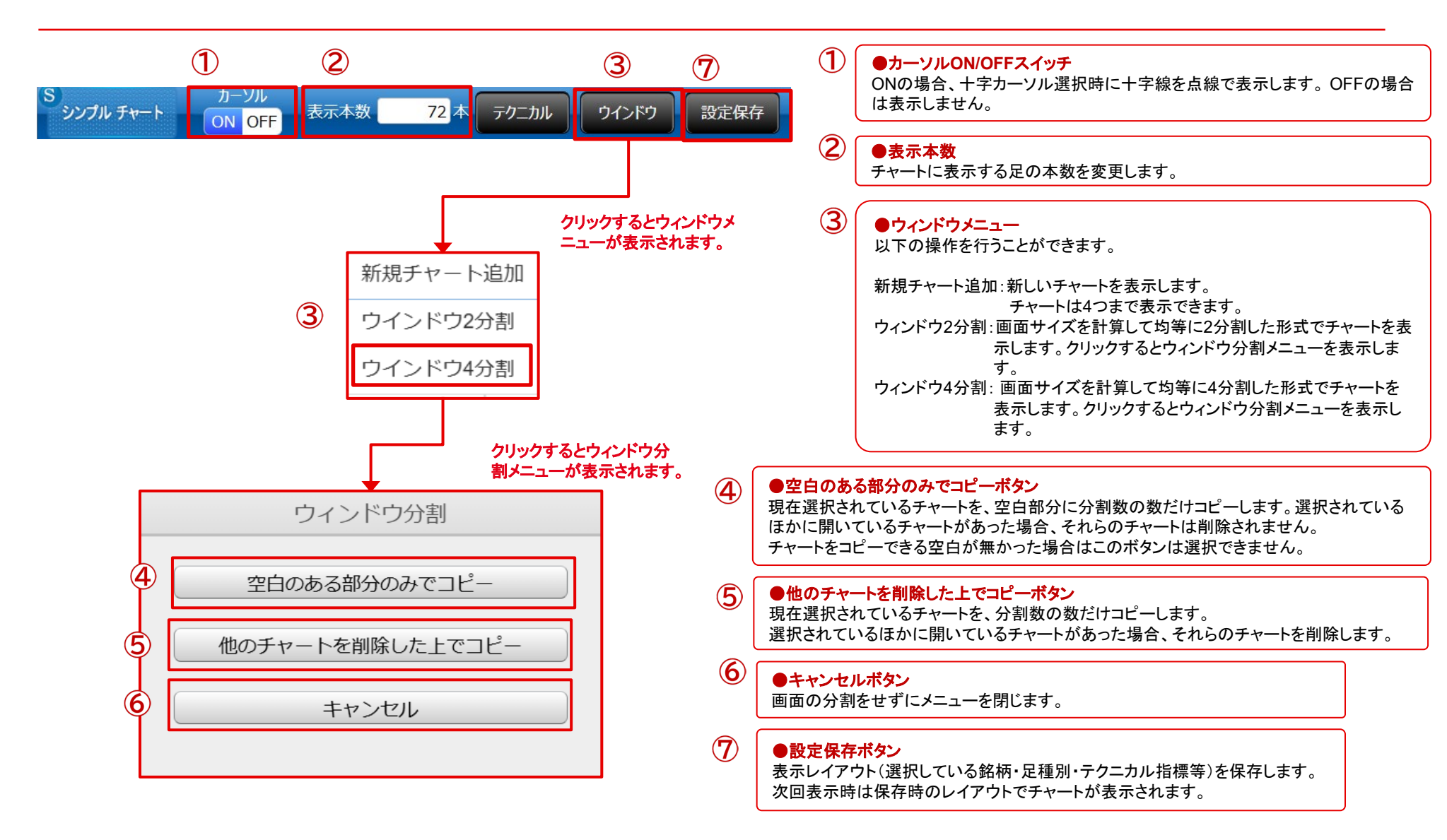

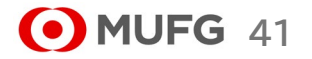

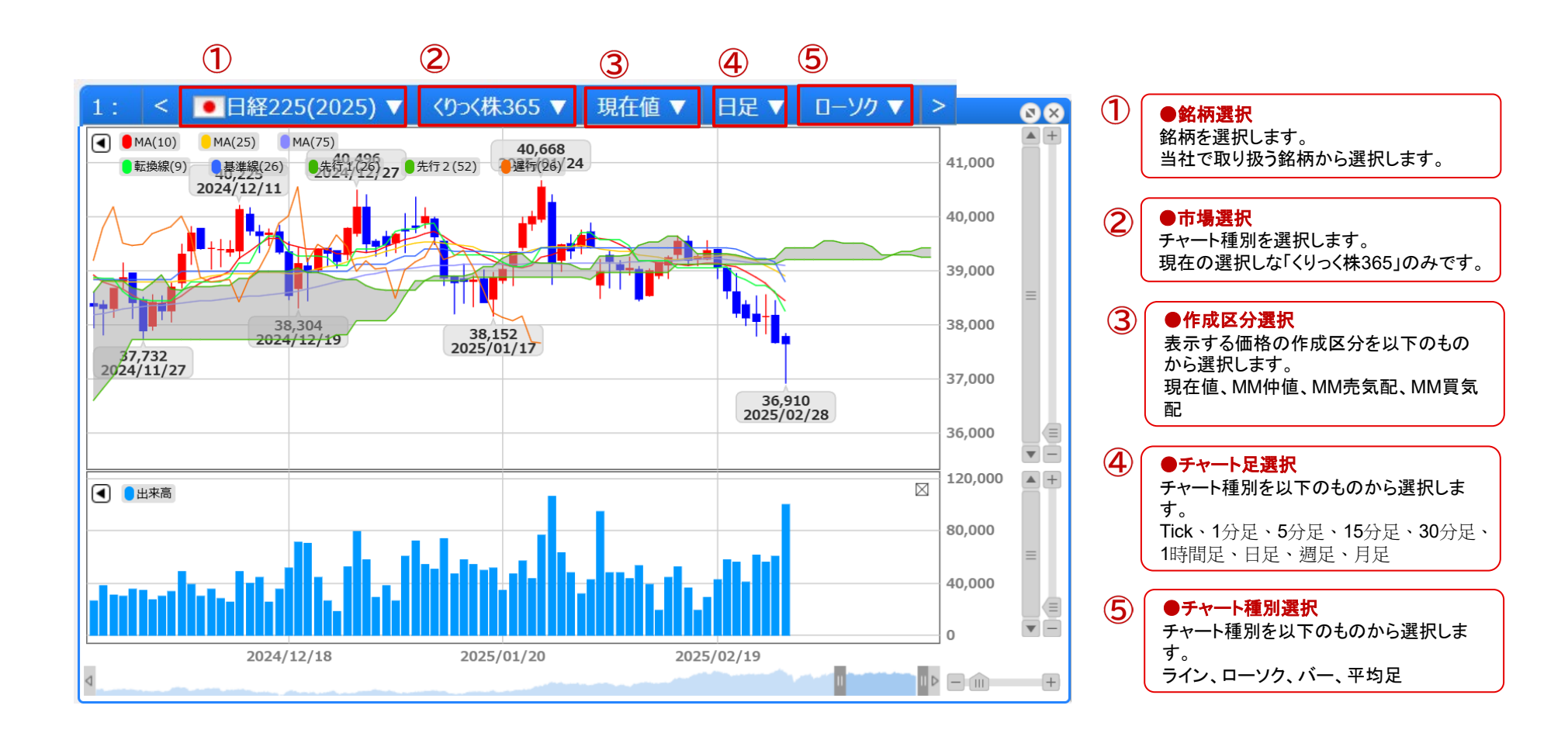

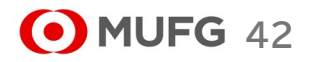

Ⅳマーケット情報メニュー

### (2) 銘柄詳細情報

|                      | 株価指数証拠金取引 | 有効証拠金額  | 0        | 証拠金約 | 維持率          | % 1        | 拠金ステータス |        | 適正 (   | ₿ 更新   | ヘルブ        |
|----------------------|-----------|---------|----------|------|--------------|------------|---------|--------|--------|--------|------------|
| 三菱UFJ eスマート証券        |           | 取引      | 注文照会     | 書玉照名 | 会 チャート       | 証拠金り       | 祝       |        |        |        |            |
| <b>л−</b> ь          | ත්        | 取引・照会   | マーケット情   | 報    | お知           | 6 <b>せ</b> |         | 各種設定   | ž      | 1      | 口座管理       |
| 銘柄                   | 買気配数量     | 買気配     | チャート     |      | TETE         | 始値         | 高値      | 安値     | 出来高    | 前日清算値  | 取引最終日      |
| ■ 日経225(2025)        | 15        | 37,530  | 銘柄詳細情報   |      | 5 (-135)     | 37,867     | 37,877  | 37,445 | 9,203  | 37,671 | 2025/12/11 |
| NYダウ(2025)           | 350       | ▼43,780 | 金利·配当相当額 | 一覧   | 781 (-110)   | 43,928     | 43,935  | 43,764 | 9,163  | 43,891 | 2025/12/18 |
| <b>NDX-100(2025)</b> | 450       | ₹20,853 | ニュース     |      | 0,850 (-30)  | 20,954     | 20,962  | 20,813 | 10,015 | 20,880 | 2025/12/18 |
| ■ プラチナETF(2025)      | 25        | ▼13,107 | 13,130   | 35   | 13,111 (+67) | 13,161     | 13,173  | 13,111 | 144    | 13,044 | 2025/12/18 |
| 銘柄追加 📰 🔡             |           |         |          |      |              |            |         |        |        | ● プライス | ス一覧を閉じる    |

| (1) | ●銘柄詳細情報遷移           |
|-----|---------------------|
| -   | 銘柄詳細情報メニューをクリックすると銘 |
|     | 柄詳細情報画面に切り替わります。    |

| 取扱商品          | 適用日        | 取引単位 | 刻み値 | 発注上限数量 | 注文受付可能幅 | 発注証拠金   | 証拠金所要額  | 取引開始日      | リセット日      |
|---------------|------------|------|-----|--------|---------|---------|---------|------------|------------|
| 日経225(2025)   | 2025/06/08 | 100  | 1   | 500    | 1000    | 153,330 | 153,330 | 2025/06/08 | 2025/12/10 |
| DAX(2025)     | 2025/06/08 | 100  | 1   | 200    | 1000    | 98,920  | 98,920  | 2025/06/08 | 2025/12/20 |
| FTSE100(2025) | 2025/06/08 | 100  | 1   | 200    | 1000    | 27,000  | 27,000  | 2025/06/08 | 2025/12/20 |
| N Y ダウ(2025)  | 2025/06/10 | 10   | 1   | 2,000  | 1000    | 20,910  | 20,910  | 2025/06/10 | 2025/12/20 |
| 金ETF(2025)    | 2025/06/08 | 100  | 1   | 200    | 1000    | 28,000  | 28,000  | 2025/06/08 | 2025/12/2  |
| 原油ETF(2025)   | 2025/06/08 | 100  | 1   | 200    | 500     | 15,000  | 15,000  | 2025/06/08 | 2025/12/20 |

2

●銘柄詳細情報表示
 取引所CFD(株365)で取り扱っている銘
 柄の情報を表示します。

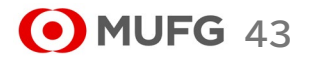

Ⅳマーケット情報メニュー

### (3)価格データ

|                                | 株価指数証拠金取引  | 有効証拠金額  | 0                   | 拠金維持 | 持率            | % 1        | 拠金ステータス |        | 適正 (   | € 更新   | ヘルブ        |
|--------------------------------|------------|---------|---------------------|------|---------------|------------|---------|--------|--------|--------|------------|
| 三菱UFJ eスマート証券                  |            | 取引      | 注文照会建玉              | 照会   | チャート          | 証拠金状       | 代況      |        |        |        |            |
| 木一ム                            | <b>ස</b> ් | 取引・照会   | マーケット情報             |      | お知            | 6 <b>せ</b> |         | 各種設定   | È      |        | 口座管理       |
| 22.5                           | 買気配数量      | 晋与配     | チャート                |      | 珇在値           | 检值         | 宫庙      | 安値     | 出來喜    | 前日清質値  | 取引是终日      |
| ■ 日経225(2025)                  | 夏×市政皇      | 37 (1)  | 銘枘詳細情報              |      | 36 (-135)     | 37.867     | 37.877  | 37.445 | 9.203  | 37.671 | 2025/12/11 |
| <ul> <li>NYダウ(2025)</li> </ul> | 350        | ▼43,780 | 他格テータ<br>金利・配当相当如一智 | ī    | ), /81 (-110) | 43,928     | 43,935  | 43,764 | 9,163  | 43,891 | 2025/12/18 |
| <b>NDX-100(2025)</b>           | 450        | ₹20,853 |                     | -    | 20,850 (-30)  | 20,954     | 20,962  | 20,813 | 10,015 | 20,880 | 2025/12/18 |
| ■ プラチナETF(2025)                | 25         | ▼13,107 | <b>13,130</b> 3     | 5    | 13,111 (+67)  | 13,161     | 13,173  | 13,111 | 144    | 13,044 | 2025/12/18 |
| 銘柄追加 📰 🔡                       |            |         |                     |      |               |            |         |        |        | ● プライス | く一覧を閉じる    |

#### ① ●銘柄データ遷移 価格データメニューをクリックすると価格 データ画面に切り替わります。

| 対象日付       |              | ~ 2024/10/30 |        |        | 銘柄     | 日経225 (2025) 💙 |  |
|------------|--------------|--------------|--------|--------|--------|----------------|--|
|            |              |              | 検      | 索      |        |                |  |
| 取引日        | 銘柄           | 始値           | 高値     | 安德     | 終値     | 出来高            |  |
| 2024/10/30 | 日経225 (2025) | 23,241       | 23,290 | 22,867 | 23,137 | 44,376         |  |
| 2024/10/29 | 日経225 (2025) | 23,088       | 23,366 | 23,069 | 23,278 | 35,494         |  |
| 2024/10/28 | 日経225 (2025) | 23,320       | 23,413 | 23,049 | 23,055 | 38,958         |  |
| 2024/10/27 | 日経225 (2025) | 23,415       | 23,480 | 23,232 | 23,395 | 21,551         |  |
| 2024/10/26 | 日経225 (2025) | 23,495       | 23,539 | 23,357 | 23,400 | 18,717         |  |
| 2024/10/23 | 日経225 (2025) | 23,544       | 23,554 | 23,457 | 23,532 | 19,832         |  |

●検索条件 検索したい項目を絞り込めます。

2

# ③ ●価格データ 過去の4本値・出来高情報が表示されます。

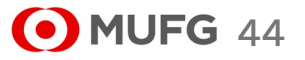

Ⅳマーケット情報メニュー

### (4) 金利·配当相当額一覧

| ● MUFG<br>E萎UFJ eスマート証券 | 株価指数証拠金取引<br>く<br><b>祥集 365</b> | 有効証拠金額<br>取引    | 注文照会        | 0<br>証拠金維<br>建玉照会 | <sup>持率</sup> | % 証<br>証拠金状 | 「拠金ステータス<br><b>て況</b> 」 |        | 道正     | €更新    | ヘルブ        |   |
|-------------------------|---------------------------------|-----------------|-------------|-------------------|---------------|-------------|-------------------------|--------|--------|--------|------------|---|
| <b>#</b> -д             | お耳                              | 図・照会            | マーケット       | 情報                | お知            | 15 <b>世</b> |                         | 各種設定   | Ē      | ſ      | 口座管理       |   |
| 銘柄                      | 買気配数量                           | 買気配             | チャート 銘柄詳細情報 |                   | 現在値           | 始値          | 高値                      | 安値     | 出来高    | 前日清算値  | 取引最終日      |   |
| ■ 日経225(2025)           | 15                              | 37,530          | 価格データ       |                   | 7,536 (-135)  | 37,867      | 37,877                  | 37,445 | 9,203  | 37,671 | 2025/12/11 |   |
| NYダウ(2025)              | 350                             | <b>▼43,7(1)</b> | 金利·配当相当     | 缩一覧               | 81 (-110)     | 43,928      | 43,935                  | 43,764 | 9,163  | 43,891 | 2025/12/18 |   |
| <b>NDX-100(2025)</b>    | 450                             | ₹20,853         | ニュース        |                   | 20,850 (-30)  | 20,954      | 20,962                  | 20,813 | 10,015 | 20,880 | 2025/12/18 |   |
| □ プラチナETF(2025)         | 25                              | ▼13,107         | 13,130      | 35                | 13,111 (+67)  | 13,161      | 13,173                  | 13,111 | 144    | 13,044 | 2025/12/18 |   |
| 銘柄追加                    |                                 |                 |             |                   |               |             |                         |        |        | ▶ プライス | ス一覧を閉じる    | ( |

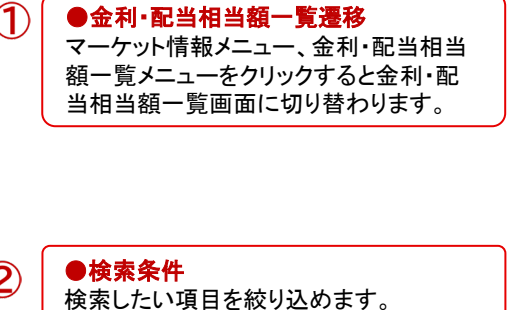

| ▮ 金利·配当相当              | 額一覧         |            |          |        |      |        |  |
|------------------------|-------------|------------|----------|--------|------|--------|--|
| <b>銘柄</b> 日経22         | 5(2025) 🗸 🕈 | 玩年月<br>検 索 | 2025年03月 | $\sim$ |      |        |  |
| <b>銘柄:日経225</b><br>取引日 | 曜日          | 受渡日        | 日数       | 晋      | 売    | 清笪価格   |  |
| 2025/03/01             | 金曜日         | 2025/03/05 | 1        | 100    | -100 | 38,989 |  |
| 2025/03/02             | 土曜日         | -          | 0        | -      | -    | -      |  |
| 2025/03/03             | 日曜日         | -          | 0        | -      | -    | -      |  |
| 2025/03/04             | 月曜日         | 2025/03/06 | 1        | 100    | -100 | 38,970 |  |
| 2025/03/05             | 火曜日         | 2025/03/07 | 1        | 100    | -100 | 38,990 |  |
| 2025/03/06             | 水曜日         | 2025/03/08 | 3        | 100    | -100 | 38,000 |  |
| 2025/03/07             | 木曜日         | 2025/03/11 | 1        | 100    | -100 | 38,000 |  |

③ ●金利·配当相当額一覧 金利·配当相当額/運用情報を表示します。

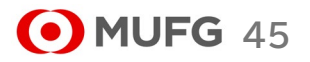

V ニュースメニュー

(1) ニュース

| ● MUFG<br>三菱UFJ eスマート証券 | 株価指数証拠金取引<br><b>いた 祥集 365</b> | 有効証拠金            | ·額 | 0 │証拠金編<br>注文照会 建玉照 5 |              | % i<br>証拠金状           | 拠金ステータス<br><b>、況</b> |        | 適正     | ₿ 更新   | ヘルブ        |
|-------------------------|-------------------------------|------------------|----|-----------------------|--------------|-----------------------|----------------------|--------|--------|--------|------------|
| ホーム                     | ත්                            | 取引・照会            |    | マーケット情報               | お知           | 6世                    |                      | 各種設定   | È      |        | 口座管理       |
| 銘柄                      | 買気配数量                         | 買気配              |    | チャート                  | 現在値          | 始値                    | 高値                   | 安値     | 出来高    | 前日清算値  | 取引最終日      |
| ■ 日経225(2025)           | 15                            | 37,530           | ▼  | 価格データ                 | 7,536 (-135) | 37,867                | 37,877               | 37,445 | 9,203  | 37,671 | 2025/12/11 |
| NYダウ(2025)              | 350                           | <b>▼</b> 43,780  |    | 金利·配当相当額一覧            | 3,781 (-110) | 43 <mark>,</mark> 928 | 43,935               | 43,764 | 9,163  | 43,891 | 2025/12/18 |
| <b>NDX-100(2025)</b>    | 450                           | <b>v</b> 20,8(1) | Г  | -1-2                  | 850 (-30)    | 20,954                | 20,962               | 20,813 | 10,015 | 20,880 | 2025/12/18 |
| ■ プラチナETF(2025)         | 25                            | ▼13,107          |    | <b>13,130</b> 35      | 13,111 (+67) | 13,161                | 13,173               | 13,111 | 144    | 13,044 | 2025/12/18 |
| 銘柄追加 📄 🔡                |                               |                  |    |                       |              |                       |                      |        |        | ▶ プライ: | ス一覧を閉じる    |

#### ●ニュース画面遷移 ニュースメニューをクリックするとニュース (一覧)画面に切り替わります。

### 

|       |                     |            | _0   | L. Martine and | 102.200         |              |     | 2   | ●検索条件                |
|-------|---------------------|------------|------|----------------|-----------------|--------------|-----|-----|----------------------|
| 配信日   | ~                   | 2024/10/30 | ]    | 配信元            | 全て              | ~            |     | ) ( | 検索したい項目を絞り込めます。      |
|       |                     |            | 更新   | する             |                 |              |     |     |                      |
| 詳細    | 配信日時                | 配信元        | カテゴリ |                | ^>/*            | ライン          |     | C   |                      |
| 詳細    | 2024/10/30 23:58:00 | DZH        | 市況等  | 日経平均先物、伊       | 申び悩み 大証終値比180   | 円高           | - C | 3   | ●詳細                  |
| 詳細    | 2024/10/30 23:54:00 | DZH        | 市況等  | ブラジル株、売り優      | 勝 ポペスパ指数は1.48%  | 安            |     |     | クリックすることでニュース(詳細)画面に |
| 詳細    | 2024/10/30 23:44:00 | DZH        | 市況等  | 米国株相場、下は       | 7幅拡大 ダウ平均は400ド  | ル超下ける        |     |     | 切り省わります。             |
| 詳細    | 2024/10/30 23:43:00 | DZH        | 市況等  | 外国関連投信=1       | 11月6日 メガトレンド・ロン | ブ・ショート・ファンド  |     |     |                      |
| IY AE | 2024/10/30 23:33:00 | DZH        | 市況等  | ドル/カナダドル       | 下げ渋り、リスクオフ地合いの  | 強まりを受け       |     |     |                      |
| 詳細    | 2024/10/30 23:22:00 | DZH        | 市況等  | トルコリラ円 最安      | 値付近での値動き、トルコ第   | 3の都市の地震被害を懸念 |     |     |                      |
| B¥ HE | 2024/10/30 23:16:00 | DZH        | 市況等  | WTI原油先物相       | 場、頭重い 35ドル台後半   | で推移          | -   |     |                      |

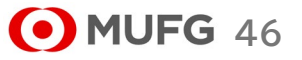

V ニュースメニュー

2) ニュース(詳細)画面

|   |                                                                                                    | 1 | ● <b>詳細</b><br>ニュースの詳細情報が表示されます。             |
|---|----------------------------------------------------------------------------------------------------|---|----------------------------------------------|
| 1 | ニュース(詳細)         配信日時       2024/10/30 23:58:00       配信元       DZH       カテコリ       市況等         日経平均先物、伸び悩み       大証終値比180円高         30日夜の日経平均先物12月物はナイト・セッションで伸び悩み、23時58分時点では大証終値比180円高の2万3060円で取引されている。       ^ |   |                                              |
|   | (中村)<br>関連通貨:指定なし                                                                                                    | 2 | ●前ページに戻る<br>クリックすることでニュース(一覧)画面に<br>切り替わります。 |
|   | →<br>前ページに戻る                                                                                                    |   |                                              |

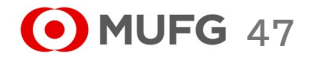

# (2) お知らせ

| <b>O</b> M |               | 株価指数変換金取引<br><b>く 株 365</b> | 有効証拠系   | 涵       | 0 証拠金  | 維持率           | % 1        | 拠金ステータス  |        | 適正 (   | C 更新   | ヘルブ        |
|------------|---------------|-----------------------------|---------|---------|--------|---------------|------------|----------|--------|--------|--------|------------|
|            |               |                             | 取弓      | 注文照     | 会建玉照   | 会 チャート        | 証拠金り       | 代況       |        |        |        |            |
|            | <b>ホ−</b> ь   | ಹೆ                          | 取引・照会   | र-      | ーケット情報 | お知            | 6 <b>t</b> |          | 各種設定   | 2      | 1      | 口座管理       |
|            | 銘柄            | 買気配数量                       | 買気配     | 売気配     | 売気配数1  | お知らせ          |            | <u>ā</u> | 安値     | 出来高    | 前日清算值  | 取引最終日      |
|            | 日経225(2025)   | 15                          | 37,530  | ₹37,535 | 35     | 37 取引所お知ら     | t<br>t     | 7,877    | 37,445 | 9,203  | 37,671 | 2025/12/11 |
|            | NYダウ(2025)    | 350                         | ₹43,780 | 43,785  | 100    | 43,781 (-110) | 43,928     | 43,935   | 43,764 | 9,163  | 43,891 | 2025/12/18 |
|            | NDX-100(2025) | 450                         | ₹20,853 | 20,858  | 350    | 20,850 (-30)  | 20,954     | 20,962   | 20,813 | 10,015 | 20,880 | 2025/12/18 |
|            | プラチナETF(2025) | 25                          | ▼13,107 | 13,130  | 35     | 13,111 (+67)  | 13,161     | 13,173   | 13,111 | 144    | 13,044 | 2025/12/18 |
| 銘          | 柄追加 📄 🔡       |                             |         |         |        |               |            |          |        |        | ▶プライ:  | ス一覧を閉じる    |

#### ●お知らせ画面遷移 お知らせメニューをクリックするとお知らせ

(1)

(一覧)画面に切り替わります。

# 1) お知らせ(一覧)画面

| 以下の条件を | 人力し、「史新する」ボタンをク     |                   |
|--------|---------------------|-------------------|
| HUHH   |                     |                   |
|        | 更                   | 「 <u>」</u><br>新する |
| 詳細     | 配信日時                | ヘッドライン            |
| 詳細     | 025/03/14 15:18:00  | 米国雇用統計についての注意事項   |
| 詳細     | 2025/03/09 13:00:00 | 臨時メンテナンスのお知らせ     |

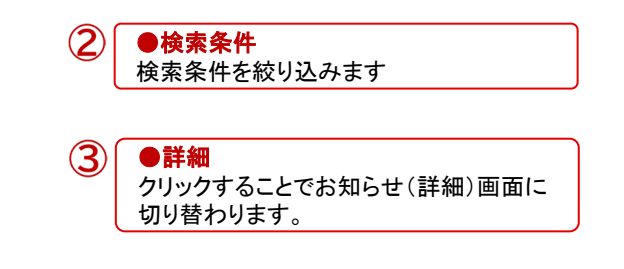

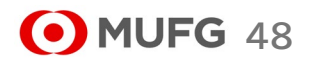

# 2) お知らせ(詳細) 画面

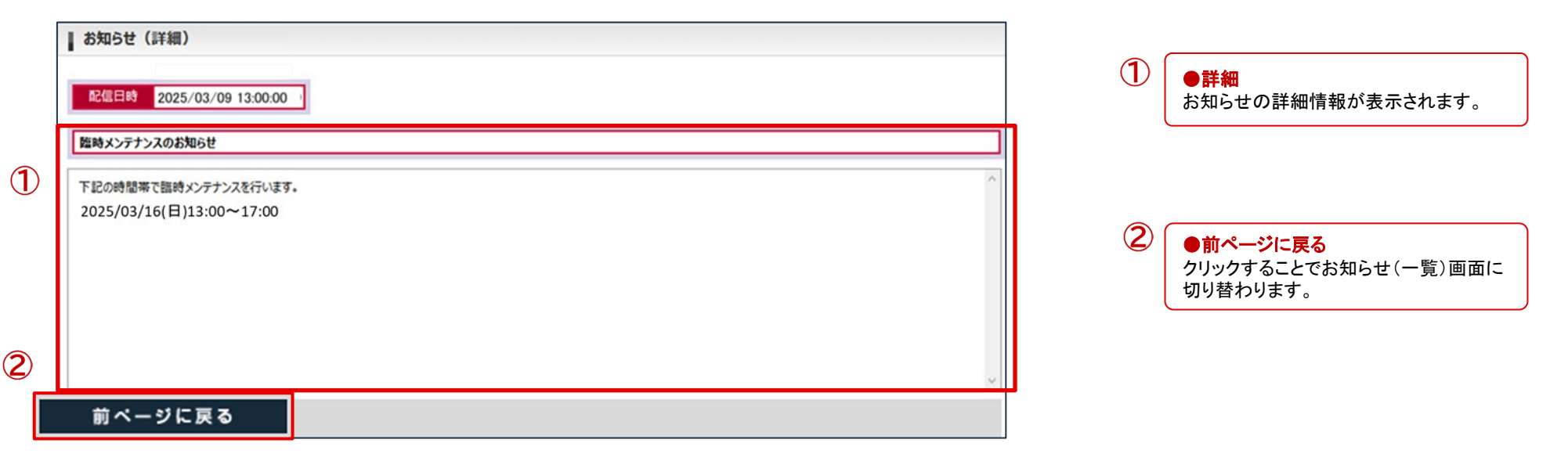

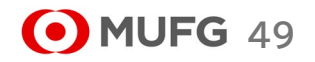

V ニュースメニュー

### (3) 緊急なお知らせ

### 1) 緊急なお知らせボタンの表示

| JFJ | eスマート証券 <b>くりつく</b> | <i>₹365</i> | 取引 注3     | ,000,000 社務室<br>文服会 建玉服( | 1919年 62<br>会 チャート | 0.00 % 証拠主人テーツ/<br>証拠金状況 |          |          |          |        |          | ヘルブ       |
|-----|---------------------|-------------|-----------|--------------------------|--------------------|--------------------------|----------|----------|----------|--------|----------|-----------|
|     | <u>ж-</u> к         |             | 8取引·旅会    | र                        | ーケット情報             | R3                       | 16¥      |          | 各種設定     |        | П        | 座管理       |
|     | 銘柄                  | 買気配数量       | 貫気配       | 売気配                      | 売気配数量              | 現在値                      | 始値       | 高値       | 安値       | 出来高    | 前日清算使    | 取引最終日     |
|     | 日経マイクロ(2025)        | 100         | △37,888.9 | △37,894.2                | 100                | 37,893.2 (-166.4)        | 38,152.6 | 38,201.5 | 37,841.5 | 6,630  | 38,059.6 | 2025/12/1 |
|     | 日経225(2025)         | 15          | △37,886   | △37,891                  | 25                 | 37,884 (-182)            | 38,144   | 38,200   | 37,835   | 13,534 | 38,066   | 2025/12/1 |
|     | 金ETF(2025)          | 23          | ₹40,206   | ₹40,223                  | 20                 | 40,223 (+226)            | 40,127   | 40,287   | 40,061   | 1,400  | 39,997   | 2025/12/1 |
|     | 原油ETF(2025)         | 30          | 3,059     | 3,068                    | 100                | 3,061 (+14)              | 3,061    | 3,070    | 3,045    | 1,051  | 3,047    | 2025/12/1 |
|     | NYダウ(2025)          | 390         | 43,718    | 43,723                   | 100                | 43,729 (+32)             | 43,767   | 43,790   | 43,698   | 4,621  | 43,697   | 2025/12/1 |
|     | RSL2000(2025)       | 350         | 2,175.2   | 2,176.6                  | 200                | 2175.8 (+1.1)            | 2182.7   | 2182.7   | 2174.0   | 3,212  | 2,174.7  | 2025/12/1 |

1

(2)

# 2) 緊急なお知らせ画面

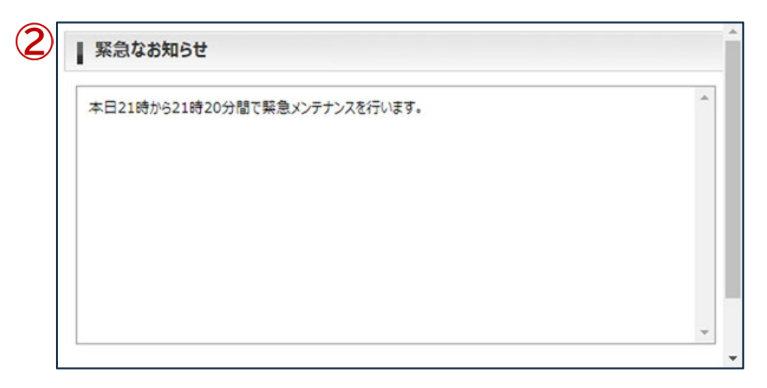

● **緊急なお知らせボタン** 緊急なお知らせが登録された場合にボタンが表示されます。

● **緊急なお知らせ** お知らせの詳細情報が表示されます。

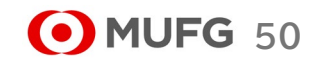

### (4) お客さま別お知らせ

| ● M<br>三菱UF、 | UFG<br>Jeスマート証券 | 「株価指数証拠金取引<br>つく<br><del> 次36</del> | 有効証拠    | <sub>金額</sub><br>川 注文照 | 0 証拠金<br>会 建玉照 | 2維持率<br>会 チャート        | %  証<br>証拠金状 | 拠金ステータス<br><b>、況</b> |        | 適正 (   | ご更新    | ヘルプ        |
|--------------|-----------------|-------------------------------------|---------|------------------------|----------------|-----------------------|--------------|----------------------|--------|--------|--------|------------|
|              | <u>አ-</u> 2     | ස්                                  | 取引・照会   | र <sup>.</sup>         | ーケット情報         | お知                    | 16t          |                      | 各種設定   | È      | ſ      | コ座管理       |
|              | 銘柄              | 買気配数量                               | 買気配     | 売気配                    | 売気配数           | お知らせ                  | ПСH          |                      | 安値     | 出来高    | 前日清算値  | 取引最終日      |
|              | 日経225(2025)     | 15                                  | 37,530  | ▼37,535                | <b>U</b>       |                       | чрс<br>tf    | 71 <mark>در ،</mark> | 37,445 | 9,203  | 37,671 | 2025/12/11 |
|              | NYダウ(2025)      | 350                                 | ₹43,780 | 43,785                 | 100            | 43,781 (-110)         | 43,928       | 43,935               | 43,764 | 9,163  | 43,891 | 2025/12/18 |
|              | NDX-100(2025)   | 450                                 | ₹20,853 | 20,858                 | 350            | 20,850 (-30)          | 20,954       | 20,962               | 20,813 | 10,015 | 20,880 | 2025/12/18 |
|              | プラチナETF(2025)   | 25                                  | ▼13,107 | 13,130                 | 35             | 13 <b>,</b> 111 (+67) | 13,161       | 13,173               | 13,111 | 144    | 13,044 | 2025/12/18 |
| 銘            | 柄追加 📄 🔡         |                                     |         |                        |                |                       |              |                      |        |        | ▶プライス  | ス一覧を閉じる    |

# 1

#### ●お客さま別お知らせ画面遷移 お客さま別お知らせメニューをクリックすると

お客さま別お知らせ(一覧)画面に切り替わります。

| 6t   |
|------|
| お知らせ |
|      |

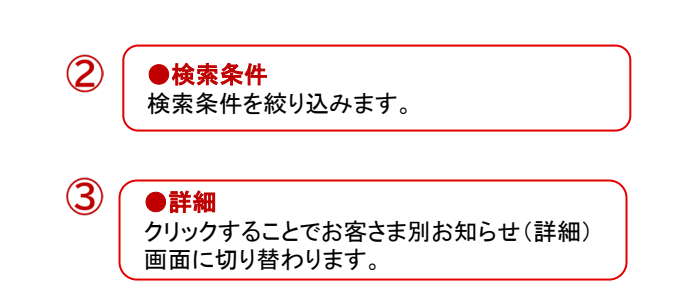

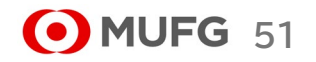

# 2) お客さま別お知らせ(詳細)画面

|   | お客さま別お知らせ(詳細)         配信日時       2025/02/09 12:30:23         【重要】アラートのお知らせ | 1 | ●詳細<br>お客さま別お知らせの詳細情報が表示されま<br>す。                 |
|---|----------------------------------------------------------------------------|---|---------------------------------------------------|
| 1 | □ 「<br>証拠金維持率が75%を下回りました。<br>〕洋細につきましては、「証拠金状況」画面にてご確認ください。                |   |                                                   |
| 2 | ↓ 前ページに戻る                                                                  | 2 | ●前ページに戻る<br>クリックすることでお客さま別お知らせ(一覧)<br>画面に切り替わります。 |

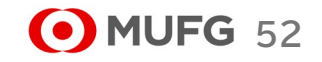

V ニュースメニュー

### (5) 取引所お知らせ

| <b>О</b> М |               | 株価指数証拠金取引 | 有効証拠金   | 注額      | 0 証拠金編 | 维持率          | % 1         | 拠金ステータス           |        | 適正 (   | ℃更新    | ヘルプ        |
|------------|---------------|-----------|---------|---------|--------|--------------|-------------|-------------------|--------|--------|--------|------------|
| =920F      |               |           | 取弓      | 注文照     | 会 建玉照名 | ま チャート       | 証拠金状        | 代況                |        |        |        |            |
|            | <b>ホ−</b> ь   | ස්        | 取引・照会   | र-      | ーケット情報 | 成            | 15 <b>世</b> |                   | 各種設定   | ž      | 1      | ]座管理       |
|            | 銘柄            | 買気配数量     | 買気配     | 売気配     | 売気配数量  | お知らせ         | 116t        | 高値                | 安値     | 出来高    | 前日清算値  | 取引最終日      |
|            | 日経225(2025)   | 15        | 37,530  | ▼37,535 | 37     | 、取るし所た知ら     | ++          | 77                | 37,445 | 9,203  | 37,671 | 2025/12/11 |
|            | NYダウ(2025)    | 350       | ▼43,780 | 43,785  | 100    | ······       | ,           | <mark>,</mark> 35 | 43,764 | 9,163  | 43,891 | 2025/12/18 |
|            | NDX-100(2025) | 450       | ₹20,853 | 20,858  | 350    | 20,850 (-30) | 20,954      | 20,962            | 20,813 | 10,015 | 20,880 | 2025/12/18 |
|            | プラチナETF(2025) | 25        | ▼13,107 | 13,130  | 35     | 13,111 (+67) | 13,161      | 13,173            | 13,111 | 144    | 13,044 | 2025/12/18 |
| 銘          | 柄追加 📰 🔡       |           |         |         |        |              |             |                   |        |        | ● プライス | ス一覧を閉じる    |

●取引所お知らせ画面遷移 取引所お知らせメニューをクリックすると 取引所お知らせ(一覧)画面に切り替わ ります。

| 配信日 |                     | ~ 発行元区分                         | 全て 🗸     | ]   |
|-----|---------------------|---------------------------------|----------|-----|
|     |                     | 更新する                            |          |     |
| 詳細  | 配信日時                | ヘッドライン                          | 発行元区分    | 重要度 |
| 퐯   | 2025/03/03 08:00:00 | D25/JPYの注文受付を開始しました。            | システムアラート | -   |
| 詳細  | 2025/03/03 08:00:00 | Q25/JPYの注文受付を開始しました。            | システムアラート | -   |
| 詳細  | 2025/03/03 08:00:00 | R25/JPYの注文受付を開始しました。            | システムアラート | -   |
| 詳細  | 2025/03/03 08:00:00 | N25/JPYの注文受付を開始しました。            | システムアラート | -   |
| 詳細  | 2025/03/03 08:00:00 | M25/JPYの注文受付を開始しました。            | システムアラート | -   |
| 詳細  | 2025/02/05 14:07:15 | [株価指数]欧州及び米国の夏時間開始に伴う取引時間変更について | 取引所お知らせ  | 通常  |

② ●検索条件 検索条件を絞り込みます。

3

●詳細
 クリックすることで取引所お知らせ(詳細)
 画面に切り替わります。

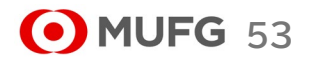

# 2) 取引所お知らせ(詳細)画面

|     | 取引所お知らせ(詳細)                                   |                                     |
|-----|-----------------------------------------------|-------------------------------------|
|     | 配信日時 2025/03/03 08:00:00 発行元区分 システムアラート 重要度 - |                                     |
|     | D25/JPYの注文受付を開始しました。                          | ● <b>詳細</b><br>取引所お知らせの詳細情報が表示されます。 |
| 1   | D25/JPYの注文受付を開始しました。                          |                                     |
|     |                                               |                                     |
|     |                                               |                                     |
|     |                                               |                                     |
|     |                                               |                                     |
|     |                                               |                                     |
| (2) | 前ページに戻る                                       | ●前ページに戻る<br>クリックすることで取引所お知らせ(一覧)画   |
|     |                                               | 面に切り替わります。                          |

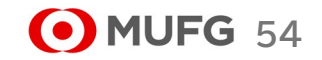

| (1) メールアドレ                                            | ィス変更       |                    |            |             |                      |                        |                      |                            |           |             | 1           | ●メールアドレス変更画面遷移<br>メールアドレス変更画面遷移      |
|-------------------------------------------------------|------------|--------------------|------------|-------------|----------------------|------------------------|----------------------|----------------------------|-----------|-------------|-------------|--------------------------------------|
| MUFG                                                  | 株価指数証拠金取引  | 有効証拠金              | 額          | 0 証拠系       | 全維持率                 | %                      | 拠金ステータス              |                            | 適正 🖸      | 更新          | ヘルブ         | アドレス変更画面に切り替わります。                    |
| 三菱UFJ eスマート証券                                         | 14000      | 取引                 | 注文照        | 会建玉照        | 会 チャート               | 証拠金状                   | 況                    |                            |           | _           |             |                                      |
| ホーム                                                   | お耳         | 収引・照会              | र-         | -ケット情報      | お知                   | 16t                    |                      | 各種設定                       |           | E           |             | ●メールアトレス変更<br>変更後のメールアドレスを入力します。     |
| 銘柄                                                    | 買気配数量      | 買気配                | 売気配        | 売気配数量       | 現在値                  | 始值                     | メールアドレ               | ノス変更                       | -         | 日清算值        | 取引最終日       | 変更前が空欄の場合は、新規登録するメールアド               |
| ■ 日経225(2025)                                         | 15         | 37,530             | ₹37,535    | 35          | 37,536 (-135)        | 37,867                 | 37 環境設定              | Ē                          |           | 37,671      | 2025/12/11  | レスをハカします。<br>登録済のメールアドレスを削除する場合は、空欄  |
| <ul> <li>NYタウ(2025)</li> <li>NDX-100(2025)</li> </ul> | 350<br>450 | ▼43,780<br>▼20,853 | 43,785     | 100<br>350  | 43,781 (-110)        | 43,928                 | 4、<br>メール通知<br>2(地学) | 印設定                        |           | 43,891      | 2025/12/18  | にしてください。                             |
| □ プラチナETF(2025)                                       | 25         | ▼13,107            | 13,130     | 350         | 13,111 (+67)         | 13,161                 | 13,173 1             | 3,111                      | 144       | 13,044      | 2025/12/18  |                                      |
| 牧柄泊加 📃 🛄                                              |            |                    | ,          |             | , , ,                |                        |                      |                            |           | トプライフ       | 7一覧を閉じる     | 登録可能なメールアトレスの形式<br>■ た物              |
|                                                       |            |                    |            |             |                      |                        |                      |                            |           |             | N 98-CENICO | ■111 数<br>80文字以内                     |
|                                                       | 7亦古        |                    |            |             |                      |                        |                      |                            |           |             |             | ■使用可能文字                              |
| X-107 FV                                              | 人変史        |                    |            |             |                      |                        |                      |                            |           |             |             | ローカル部(@の前)                           |
| 変更内容を入力の                                              | のうえ、「内容    | を反映する」ボ            | タンを押してくた   | <b>こさい。</b> |                      |                        |                      |                            |           |             |             | ·半角英数子(大文子/小文子)<br>·半角数字             |
| 当社より登録後の                                              | )メールアドレフ   | スに「メールアド           | レス登録・変更    | 『通知」を送信     | いたします。               |                        |                      |                            |           |             |             | ·半角殼子<br>•半角記号[!#\$&'*+-/=?^ `{ }」   |
| メールの文信をこ                                              | 唯語くたさい。    |                    |            |             |                      |                        |                      |                            |           | _           |             | ※先頭の「」は不可ドメイン部(@の後)                  |
| メールアドレス                                               | 青報         |                    | アドレス1 (3   | (更前) T      | arou_01@kabu.        | com                    |                      |                            |           | - 11        |             | ・半角英数字(大文字/小文字)                      |
|                                                       |            |                    | アドレス1 (3   |             | arou_02@kabu.        | com                    |                      |                            |           |             |             | ● ・半角数字<br>● ・半角記号[」                 |
|                                                       |            |                    | アドレス2 (落   | (更前) (      | Click 01@kabu.       | com                    |                      |                            |           |             |             | ※先頭の「.」または「-」、「.」の連続、末尾の「.」、「        |
|                                                       |            |                    | アドレス2 (第   | (更後)        | Click 02@kabu        | com                    |                      |                            |           | <b>-</b> 11 |             | 」を含む場合は不可                            |
|                                                       |            |                    |            |             | enen_ezenaba.        | o o m                  |                      |                            |           | - 1         |             |                                      |
|                                                       |            |                    |            | 3           | 内容を                  | 反映了                    | する                   |                            |           |             | 3           | ●内容を反映するボタン                          |
|                                                       |            |                    |            |             |                      |                        |                      |                            |           |             | Ŭ           | クリックすると、メールアドレス変更確認ダイアログ<br>が表示されます。 |
|                                                       | 三菱UFJ      | I eスマート証券          |            |             |                      |                        |                      |                            |           |             | ,           |                                      |
| بد 🔥 🍊                                                | カした内容でメールフ | アドレスを変更してもよ        | ころしいでしょうか? | ्य          | / ●メールア<br>亦 由 オ ス # | <b>ドレス変</b><br>ミム(+「(+ | 更確認ダイ                | ヤログ                        |           |             |             |                                      |
|                                                       | (\$)       | いいえ                |            |             | 変更を止め                | る場合に                   | まいいえ」を               | シレム 9 。<br><u> </u> を クリック | 。<br>します。 |             |             |                                      |
|                                                       |            |                    |            |             |                      |                        |                      |                            |           |             |             |                                      |
|                                                       | 三菱UFJ(     | eスマート証券            |            | Ē           | ●亦甫空                 | 78127                  | ראר<br>אר            |                            |           |             |             |                                      |
| (5)   🞧                                               | メールアドレスを習  | 変更しました。            |            | J           | ( 変更が受け              | ナ付けられ                  | - ∕<br>ぃると、変更        | 完了ダイ                       | (アログ      | が表          |             |                                      |
|                                                       |            | はい                 |            |             | 示されます                | 0                      |                      |                            | •         | -           |             | <b>MUFG</b> 55                       |
|                                                       |            |                    |            |             |                      |                        |                      |                            |           |             |             |                                      |

| (2)取引設定                                                                                                    |                                                                                                    | 1                      | ●取引設定画面遷移<br>各種設定、取引設定メニューをクリックすると取引                                                    |
|----------------------------------------------------------------------------------------------------|----------------------------------------------------------------------------------------------------|------------------------|-----------------------------------------------------------------------------------------|
| のMUFG のフラードは本語を見たのです。<br>マリットのフラードは本語を見たのです。<br>マリットのフラードは本語を見たのです。<br>なり所称金術教徒後の取り<br>有効証拠金                                                | 額 0   証拠金維持率 %   証拠金ステータス 適                                                                                                    | E <mark>C更新</mark> ヘルプ | 設定画面に切り替わります。                                                                           |
|                                                                                                    | 注文照会 建玉照会 チャート 証拠金状況                                                                                                    |                        |                                                                                         |
|                                                                                                    |                                                                                                    | 口座官理                   | 注义人力画面に初期表示される値を設定します。                                                                  |
| 銘柄     買気配数量     買気配       日経225(2025)     15     37,530     1       NYダウ(2025)     350     ▼43,780       NDX-100(2025)     450     ▼20,853 | <ul> <li>売気配 売気配数量 現在値</li> <li>▼37,535 35 37,536 (-135) 37,867</li> <li>▼37,7535 100 43,781 (-110) 43,928 4</li> <li>▼→パル通知設定</li> <li>20,858 350 20,850 (-30) 20,954 2(指定レート設定</li> </ul> | 青算値<取引最終了。             | ●注文確認画面遷移<br>注文入力画面、注文訂正画面に確認画面を表示さ<br>せるかさせないかの設定を行います。                                |
| ■ プラチナETF(2025) 25 <b>▼13,107</b>                                                                                                    | 13,130         35         13,111 (+67)         13,161         13,173         13,111         13,111                                                                                          | 13,044 2025/12/18      |                                                                                         |
| 銘柄追加                                                                                                    |                                                                                                    | ● ブライス一覧を閉しる           | ●内容を変更するホタン<br>クリックすると、取引設定確認ダイアログが表示さ                                                  |
| 取引設定<br>取引設定を確認し、「内容を反映する」ボタンをクリ<br>※名項目で <u>下線</u> が引かれている値が初期設定とな<br>訂正日時 2025/03/03 18:4                                                 | リックしてください。<br>なります。<br>12:58                                                                                                    | 5                      | れます。<br>●取引設定確認ダイヤログ<br>設定する場合は「はい」をクリックします。<br>設定を止める場合は「いいえ」をクリックします。<br>●取引設定完了ダイヤログ |
| 2 初期值設定 銘                                                                                                    | 柄                                                                                                    | Ċ                      | 取引設定が受け付けられると、取引設定完了ダイ<br>アログが表示されます。                                                   |
| 注                                                                                                    | 文数量 1 ▲ 枚 <u>1枚</u>                                                                                                    |                        |                                                                                         |
| 売<br>新<br>有<br>価                                                                                                    | (月 ○売 ◎ 頁<br>規/決済 ◎ <u>新規</u> ○決済 ○ FIFO ?<br>効期限 ◎ DAY ○ WEEK ○ <u>GTC</u><br>適格パターン ◎ <u>使用しない</u> ○ 使用する                                                                                 | 5<br>کم <sup>کم</sup>  | E <b>菱UFJ eスマート証券</b><br>した内容で取引設定を更新しますか?<br>はい いいえ                                    |
| 3<br>注文確認画面設定<br>※<br>確                                                                                                    | ○ 表示 ○ <b>告告のみ表示 ○ 省略</b><br>注文確認画面設定で省略を選択すると、<br>認画面が表示されず、ワンクリックで発注されますのでご注意ください。                                                                                                    | 6 E                    | E <b>菱UFJ eスマート証券</b><br>設定が更新されました。                                                    |
|                                                                                                    | ④ 内容を反映する                                                                                                    |                        | (tu)                                                                                    |

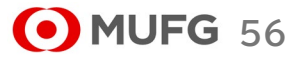

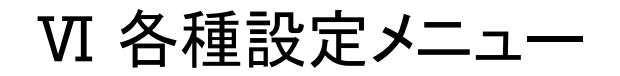

戻る

• 注文確認画面設定で「表示」を選択した注文入力画面の遷移

#### 注文(入力)画面にて「注文確認画面へ」ボタンをクリックすると注文(確認)画面を表示します。

#### 注文(確認)画面にて「注文発注」ボタンをクリックすると注 文が受け付けられ、注文照会画面へ遷移します。

日経225

1枚

成行

買

新規

注 文 発 注

| 文内容を入力後、「注文確認調問へ」ボタンをクリックしてください。<br>通常 銘柄 □将225 ✓    |
|------------------------------------------------------|
| <b>通常 銘柄</b> 日経225 ✓                                 |
|                                                      |
| 注文数量 1 ↓ 枚 <u>発注/決済可能数量</u>                          |
| <b>注文タイプ</b> 成行 ~                                    |
| 売/買 ○売 ◉ 買                                           |
| 新規/決済 💿 新規 🔾 決済 <mark>?</mark> 📿 FIFO <mark>?</mark> |
| 注文確認画面へ                                              |

• 注文確認画面設定で「警告のみ表示」を選択した注文入力画面の遷移

注文(入力)画面にて「注文発注」ボタンをクリックすると確認ダイアログを表示します。

#### 確認ダイアログにて「はい」をクリックすると、注文が受け付けられ、注文照会画面へ遷移します。

| ┃注文 (入力)                      |                    |                                                |           |           |                        |                   |                                       | <b>—</b>                              |       |       |      |        |      |
|-------------------------------|--------------------|------------------------------------------------|-----------|-----------|------------------------|-------------------|---------------------------------------|---------------------------------------|-------|-------|------|--------|------|
|                               |                    |                                                |           | 注文照会      |                        |                   |                                       |                                       |       |       |      |        |      |
| 通常 IFD OCO                    | ストリーミング            |                                                |           | 以下の条件を入力し | 、「検索」ボタンをクリックして        | ください。             |                                       |                                       |       |       |      | _      |      |
| 注文内容を入力後、「注文弊注」。              | (タンをクリックしてください。    |                                                | _         | 注文日 2019  | /05/13 ~ 2019/         | 06/12 銘柄          | 全て                                    | √ 売買                                  | 全て 、  | 状態    | 有効注文 | $\sim$ |      |
| 通常                            | 终柄                 | 三菱UFJ eスマート証券                                  |           | 約定日       | ~                      | 取引区分              | <b>)</b> 全て                           | ───────────────────────────────────── | 全て 、  | 検索    |      |        |      |
|                               | 注文数量               | ▲ この内容で注文したします。<br>よろしいですか?                    | 司德教展      | <br>-     |                        |                   | 1                                     |                                       |       |       | •    |        |      |
|                               | 注文タイプ              |                                                | CTHE DAME | ■すべてをチェッ  | 253 ぼうべての:             | チェックを外す           | 三菱UF                                  | J eスマート証券                             |       |       |      |        |      |
|                               | 唐/四                |                                                |           | 取消 訂正     | 注文番号                   | 注文日町              | 二 二 二 二 二 二 二 二 二 二 二 二 二 二 二 二 二 二 二 | 受付けました。                               | 取引    | 2分 売買 | i 状態 | 注文数量   | 約定数量 |
|                               | 5.7.5              | ●新期 ○ 決済 2 ○ FTEO 2                            |           |           | <u>191630000015902</u> | 2019/06/12 1      | 1 取引結果                                | は本画面でご確認ください                          | い。 新井 | 目目    | 注文済  | 1      |      |
|                               |                    |                                                |           |           | <u>191630000015802</u> | 2019/06/12 1      |                                       | はい                                    | 新月    | 買     | 注文済  | 1      |      |
|                               |                    | 注 文 発 注                                        |           | 0 III     | 1916200000010502       | 2019/06/11 1-1-02 | . 10                                  |                                       | 新     | 買     | 注文済  | 1      |      |
| ┃注文 (入力)                      |                    |                                                |           |           |                        |                   |                                       |                                       |       |       |      |        |      |
| 通常 IFD OCO                    | ストリーミング            |                                                |           |           |                        |                   |                                       |                                       |       |       |      |        |      |
| 注文内容を入力後、「 <mark>注文確認識</mark> | 面へ」ボタンをクリックしてください。 |                                                |           |           |                        |                   |                                       |                                       |       |       |      |        |      |
| 通常                            | 銘柄                 | 日経225 ~                                        |           |           |                        |                   |                                       |                                       |       |       |      |        |      |
|                               | 注文数量               | 1 🔷 枚 <u>発注/</u>                               | 決済可能数量    |           |                        |                   |                                       |                                       |       |       |      |        |      |
|                               | 注文タイプ              | 成行 ~                                           |           |           |                        |                   |                                       |                                       |       |       |      |        |      |
|                               | 売/買                | ○売 ◉買                                          |           |           |                        |                   |                                       |                                       |       |       |      |        |      |
|                               | 新規/決済              | ◉ 新規 〇 決済 <mark>?</mark> 〇 FIFO <mark>?</mark> |           |           |                        |                   |                                       |                                       |       |       |      |        |      |
|                               |                    | 注文確認画面へ                                        |           |           |                        |                   |                                       |                                       |       |       |      |        |      |

| 注文(確認)

通常

以下の内容を確認し、「注文発注」ボタンをクリックしてください。

銘柄

注文数量

注文タイプ

新規/決済

売/買

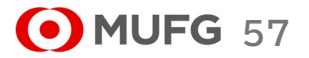

### (3)環境設定

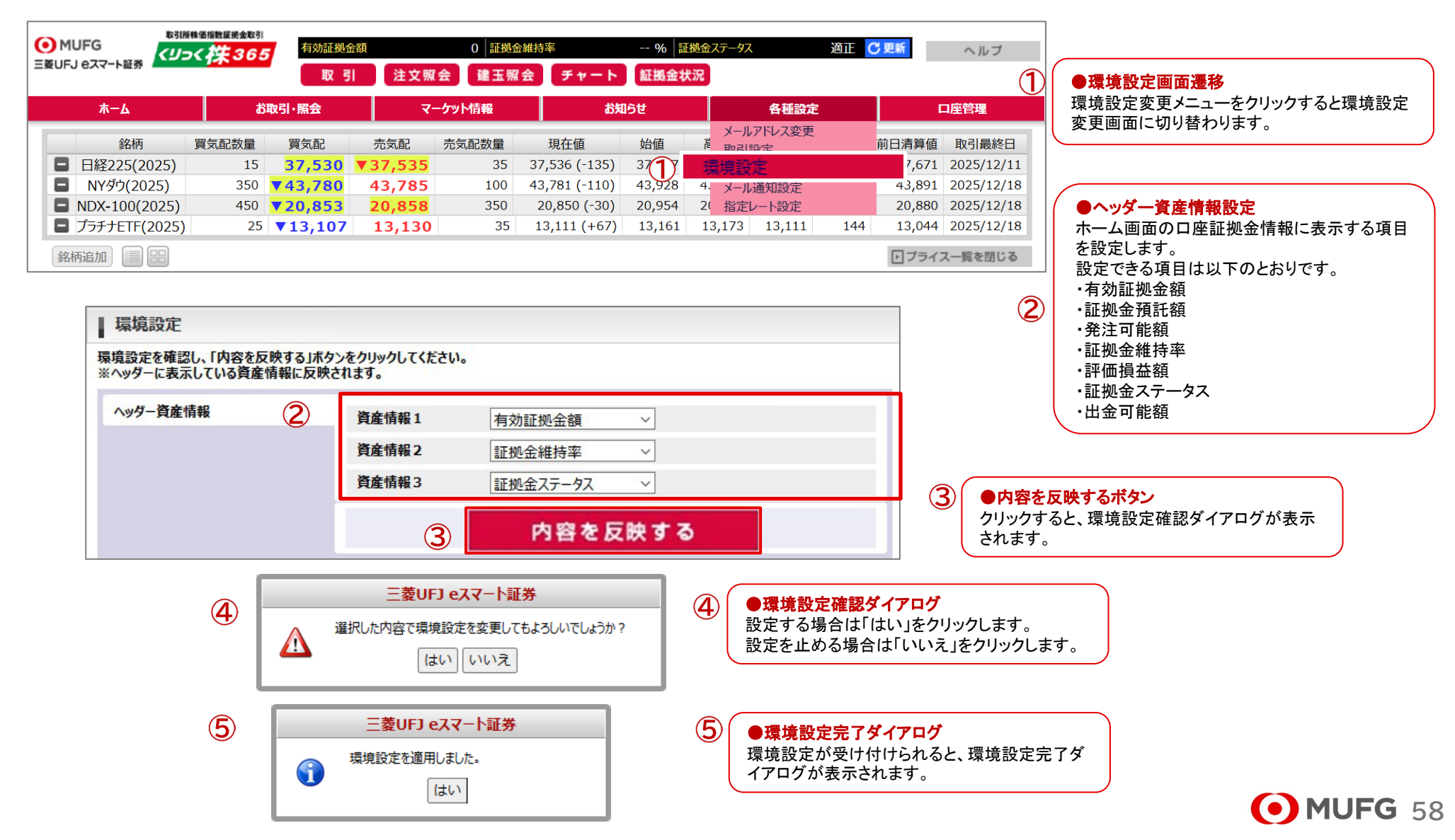

# Ⅵ 各種設定メニュー

# 三菱UFJ eスマート証券

|               | 37305      | 取引注文                  | (照会) 建玉则    | え会 チャート       | 証拠金状況  |                                                                                                    | 2             | ●各種配信設定                                     |
|---------------|------------|-----------------------|-------------|---------------|--------|----------------------------------------------------------------------------------------------------|---------------|---------------------------------------------|
| ℼーム           | <b>お</b> 耳 | <b>以引・照会</b>          | マーケット情報     | お知            | 16t    | 各種設定                                                                                                    | 口座管           | 配信してほしいメールにチェックをいれます。                       |
| 銘柄            | 買気配数量      | 買気配 売気配               | 売気配数量       | 現在値           | 始値     | していたい ない しんない しんしょう しょうしょう しょう | 前日清算值 取引      | ●約定通知:                                      |
| 日経225(2025)   | 15         | 37,530 ▼37,53         | <b>5</b> 35 | 37,536 (-135) | 37,867 | 3 環境設定                                                                                                    | 37,671 202    | 注义が利定した时に配信されるメール<br>●注文有効期限切れ通知:           |
| NYダウ(2025)    | 350        | 43,780 43,78          | 5 100       | 43,781 (-110) | 43,9   | メール通知設定                                                                                                    | 43,891 202    | ●注文有効期限が切れた時に配信されるメール                       |
| NDX-100(2025) | 450        | 20,853 20,85          | 8 350       | 20,850 (-30)  | 20,954 | 2( 指定レート設定                                                                                                    | 20,880 202    | ●注文失效通知:                                    |
| 777)ETF(2025) | 25         | <b>V</b> 13,107 13,13 | 30 35       | 13,111 (+67)  | 13,101 | 13,173 13,111 144                                                                                                    | + 13,044 2023 | 注文が失効した時に配信されるメール                           |
| 追加] 📰 🔠       |            |                       |             |               |        |                                                                                                    | ▶ プライス一覧      | ●指定レートメール:                                  |
|               |            |                       |             |               |        |                                                                                                    |               | 指定レート設定画面で設定した条件にヒットした時に                    |
| メール通知設定       | Ê          |                       |             |               |        |                                                                                                    |               | 信されるメール<br>●山仝空て通知:                         |
| X-1.送信牛       |            |                       |             |               |        |                                                                                                    |               | ●山亚元」週四.<br>出金が完了した時に配信されるメール               |
| A 17/214/6    | -          | 75021                 | Tarou01@k   | abu.com       |        |                                                                                                    |               | ●プレアラート通知:                                  |
|               | 2          | 75622                 | Tarou02@k   | abu.com       |        | -                                                                                                    |               | 有効証拠金がプレアラート基準額を下回った時に配                     |
| 配信設定          | <u> </u>   | 約定通知 ?                | Ø 7FLZ1     | 2 7FL22       |        |                                                                                                    |               | されるメール                                      |
|               |            | 注文有効期限切れ通知            | ? 🛛 PFUZI   | D 7FUZ2       |        |                                                                                                    |               | ●アラート通知:                                    |
|               |            | 注文失効通知 ?              | D 7FU21     | D 7FUZ2       |        |                                                                                                    |               | 有効証拠金がアラート基準額を下回った時に配信さ                     |
|               |            | 指定レートメール ?            | PFL21       | D 75622       |        |                                                                                                    |               | るメール                                        |
|               |            | 出金完了通知 ?              | PFU21       | D 75222       |        |                                                                                                    |               | ●ロスカット通知:<br>ちか証拠会がロスカット其進額を下回し、ロスカットす      |
|               |            | プレアラート通知 ?            | PFL21       | D 7FUZ2       |        |                                                                                                    |               | 有効証拠金がロスカット基準額を下回り、ロスカットが<br>発動した時に配信されるメール |
|               |            | アラート通知 ?              | D 7FL21     | アドレス2         |        | 3                                                                                                    |               |                                             |
|               |            | ロスカット通知 ?             | ☑ アドレス1     | アドレス2         |        |                                                                                                    |               |                                             |
|               |            |                       |             |               | _      |                                                                                                    | 大す るホダン       | ■に 認定する場合は「はい」をクリックします。                     |
|               |            | (3)                   | 内容を         | 反映する          |        | シリックション                                                                                                    | 「アログが表示さ      | hます」 定を止める場合は「いいえ」をクリックしま                   |

# Ⅵ 各種設定メニュー

# 三菱UFJ eスマート証券

| (5) 指定レート設定<br>1) 指定レート設定                                                                                                    | 定<br>定(一覧)画 <b>置</b>                                                                                                    | ā                                                                                       |                                |                                                                       |                                        |                                                                                                  | 1                                          | ●指定レート設定画面遷移<br>指定レート設定をメニュークリックすると指定レート設定(一覧)画                                                             |
|----------------------------------------------------------------------------------------------------|----------------------------------------------------------------------------------------------------|-----------------------------------------------------------------------------------------|--------------------------------|-----------------------------------------------------------------------|----------------------------------------|--------------------------------------------------------------------------------------------------|--------------------------------------------|----------------------------------------------------------------------------------------------------|
| MUFG     E変UFJ eスマート証券                                                                                                    | 離離議会取引<br><b> 株365</b><br>1                                                                                                    | 証拠金額<br>取引 注文照                                                                          | 0 証拠<br>会 建玉照                  | 金維持率<br>【会)チャート                                                       | %<br>証拠金な                              | 王拠金ステータス                                                                                         | 適正 C更新                                     | <ul><li>面に切り替わります。</li><li>●取消チェック</li></ul>                                                                |
| <b>π−</b> Δ                                                                                                    | お取引・照会                                                                                                    | र-<br>क                                                                                 |                                | お知                                                                    | らせ                                     | 各種設定                                                                                             | 前口清節原                                      | チェックした設定を取り消すボタンをクリックした際に、取消チェックボックスがONになっている設定が取り消し対象になります。                                                |
| <ul> <li>         田経225(2025)         <ul> <li>■ 日経225(2025)</li> <li>■ NYダウ(2025)</li> <li>■ NDX-100(2025)</li> <li>■ プラチナETF(2025)</li> <li>■ 銘柄追加</li> <li>■ 副</li> </ul> </li> </ul> | ALL 数量 貝 ス.能<br>15 37,5<br>350 ▼43,7<br>450 ▼20,8<br>25 ▼13,1                                                                                                    | πxxlet       30     ▼37,535       80     43,785       53     20,858       07     13,130 | 元×北武<br>35<br>100<br>350<br>35 | 現任値<br>37,536 (-135)<br>43,781 (-110)<br>20,850 (-30)<br>13,111 (+67) | 始祖<br>37,867<br>43,928<br>20<br>13,161 | <ul> <li>・ 取引設定         <ul> <li>環境設定</li> <li>4、メール通知設定</li> </ul> </li> <li>指定レート設定</li> </ul> | 前日清算値<br>37,53<br>43,3<br>20,880<br>13,044 | ●再設定、訂正、新規設定ボタン<br>指定レート設定(入力)画面に切り替わります。<br>設定できる内容は再設定、訂正、新規設定共に同じ内容です。<br>指定レート設定(入力)画面の詳細は次ページを参照して下さい。 |
| ↓ 指定レート設定<br>指定レートの新規設定                                                                                                    | (一覧)<br>、再設定、訂正を行う場合                                                                                                    | は、「新規設定」「再設定                                                                            | 「訂正」のそれぞれ                      | のボタンをクリックしてくだ                                                         | さい。                                    |                                                                                                  | 4                                          | ● <b>すべてをチェックする</b><br>現在表示されている取消チェックをすべてONにします。                                                           |
| 田の消す場合は、チェッ     マ すべてをチェックす     取消     設定                                                                                                    | クボックスにチェ(5)に後<br>る ダイマ<br>設定番号                                                                                                    | 。、「チェックした設定を取り<br>のチェックを外す<br>銘柄                                                        | 演<br>() 95をクリッ<br>マ チェック<br>対象 | ックしてくたさい。<br>フした設定を取り消す<br>設定レート                                      | 条件                                     | 通知済み                                                                                             | 5                                          | ●すべてのチェックを外す<br>現在表示されている取消チェックをすべてOFFにします。                                                                 |
| ②□□□□□□□□□□□□□□□□□□□□□□□□□□□□□□□□□□□□                                                                                                    | 1<br>2<br>定<br>2<br>2<br>3<br>3<br>2<br>2<br>3<br>3<br>2<br>3<br>3<br>2<br>3<br>3<br>3<br>3<br>3<br>2<br>3<br>3<br>3<br>3<br>3<br>3<br>3<br>3<br>3<br>3<br>3<br>3<br>3<br>3<br>3<br>3<br>3<br>3<br>3<br>3 | 日経225(2025)<br>日経225(2025)                                                              | 買気配売気配                         | 37,000<br>38,500                                                      | 以下以上                                   | 未配信                                                                                              | 6                                          | ● チェックした設定を取り消す<br>取消チェックがONになっている指定レート設定を取り消します。<br>クリックすると指定レート設定取消確認ダイアログが表示されま<br>す。                    |
| 新規設<br>新規設<br>新規設<br>新規設<br>新規設                                                                                                    | 定 6<br>定 7<br>定 8<br>定 9<br>定                                                                                                    |                                                                                         |                                |                                                                       |                                        |                                                                                                  | 7                                          | ●指定レート設定取消確認ダイアログ<br>取消をする場合は「はい」をクリックします。<br>取消を止める場合は「いいえ」をクリックします。                                       |
| (4)<br>■すべてをチェックす                                                                                                    | ढ िंग्रे≺ट                                                                                                    | のチェックを外す                                                                                | (6)                            | クした設定を取り消                                                             | đ                                      |                                                                                                  | 8                                          | ●指定レート設定取り消し完了ダイアログ<br>指定レート設定取り消しが受け付けられると、指定レート設定完<br>スダイアログが表示されます。                                      |
| ) 三菱UFJ<br>チェックした指定レート<br>(は)                                                                                                    | マレンジェント 1995 1997 1997 1997 1997 1997 1997 1997                                                                                                    | しいですか ?                                                                                 | <u>ی</u>                       | 指定レート設定の                                                              | <b>- 菱UFJ e</b> 、<br>取り消しを受い<br>〔;     | <b>スマート証券</b><br>け付けました。本画面からご確認<br>はい                                                           | ください。                                      |                                                                                                    |

Ⅵ 各種設定メニュー

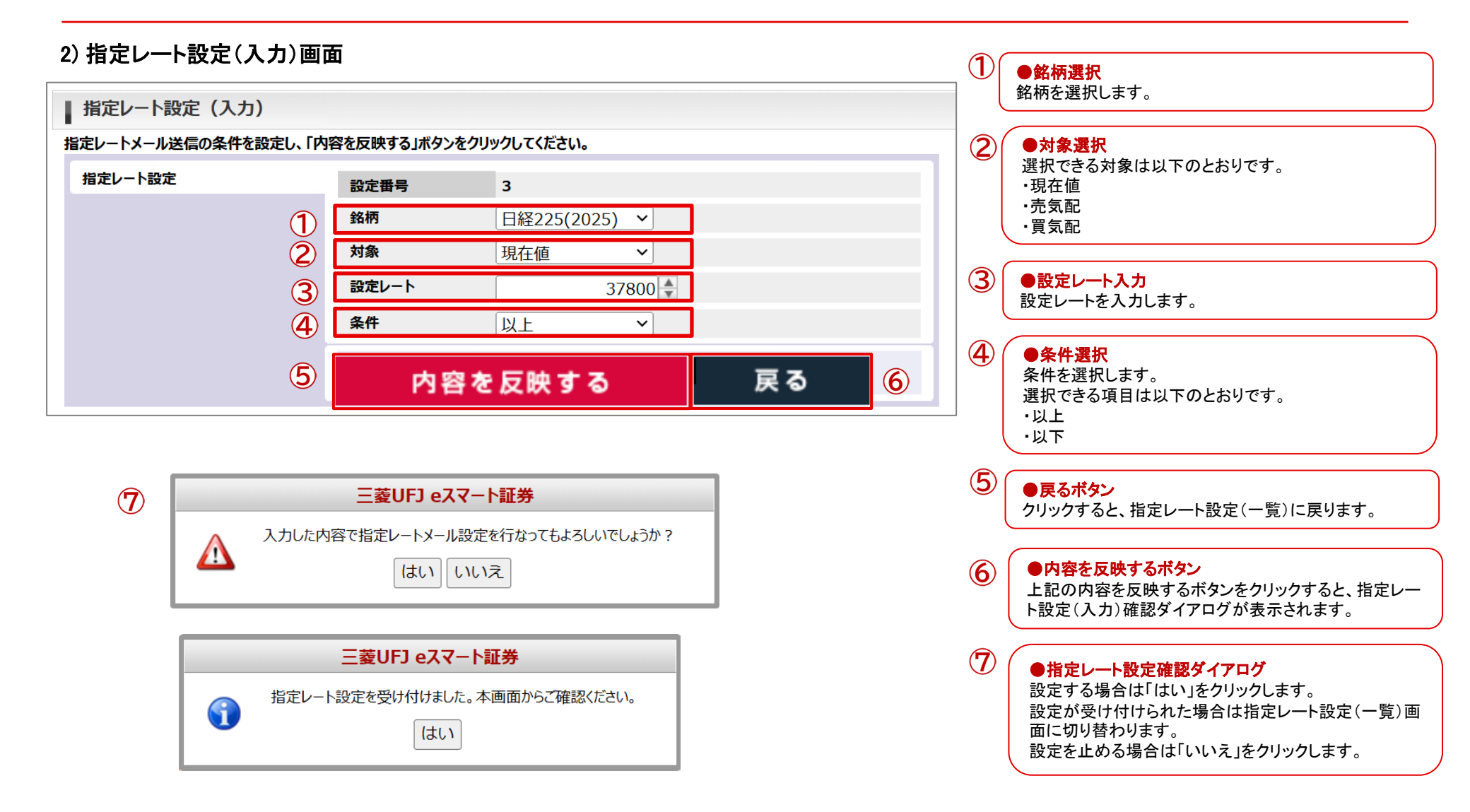

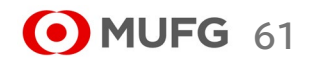

## (1) 証拠金状況照会

| ) MI |               | 株価指数証拠金取引 | 有効証拠会   | 記額      | 0 証拠会  | 金維持率          | % 1         | 拠金ステータス |        | 適正 🤇   | こ更新                   | ヘルプ        |
|------|---------------|-----------|---------|---------|--------|---------------|-------------|---------|--------|--------|-----------------------|------------|
| 菱UFJ | リ ピスマート証券     |           | 取弓      | 注文照     | 会 建玉縣  | (会) チャート      | 証拠金状        | 代況      |        |        |                       |            |
|      | <b>ѫ−</b> ь   | ස්        | 取引·照会   | र-      | ーケット情報 | お知            | 15 <b>世</b> |         | 各種設定   | а_г    | -                     | 一成合調       |
|      | 銘柄            | 買気配数量     | 買気配     | 売気配     | 売気配数量  | 現在値           | 始値          | 高値      | 安値     | 出来高    | <u> </u> <b> </b>     | 城会         |
|      | 日経225(2025)   | 15        | 37,530  | ▼37,535 | 35     | 37,536 (-135) | 37,867      | 37,877  | 37,445 | 9,203  | 山並104                 | 2023/12/11 |
|      | NYダウ(2025)    | 350       | ▼43,780 | 43,785  | 100    | 43,781 (-110) | 43,928      | 43,935  | 43,764 | 9,163  | 43 <mark>,</mark> 891 | 2025/12/18 |
|      | NDX-100(2025) | 450       | ₹20,853 | 20,858  | 350    | 20,850 (-30)  | 20,954      | 20,962  | 20,813 | 10,015 | 20,880                | 2025/12/18 |
|      | プラチナETF(2025) | 25        | ▼13,107 | 13,130  | 35     | 13,111 (+67)  | 13,161      | 13,173  | 13,111 | 144    | 13,044                | 2025/12/18 |
| 銘材   | 兩追加 📄 🔡       |           |         |         |        |               |             |         |        |        | ▶ プライン                | ス一覧を閉じる    |

|   | ┃ 証拠金状況照会    |            |              |                        |
|---|--------------|------------|--------------|------------------------|
| 2 | 更新           |            |              |                        |
|   | 証拠金ステータス     | アラート       | 証拠金維持率       | 102.94 %               |
|   | 有効証拠金額 (※内訳) | 30,882 円   | 現在のレバレッジ     | 19.75 倍                |
|   | └証拠金預託額※     | 30,000 円   | 総必要証拠金額      | 30,000 円               |
|   | └受渡予定額※      | 0円         | 維持証拠金額       | 30,000 円               |
|   | └出金依頼額※      | 0円         | 発注可能額        | 0 円                    |
|   | └評価損益※       | 600 円      | 出金可能額 内訳     | 0 円                    |
|   | └金利·配当相当額累計* | 282 円      | プレアラート基準額    | 75,000 円               |
|   | 証拠金余力        | 882 円      | アラート基準額      | 45,000 円               |
|   | 証拠金不足額       | <u>0</u> 円 | ロスオクリックすると出金 | <b>可能額の内訳</b> 22,500 円 |
| 2 | 更新           |            | がポップアップで表    | 表示されます。                |

|          | $\cup$ |                                                              |
|----------|--------|--------------------------------------------------------------|
| 102.94 % |        | 山座官理メニュー、証拠金状況照会メニュー、証拠金状況不<br>ないたりしいりすると 証拠会状況昭会画面に切り参わります。 |
| 19.75 倍  | (      | アンをリリノノダると、証拠並低加照去画面に切り自わりより。                                |
| 30,000 円 |        |                                                              |
| 30,000 円 |        |                                                              |
| 0円       |        | ●更新ボタン                                                       |
| 0円       |        | クリックすると、最新の証拠金状況が表示されます。                                     |
| 75,000 円 |        |                                                              |
|          |        |                                                              |

(1)

●証拠金状況照会画面遷移

| ■出金可能額                            |              |                 |  |  |
|-----------------------------------|--------------|-----------------|--|--|
| 出金可能額 = ① - ③                     | )-@+@        | 2,152,425,285 円 |  |  |
| 現金予定残高 ・・・ ①                      |              | 2,155,290,245 円 |  |  |
|                                   | 2018/06/18   | 2,155,299,245 円 |  |  |
|                                   | 2018/06/19   | 2,155,299,245 円 |  |  |
|                                   | 2018/06/20   | 2,155,290,245 円 |  |  |
| 評価損益+金利·配筆                        | 当相当額累計 ・・・②※ | 0円              |  |  |
|                                   | 評価損益         | 1,196,100 円     |  |  |
|                                   | 金利·配当相当額累計   | 0円              |  |  |
| 総必要証拠金額 ・・・                       | 3            | 2,854,960 円     |  |  |
| 出金依頼額 ・・・④                        |              | 10,000 円        |  |  |
| ※評価損益+金利・配当相当額累計がマイナスの場合のみ加算されます。 |              |                 |  |  |

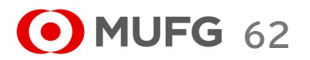

Ⅶ 口座管理メニュー

# \*表示項目の説明

| 項目         | 説明                                                                   | 計算式                                                                                          |
|------------|----------------------------------------------------------------------|----------------------------------------------------------------------------------------------|
| 証拠金ステータス   | 現在の証拠金のステータスです。証拠金ステータスには「適正、プレアラー<br>ト、アラート、ロスカット、証拠金不足、強制決済」があります。 | -                                                                                            |
| 有効証拠金額     | 取引に使用可能な証拠金の合計額です。                                                   | 証拠金預託額 + 受渡予定額 - 出金依頼額 + 評価損益 + 金利·配当相当額累計                                                   |
| 証拠金預託額     | お客様が預け入れしている証拠金残高です。                                                 | -                                                                                            |
| 受渡予定額      | 受渡日の到来していない売買損益、金利相当額、配当相当額、手数料<br>、消費税等の合計額です。                      | -                                                                                            |
| 出金依頼額      | お客様が入力した出金依頼の合計です。                                                   | -                                                                                            |
| 評価損益       | 未決済建玉の現在の評価損益合計です。                                                   | -                                                                                            |
| 金利·配当相当額累計 | 未決済建玉に付与された金利・配当相当額の合計です。                                            | -                                                                                            |
| 証拠金余力      | 証拠金不足までの余力です。                                                        | 有効証拠金額 - 維持証拠金額                                                                              |
| 証拠金不足額     | 有効証拠金が不足している金額です。                                                    | -                                                                                            |
| 証拠金維持率     | 有効証拠金額を必要証拠金額で割った比率です。                                               | 有効証拠金額 ÷ 維持証拠金額 × 100                                                                        |
| 現在のレバレッジ   | 有効証拠金額に対する保有建玉の割合です。お客様に対するリスクの目安<br>となります。                          | -                                                                                            |
| 総必要証拠金額    | 注文中の注文および保有建玉の合算で必要となる証拠金額です。                                        | -                                                                                            |
| 維持証拠金額     | 現在保有している建玉の維持に必要な証拠金額です。                                             | -                                                                                            |
| 発注可能額      | 新規注文を発注することができる金額です。                                                 | 証拠金預託額 + 受渡予定額 - 出金依頼額 + (評価損益 +金利・配当相当額累計)※<br>- 総必要証拠金額<br>(※) 評価損益+金利・配当相当額累計がマイナスの場合のみ加算 |
| 現金予定残高     | 受渡日ごとの受渡後予定残高(証拠金預託額)のうち、最小となる日の金<br>額です。                            | -                                                                                            |
| 出金可能額      | 出金依頼が可能な金額です。                                                        | 現金予定残高 - 総必要証拠金 - 出金依頼額 + (評価損益 +金利・配当相当<br>額累計)※ (※) 評価損益+金利・配当相当額累計がマイナスの場合のみ加算            |
| プレアラート基準額  | プレアラートを発生させるための、有効証拠金額と比較する金額です。                                     | -                                                                                            |
| アラート基準額    | アラートを発生させるための、有効証拠金額と比較する金額です。                                       | -                                                                                            |
| ロスカット基準額   | ロスカットを発生させるための、有効証拠金額と比較する金額です。                                      | -                                                                                            |

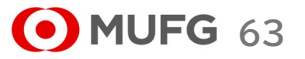

### (2) 出金依頼

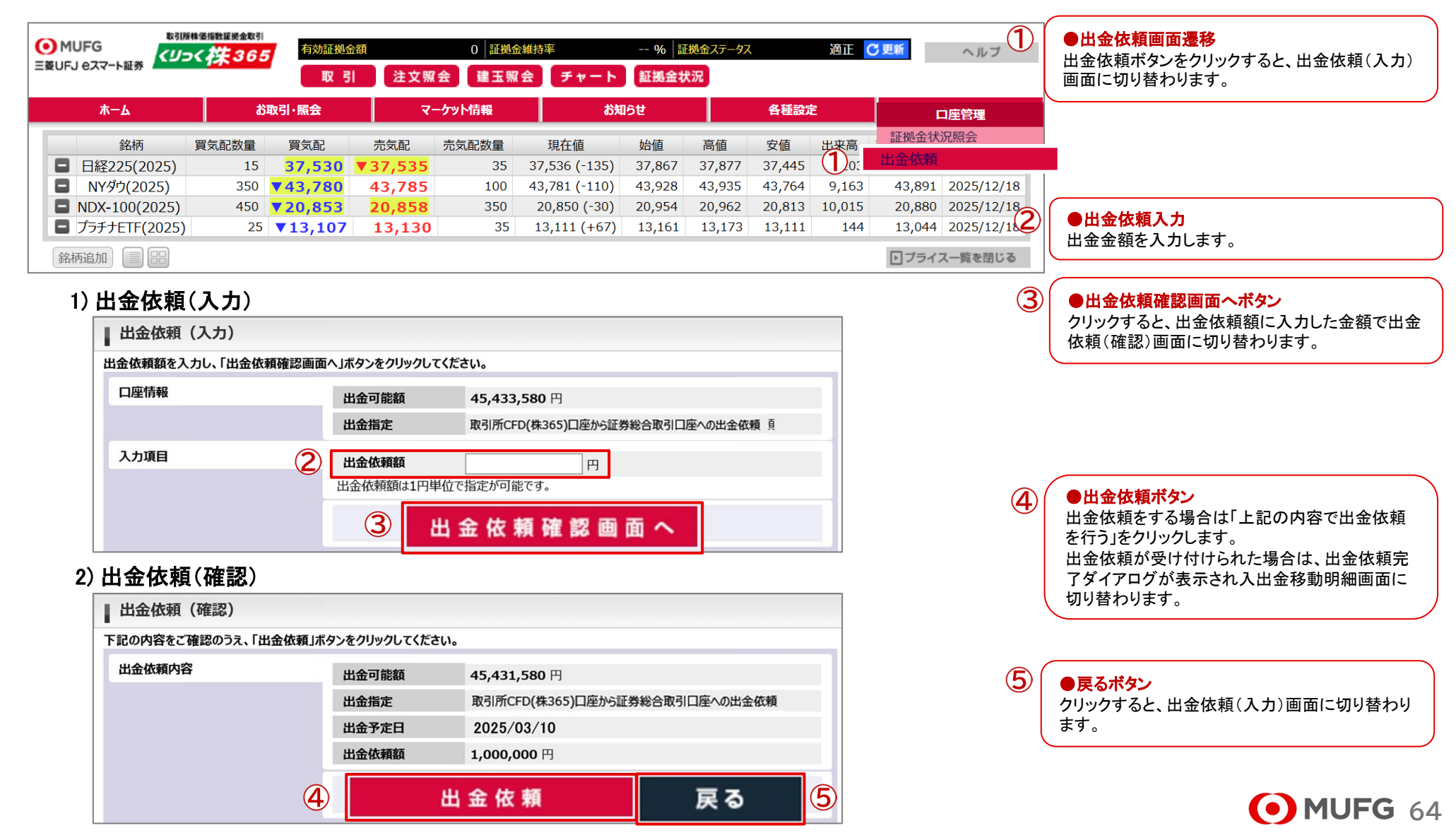

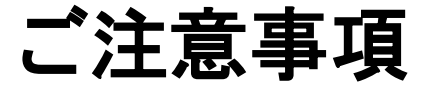

●本動画は三菱UFJ eスマート証券(以下、「当社」という)で提供する投資情報ツールの利用方法や機能についてご案内するものです。 収益や勝率をお約束するものではありません。実際のお取引はお客さまご自身の判断で行ってください。●本動画で使用している画面は 順次見直し更新するため、実際の画面とは異なる場合があります。●投資情報ツールにて提供される情報は、マーケットにおける価格の 表示および、過去から現在における価格情報に基づいたお客さまの資産推移の表示を目的としており、特定の銘柄等の勧誘、売買の推 奨、相場動向等の保証等をおこなうものではありません。●当社のお取扱商品へのご投資の際は、各商品に所定の手数料や諸経費等 をご負担いただく場合があります。各商品等は価格の変動、金利の変動、為替の変動等により投資元本を割り込むおそれがあり、また商 品等によっては投資元本を超える損失(元本超過損)が生じるおそれがあります。●各商品の手数料等は、商品、銘柄、取引金額、取引 チャネル等により異なり多岐にわたるため、具体的な金額または計算方法を記載することができません。手数料等の詳細は、当社ホーム ページ(https://kabu.com/cost/)をご覧ください。手数料等には消費税が含まれます。●当社お取扱商品の手数料等およびリスクの詳 細については、契約締結前交付書面、上場有価証券等書面、目論見書、約款・規定集および当社ホームページの「ご投資にかかる手数 料等およびリスクについて」(https://kabu.com/company/info/escapeclause.html)や取引ルール等をよくお読みの上、投資の最終決定は ご自身のご判断と責任でおこなってください。

●逆指値などの自動売買を含むすべての注文は、必ず約定するものではありません。●当社自動売買システムにおけるトリガー(発注 条件)判定と発注は市場から送信されるデータを元にしています。この市場から送信されるデータが遅延したり、トリガー(発注条件)判定 において情報が不足する場合には自動売買が正しく機能することができません。予めご注意ください。●当社が提供する情報サービスや 投資情報ツールの概要および詳細については当社ホームページ(https://kabu.com/tool/)にてご確認ください。●合成音声は、 VOICEVOX Nemo を用いて制作されています。

[商号]

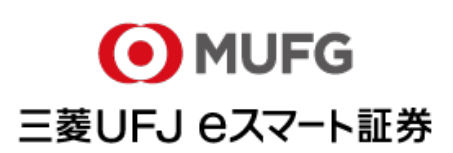

三菱UFJ eスマート証券株式会社

[金融商品取引業者等の登録番号等]

関東財務局長(金商)第61号 関東財務局長(銀代)第8号 関東財務局長(電代)第18号 [加入協会]

日本証券業協会

一般社団法人 金融先物取引業協会

一般社団法人 日本投資顧問業協会

一般社団法人 日本STO協会

一般社団法人 第二種金融商品取引業協会

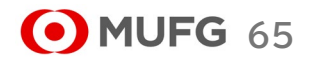

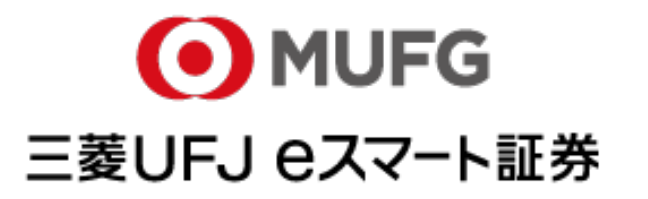